# Working eLogger HMI with ISaGRAF SoftLogic in the WP-8xx7, VP-2xW7 and XP-8xx7-CE6 PAC

Version of this paper is 1.04 released on Apr.12, 2011. by <u>chun@icpdas.com</u>

The "eLogger" is a HMI development tools developed by ICP DAS. It features with easy use and friendly interface. The eLogger HMI can run with ISaGRAF SoftLogic in the WP-8xx7, VP-2xW7 and XP-8xx7-CE6 (will be available).

The WP-8xx7, XP-8xx7-CE6 and VP-25W7/23W7 support eLogger in the following driver version. WP-8xx7: 1.16 or later ver. VP-25W7/23W7: 1.07 or later ver. XP-8xx7-CE6: 1.05 or later ver

Download the latest PAC driver at http://www.icpdas.com/products/PAC/i-8000/isagraf-link.htm

This paper may be modified in the future to include more functions provided by the newer eLogger version. User may visit the below web site to get the latest document and example programs. <u>Www.icpdas.com</u> > FAQ > Software > ISaGRAF > FAQ-115.

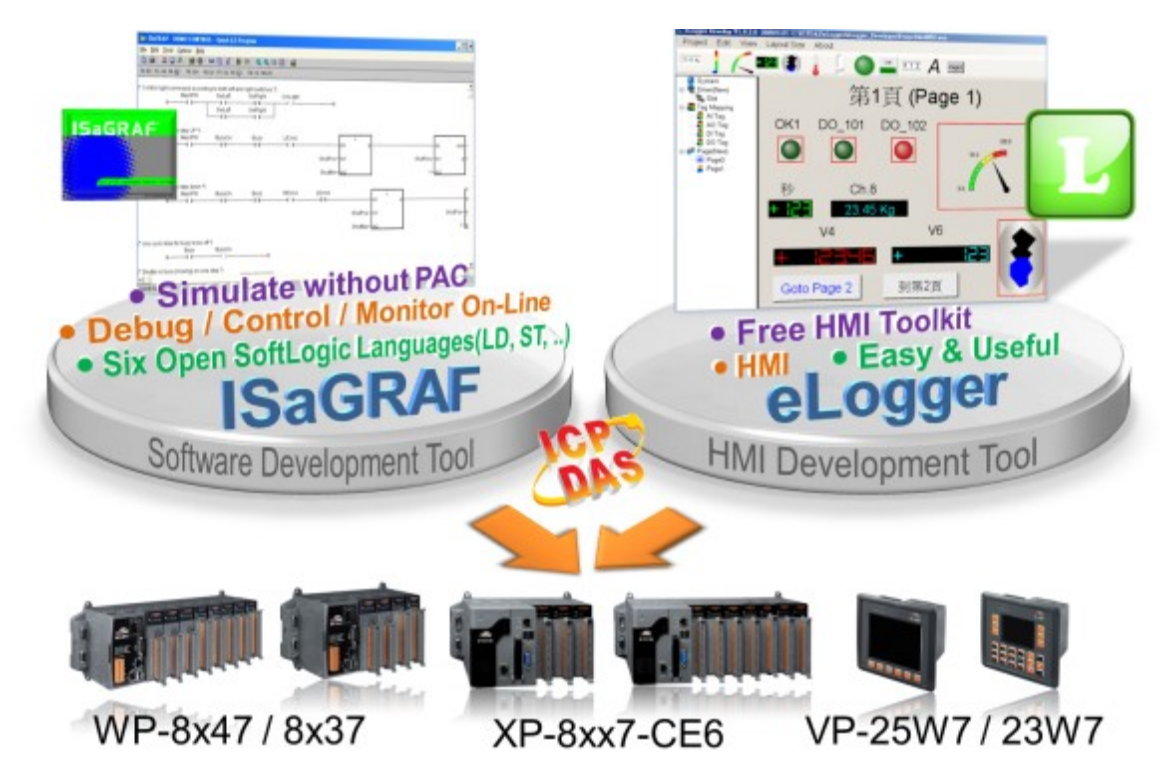

Reference: <u>http://www.icpdas.com/products/PAC/i-8000/getting\_started\_manual.htm</u>

ISaGRAF User's Manual XP-8xx7-CE6 Getting Started WinPAC ISaGRAF PAC Getting Started VP-2xW7 Getting Started

# 1.1: Building A ISaGRAF SoftLogic Project

This sample project name is "eL\_01.pia" which can be downloaded at <u>www.icpdas.com</u> > FAQ > Software > ISaGRAF > FAQ-115. If user is familiar with the ISaGRAF programming, please restore this "eL\_01.pia" to the PC / ISaGRAF first. Then download it to the WP-8xx7 PAC. Then go to the section 1.2 to learn more about building eLogger HMI pictures.

| File       Edit       Project       Projects       Projects                                                                                                    | 📓 ISaGRAF - Project Management                                                 |                                                                                                    |                                                            |  |  |  |  |
|----------------------------------------------------------------------------------------------------|--------------------------------------------------------------------------------|----------------------------------------------------------------------------------------------------|------------------------------------------------------------|--|--|--|--|
| Image: Second contract of the second contract of the second | <u>File Edit Project</u>                                                       | Tools Options Help                                                                                                    |                                                            |  |  |  |  |
| Libraries       Common esta         Im       demo_43       Im         Archive - Projects       ×         Reference       : eL_         Author       :         Date of creation : 20       Version number         Version number       : 1         Description       :         Im       Archive         Author       : 1         Version number       : 1         Description       :         Im       Cr_ahu1         Im       215xin         Backup       ardebil1         ct_asm_n       ct_cool         ct_mhu2       itst1         Im       Close         Im       Eleption                                                                                                    |                                                                                | Archive                                                                                                    | ·                                                          |  |  |  |  |
| Image: demo_43       Image: Archive - Projects         Reference       : eL_         Author       :         Date of creation : 20       Version number : 1         Version number : 1       :         Description       :         Image: Construction of the second construction of the second constr                                                                                                    | 💷 test1                                                                        | Libraries <u>C</u> ommon deta                                                                                                    |                                                            |  |  |  |  |
| Reference       : eL_         Author       :         Date of creation : 20       Cr_ahu1         Version number : 1       :         Description       :         Cr_ahu2       cr_asm_n         cr_cool       cr_mhu2         cr_mm       cr_tmc_n         cr_win       cr_win1         Cr_win1       Lepp                                                                                                    | 🎹 demo_43                                                                      | In Archive - Projects                                                                                                    | ×                                                          |  |  |  |  |
| cr_win2<br>cr1_win<br>creation<br>demo_43<br>el_01 ✓ Compress<br>Archive location<br>D:\TEMP\<br>Browse                                                                                                    | Reference :<br>Author :<br>Date of creation<br>Version number<br>Description : | eL_<br>Workbench Archive<br>: 20<br>: 1<br>cr_ahu1<br>cr_ahu2<br>cr_asm_n<br>cr_cool<br>cr_mhu2<br>cr_mhu2<br>cr_mm<br>cr_tmc_n<br>cr_win1<br>cr_win2<br>cr1_win<br>creation<br>demo_43<br>el_01<br>Archive location<br>D:\TEMP\ | Backup<br><u>R</u> estore<br><u>C</u> lose<br><u>H</u> elp |  |  |  |  |

If user is not familiar with ISaGRAF, then please follow steps listed in the section 1.1 .

(New beginner can refer to the Chapter 2 of the "ISaGRAF User's Manual". The PDF file name are "user\_manual\_i\_8xx7.pdf" and "user\_manual\_i\_8xx7\_appendix.pdf" burned in the below CD-ROM. XP-8xx7-CE6 CD-ROM: \Napdos\isagraf\xp-8xx7-ce6\english manu\

WP-8xx7 CD-ROM: \Napdos\isagraf\wp-8xx7\english\_manu\

VP-2xW7 CD-ROM: \Napdos\isagraf\vp-25w7-23w7\english manu\

or download at <a href="http://www.icpdas.com/products/PAC/i-8000/getting\_started\_manual.htm">http://www.icpdas.com/products/PAC/i-8000/getting\_started\_manual.htm</a> )

If your PC hasn't installed the ISaGRAF software, then install it first. (You need to purchase at least one pcs. of ISaGRAF-256 or ISaGRAF-32 software. Please refer to the "Ordering Information" at the bottom of <u>http://www.icpdas.com/products/PAC/i-8000/isagraf.htm</u>)

Then follow steps listed in the section 1.2 of the "ISaGRAF User's Manual" to install the "ICP DAS utilities For ISaGRAF".

## **1.1.1: Creating A New Project**

| 🞇 ISaGRAF - Project Manage                                                                                          | nent                                                  |   |                              |
|----------------------------------------------------------------------------------------------------|-------------------------------------------------------|---|------------------------------|
| <u>File Edit Project Tools Optio</u>                                                                                | ns <u>H</u> elp                                       |   |                              |
| Open Ctrl+O                                                                                                    | 🕆 🗘 🖶 🎦 Trouble2                                      | 2 |                              |
| Select project group                                                                                                |                                                       |   |                              |
| <u>N</u> ew Ctrl+N                                                                                                  | Create new project                                    |   | ×                            |
| Rename         Copy       Ctrl+C         Delete       Upload project         Exit       version number : 1 - 15 acc | た。<br>院<br>Name: eL_01<br>10 configuration:<br>2<br>R |   | <u>Q</u> K<br><u>C</u> ancel |
| Description :                                                                                                    |                                                       | • |                              |

Run ISaGRAF project software, then create a new project. Name it as "eL\_01".

Then double click the project name to get into it.

| 🞇 ISaGRAF - Projec                                                                                      | t Management                          |  |  |  |  |  |
|----------------------------------------------------------------------------------------------------|---------------------------------------|--|--|--|--|--|
| <u>File Edit Project To</u>                                                                             | ools <u>O</u> ptions <u>H</u> elp     |  |  |  |  |  |
| 🖹 🖽 🗋 🛅 🍈                                                                                               | 🕦 🚝 🖞 🤑 🏪 🎦 Trouble2                  |  |  |  |  |  |
| m demo_43                                                                                               | SMS demo, Please declare your own pho |  |  |  |  |  |
| eLogger + ISaGRAF                                                                                       |                                       |  |  |  |  |  |
| Reference : eL_01 Author : Date of creation : 2009/11/9 Version number : 1 - ISaGRAF 3.46 Description : |                                       |  |  |  |  |  |

#### **1.1.2: Declaring The ISaGRAF Project Variables**

| Name    | Туре    | Attribution | NetWork<br>Addr. | Description                                |
|---------|---------|-------------|------------------|--------------------------------------------|
| Long_1  | Integer | Internal    | 1                | To access to eLogger 's 32-bit Long Tag    |
| Word_3  | Integer | Internal    | 3                | To access to eLogger 's 16-bit Integer Tag |
| Word_4  | Integer | Internal    | 4                | To access to eLogger 's 16-bit Integer Tag |
| Float_5 | Real    | Internal    | 5                | To access to eLogger 's 32-bit Float Tag   |
| OUT_101 | Boolean | Output      | 101              | Link to Ch.1 D/O of slot 1: I-87055W       |
| OUT_102 | Boolean | Output      | 102              | Link to Ch.2 D/O of slot 1: I-87055W       |
| M1      | Boolean | Internal    | 0                |                                            |
| DIR     | Boolean | Internal    | 0                | Declared with an initial value "True"      |

This example will use the following ISaGRAF variables

Get into the "Dictionary", then click "Integers/Reals", then double click the blue area at below.

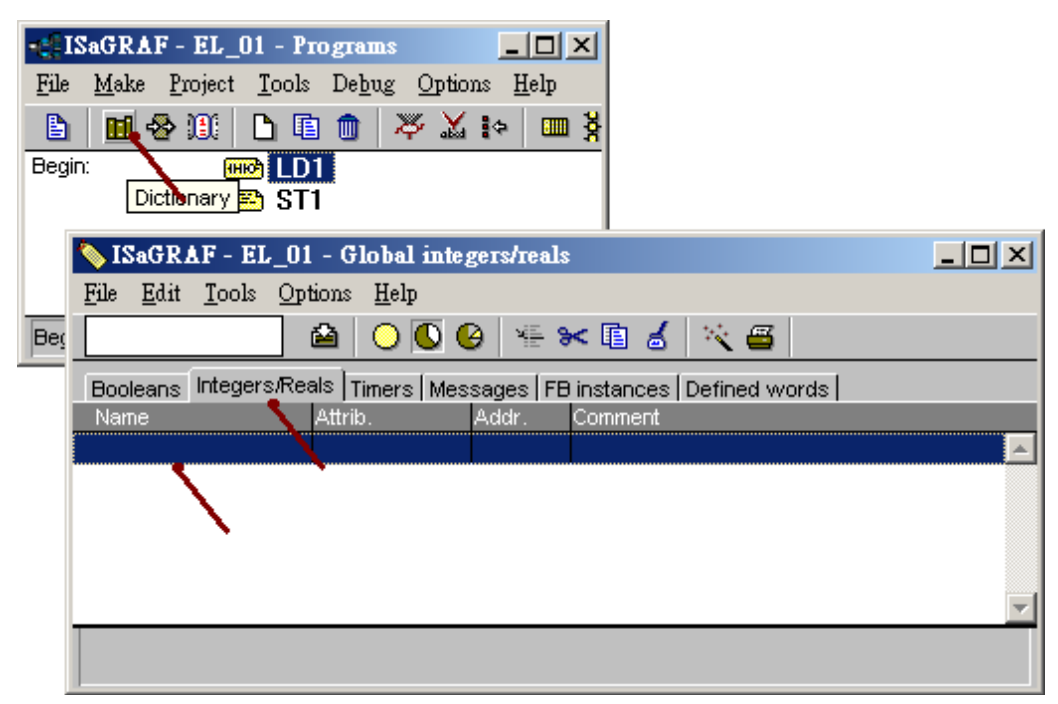

| Name it as | "Long | 1", | set Network | Address | as | 1 |
|------------|-------|-----|-------------|---------|----|---|
|------------|-------|-----|-------------|---------|----|---|

| Integer/Real ¥ariable                                                  |                                                                  | ×                                                           |          |
|------------------------------------------------------------------------|------------------------------------------------------------------|-------------------------------------------------------------|----------|
| Name: Long_1                                                           | Network                                                          | rk Address: 1 Always be Hex                                 | adecimal |
| Comment:                                                               |                                                                  |                                                             |          |
| Unit                                                                   | Conversion:                                                      | (none)                                                      |          |
| Attributes<br>Internal<br>Input<br>Output<br>Const <u>a</u> nt<br>Dim: | Format<br>Integer (standard)<br>Beal<br>Initial value:<br>Retain | Store       Cancel       Next       Previous       Extended |          |

Then click "Store". Then declare "Word\_3" and "Word\_4" by the same way. Set their NetWork Address as 3 and 4 respectively.

| 🂊 ISaGRAF - EL_01                         | - Global integers/reals                        |          |
|-------------------------------------------|------------------------------------------------|----------|
| <u>File E</u> dit <u>T</u> ools <u>Op</u> | tions <u>H</u> elp                             |          |
|                                           | 🖴 🔾 🕼 🥴 🏍 🗈 💰 📉 🚝                              |          |
| Booleans Integers/Re                      | als Timers Messages FB instances Defined words |          |
| Name                                      | Attrib. Addr. Comment                          |          |
| Long_1                                    | [internal,integer]0001                         | <b>A</b> |
|                                           |                                                |          |
|                                           |                                                | -        |
|                                           |                                                |          |
|                                           |                                                |          |

Then we got the following picture.

By the similar way to declare the "Float\_5". Set its format as "Real" and the Network Addr as 5.

| Integer/Real ¥ariable |                                                                  | ×                                               |
|-----------------------|------------------------------------------------------------------|-------------------------------------------------|
| Name: Float_5         | Network A                                                        | ddress: 5                                       |
| Comment:              |                                                                  |                                                 |
| Unit:                 | Conversion: (r                                                   | ione)                                           |
| Attributes            | Format<br>Integer (standard)<br>Real<br>Initial value:<br>Retain | Store<br>Cancel<br>Next<br>Previous<br>Extended |

Then we got the following picture. To declare Boolean variables, please click "Booleans" first.

| SaGRAF - EL_01 - Global integers/reals                              |                              |       |         |  |  |  |
|---------------------------------------------------------------------|------------------------------|-------|---------|--|--|--|
| <u>File E</u> dit <u>T</u> ools <u>Op</u> t                         | File Edit Tools Options Help |       |         |  |  |  |
| 🔄 🖸 🖉 🧐 🏭 😽 🗈 🤞 📉 🖴                                                 |                              |       |         |  |  |  |
| Booleanse Integers/Reals Timers Messages FB instances Defined words |                              |       |         |  |  |  |
| Name                                                                | Attrib.                      | Addr. | Comment |  |  |  |
| Long 1 🔪                                                            | [internal,integer            | 0001  |         |  |  |  |
| Word 3                                                              | [internal,integer            | 0003  |         |  |  |  |
| Word 4                                                              | [internal,integer            | 0004  |         |  |  |  |
| Float_5                                                             | [internal,real]              | 0005  |         |  |  |  |
|                                                                     |                              |       |         |  |  |  |
|                                                                     |                              |       |         |  |  |  |
|                                                                     |                              |       |         |  |  |  |
|                                                                     |                              |       |         |  |  |  |
|                                                                     |                              |       |         |  |  |  |

By the similar way as former to declare "OUT\_101" and "OUT\_102" and "M1". Set the attribution of "OUT\_101" and "OUT\_102" as Output. Set their Network address as 101 and 102 respectively. While set M1's attribution as Internal .

| Boolean ¥ariable    |                     |                   | Always be Hexadecimal |
|---------------------|---------------------|-------------------|-----------------------|
| Name: OUT_101       | Network /           | Address: 0065     |                       |
| Comment:            |                     |                   |                       |
| Attributes          | Values              | <u>S</u> tore     |                       |
| C Internal          | False:              | Cancel            | <b>~</b>              |
| ○ Input             | True:               |                   |                       |
| C Const <u>a</u> nt | set to true at init | <u>N</u> ext      |                       |
|                     | □ R <u>e</u> tain   | <u>Previous</u>   |                       |
| Dim:                |                     | E <u>x</u> tended |                       |

Then we got the following picture.

| SaGRAF - EL_01 - Global booleans                                   |                                              |              |              |            |  |  |  |
|--------------------------------------------------------------------|----------------------------------------------|--------------|--------------|------------|--|--|--|
| <u>File E</u> dit <u>T</u> ools <u>O</u>                           | <u>File Edit T</u> ools <u>Options H</u> elp |              |              |            |  |  |  |
| 🔄 🙆 🔘 🚱 🌿 😽 🖻 🤞 📉 🗃                                                |                                              |              |              |            |  |  |  |
| Booleans Integers/Reals Timers Messages FB instances Defined words |                                              |              |              |            |  |  |  |
| Name                                                               | Attrib.                                      | Addr.        | Comment      |            |  |  |  |
| OUT_101<br>OUT_102                                                 | [output]<br>[output]                         | 0065<br>0066 | Always be H  | exadecimal |  |  |  |
| M1                                                                 | [internal]                                   | 0000         | format here. |            |  |  |  |
|                                                                    |                                              |              |              |            |  |  |  |
| 1                                                                  |                                              |              |              |            |  |  |  |
|                                                                    |                                              |              |              |            |  |  |  |

Declare one more boolean variable "DIR" as below. Check the "set to true at init".

| Boolean ¥a | ariable                                     |                                                              | ×                                                                                       |
|------------|---------------------------------------------|--------------------------------------------------------------|-----------------------------------------------------------------------------------------|
| Name:      | DIR                                         | Network Address:                                             |                                                                                         |
| Comment:   |                                             |                                                              |                                                                                         |
| Attribute  | es<br>ernal<br>ut<br>put<br>ist <u>a</u> nt | Values<br>False:<br>True:<br>✓ set to true at init<br>Retain | <u>S</u> tore<br><u>C</u> ancel<br><u>N</u> ext<br><u>Previous</u><br>E <u>x</u> tended |

#### 1.1.3: Creating the Sample Ladder Diagram Program - LD1

After all variable declaration is finished, click "save" to save it and then exit the following window.

| 💊 ISaGRAF - EL_01 - Global booleans 📃 🗖 🗙     |                    |            |                         |          |  |
|-----------------------------------------------|--------------------|------------|-------------------------|----------|--|
| <u>File Edit T</u> ools <u>Op</u> t           | ions <u>H</u> elp  |            |                         | <b>\</b> |  |
|                                               | 🍳 🔾 🔕 🌸 🛰 🗈 🤞 📉 🗃  |            |                         |          |  |
| Booleans Integers/Rea                         | als   Nimers   Mes | sages   FB | instances Defined words |          |  |
| Name                                          | Attrib.            | Addr.      | Comment                 |          |  |
| OUT 101                                       | [output]           | 0065       |                         |          |  |
| OUT_102                                       | [output]           | 0066       |                         |          |  |
| M1                                            | (internal)         | 0000       |                         |          |  |
| Dir                                           | [internal]         | 0000       |                         |          |  |
|                                               |                    |            |                         | -        |  |
| Dir<br>@0000 [internal] (false,true) [:=TRUE] |                    |            |                         |          |  |

Then create a new program as the following picture. Name it as "LD1", select its language as "Quick LD : Ladder Diagram". Set the "Style" as "Begin: Main program".

| - ISaGRAF - E                          | L_01 - Prog         | grams _ 🗖                                   | × |  |  |  |  |
|----------------------------------------|---------------------|---------------------------------------------|---|--|--|--|--|
| <u>F</u> ile <u>M</u> ake <u>P</u> roj | ect <u>T</u> ools D | De <u>b</u> ug <u>O</u> ptions <u>H</u> elp |   |  |  |  |  |
| 🖹 🖬 😵 🗓                                | 0 🗋 🗈 t             | :5 ∰ 옷 🗰 斜 🗶 🗒                              |   |  |  |  |  |
|                                        |                     |                                             |   |  |  |  |  |
|                                        | Create              | new program                                 |   |  |  |  |  |
|                                        | New Progra          | am 🔟                                        | _ |  |  |  |  |
| Begin: LD1 (Lac                        | Name:               | LD1                                         |   |  |  |  |  |
|                                        | Comment:            |                                             |   |  |  |  |  |
|                                        | Language:           | Quick LD : Ladder Diagram                   |   |  |  |  |  |
|                                        | Style:              | Begin : Main program                        |   |  |  |  |  |
|                                        |                     | <u>OK</u> <u>C</u> ancel                    |   |  |  |  |  |

Then we got the following picture. Please double click the program name to get into it.

| -: IS        | aGRAF - EL_01 - Programs                      |    |
|--------------|-----------------------------------------------|----|
| <u>F</u> ile | <u>Make Project Tools Debug Options H</u> elp |    |
|              | 🖬 😓 🗊 🕒 🖬 🍵 🐺 👗 💷 🎽 冬 🛄 '                     | S. |
| Begin        |                                               |    |
| Begin        | n: LD1 (Ladder Diagram)                       |    |

We are going to create a "SYSTIM\_R" function block to get the PAC 's Hour/Minute/Second . Click "Block on the left", then double click inside the block to select the "SYSTIM\_R".

| ISaGRAF - EL_01:LD1 - Quick LD Program                              |          |  |  |  |
|---------------------------------------------------------------------|----------|--|--|--|
| <u>File Edit T</u> ools <u>Options H</u> elp                        |          |  |  |  |
|                                                                     |          |  |  |  |
|                                                                     |          |  |  |  |
| F2: HHE F3: HHE F4: GH F5: -()4 F6: ()4 F7: H() F8: () F9: → +F9: ∞ |          |  |  |  |
|                                                                     |          |  |  |  |
| Block on the left                                                   |          |  |  |  |
| The IsaGRAF - FL 01 LD1 - Onick LD Program                          |          |  |  |  |
| File Edit Toole Ontione Help                                        |          |  |  |  |
|                                                                     |          |  |  |  |
| ◎ ◙ ◙ ፟ጞ ፟ ፟ ፟                                                      |          |  |  |  |
| $ \begin{array}{c ccccccccccccccccccccccccccccccccccc$              |          |  |  |  |
|                                                                     | <b>_</b> |  |  |  |
| (* *)                                                               |          |  |  |  |
|                                                                     | _        |  |  |  |
|                                                                     |          |  |  |  |
|                                                                     |          |  |  |  |
|                                                                     |          |  |  |  |
| Function block                                                      | ×        |  |  |  |
| CMC_OFTCOpt response data 9 athens                                  |          |  |  |  |
| SMS_GETS Get message data & others                                  |          |  |  |  |
| pos=2,1 SMS_STS_Get message sending status                          |          |  |  |  |
| SMS_TEST Test if message coming or not Cancel                       |          |  |  |  |
| SQRT square root                                                    |          |  |  |  |
| SR set dominant bistable Info                                       |          |  |  |  |
| STACKINT stack of integers                                          |          |  |  |  |
| STATIST statist calculation                                         |          |  |  |  |
| STOP_APL Stop ISaGRAF project running                               |          |  |  |  |
| STP_DIS Disable stepping motor output                               |          |  |  |  |
| STP_EN Enable stepping motor output                                 |          |  |  |  |
| STP_EN2 Move stepping motor some step                               |          |  |  |  |
| STP_STS Get stepping output status                                  |          |  |  |  |
| STR_ARY convert string to a byte array                              |          |  |  |  |
| STR_REAL CURVER a string to a real val                              |          |  |  |  |
| SYSDAT W write Conker's system date                                 |          |  |  |  |
| SYSTIM R read Conker's system time                                  |          |  |  |  |
| SYSTIM W write Conker's system time                                 |          |  |  |  |
|                                                                     |          |  |  |  |

Double click on the right hand side of the "SS\_" parameter to connect the "Word\_3" on it.

| 🔤 ISaGRAF - EL_01:LD1 - Quick LD Program                                                                                                    |  |
|----------------------------------------------------------------------------------------------------|--|
| <u>File Edit T</u> ools <u>Options H</u> elp                                                                                                    |  |
| ▙≙ ▓▣옷 ▥⊗ ≫ ▣ ਂ ฿ 밤 밤 Q Q = ⅲ ≝                                                                                                    |  |
| $F2:\exists H: F3:\exists H: F4: \overset{H}{H} F5: \bigcirc F5: \bigcirc F6: \bigcirc H: F7: \exists H \cap F8: \overset{H}{\Box} F3: \longrightarrow *F3: \bigcirc$ |  |
| (* *)<br>en en en en en en en en en en en en en e                                                                                                    |  |
|                                                                                                    |  |
| Ela Edit Toola Ontiona Hala                                                                                                    |  |
|                                                                                                    |  |
|                                                                                                    |  |
| (* *)<br>(* *)<br>(* *)<br>H H H H K SYSTIM_R H H K SYSTIM_R SS H H K SYSTIM_R H K K K K K K K K K K K K K K K K K K                                                  |  |
| ▼<br>pos=0,6                                                                                                    |  |

We are going to generate a pulse True every second to the boolean variable "M1". Move the cursor to the below position under the block first.

| 📲 ISaGRAF - EL_01:LD1 - Quick LD Program                            |  |  |  |  |  |
|---------------------------------------------------------------------|--|--|--|--|--|
| <u>File Edit T</u> ools <u>Options H</u> elp                        |  |  |  |  |  |
| ÈÈ 🖆 👗 🖳 🛠 🖬 🛃 📂 🖓 🔍 🗨 🛄 🚝                                          |  |  |  |  |  |
| F2: HHE F3: HHE F4: HT F5: -()4 F6: -()4 F7: HC F8: 10 F9: -→ +F9:> |  |  |  |  |  |
| (* *) Block on the left                                             |  |  |  |  |  |
| en eno < > I                                                        |  |  |  |  |  |
| нн_                                                                 |  |  |  |  |  |
| MM_                                                                 |  |  |  |  |  |
| SS                                                                  |  |  |  |  |  |
|                                                                     |  |  |  |  |  |
|                                                                     |  |  |  |  |  |

Then double click on the left hand side of the "CYCLE" parameter to key-in "T#1s".

| 📷 ISaGRAF - EL_01:LD1 - Quick LD Program                                                       |                                       |
|------------------------------------------------------------------------------------------------|---------------------------------------|
| <u>File Edit T</u> ools <u>Options H</u> elp                                                   |                                       |
| 🖹 🚵 👗 🖳 冬 📶 😵 🛰 🖺 💰 🏦 🖓 🔍 🔍                                                                    | l = III / S                           |
| $\label{eq:F2:HE} F2: \exists HE \ F3: \exists HE \ F4: \ \ \ \ \ \ \ \ \ \ \ \ \ \ \ \ \ \ \$ | 0                                     |
| (* *)<br>en eno<br>HH_                                                                         | Select variable                       |
| (* *)                                                                                          | Scope: (Global) 💽 🖪 💌 🚫 🚥             |
|                                                                                                | Float_5<br>Long_1<br>Word_3<br>Word_4 |
| pos=1,7                                                                                        |                                       |
|                                                                                                |                                       |

Then move the cursor to the coil at right hand side of the block. Click "Coil / Contact type" several time to select the "N" coil.

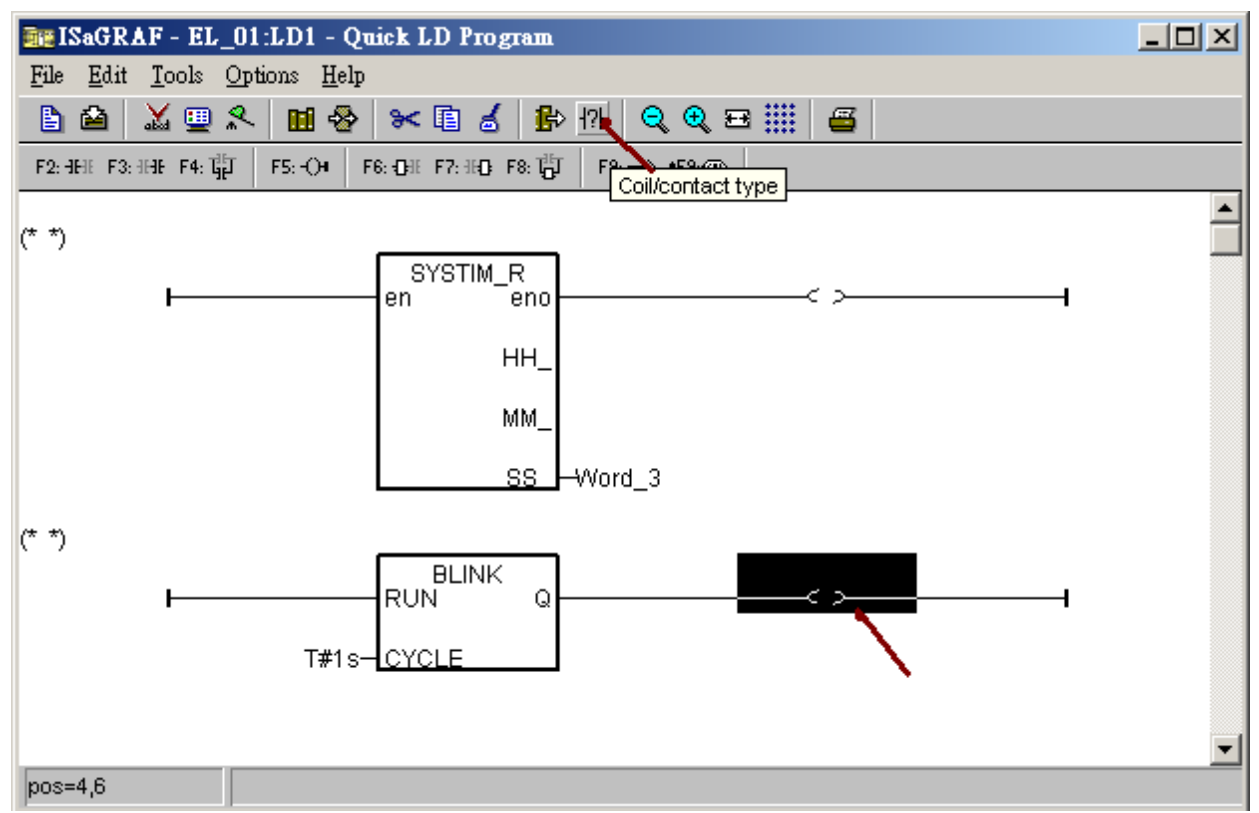

Then double click on the "N" coil to connect the boolean variable "M1" on it.

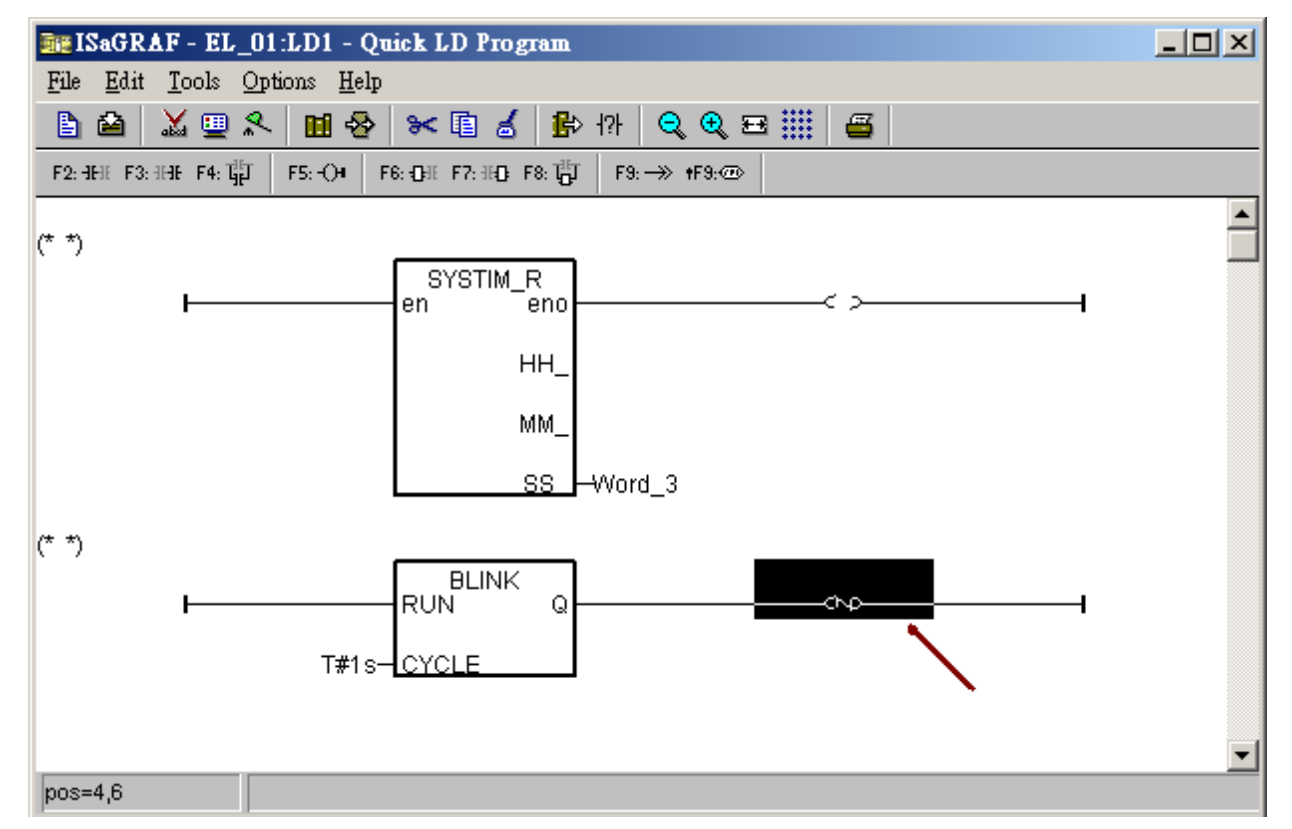

| Select variable |           |   |            |               |                         | × |
|-----------------|-----------|---|------------|---------------|-------------------------|---|
| Scope: (Glob    | al)       | • | <u>n</u> ~ | <u> 🛛 🚾</u>   | Boolean                 |   |
| M1              |           |   |            |               | Boolean<br>Integer/Real |   |
|                 |           |   |            |               | Timer                   |   |
| 21×108          |           |   |            |               | Message<br>Program      |   |
| %0X1.1.3        |           |   |            |               | C function              | - |
| %QX1.1.4        |           |   |            |               |                         |   |
| %QX1.1.5        |           |   |            |               |                         |   |
| %QX1.1.6        |           |   |            |               |                         |   |
| %QX1.1.7        |           |   |            |               |                         |   |
| %QX1.1.8        |           |   |            |               |                         |   |
| Dir             |           |   |            |               |                         | _ |
| M1              |           |   |            |               |                         |   |
| OUT_101         |           |   |            |               |                         | - |
|                 | <u></u> K |   |            | <u>C</u> ance | el                      |   |

Then we have finished the "LD1" program. Click "save" and exit the window.

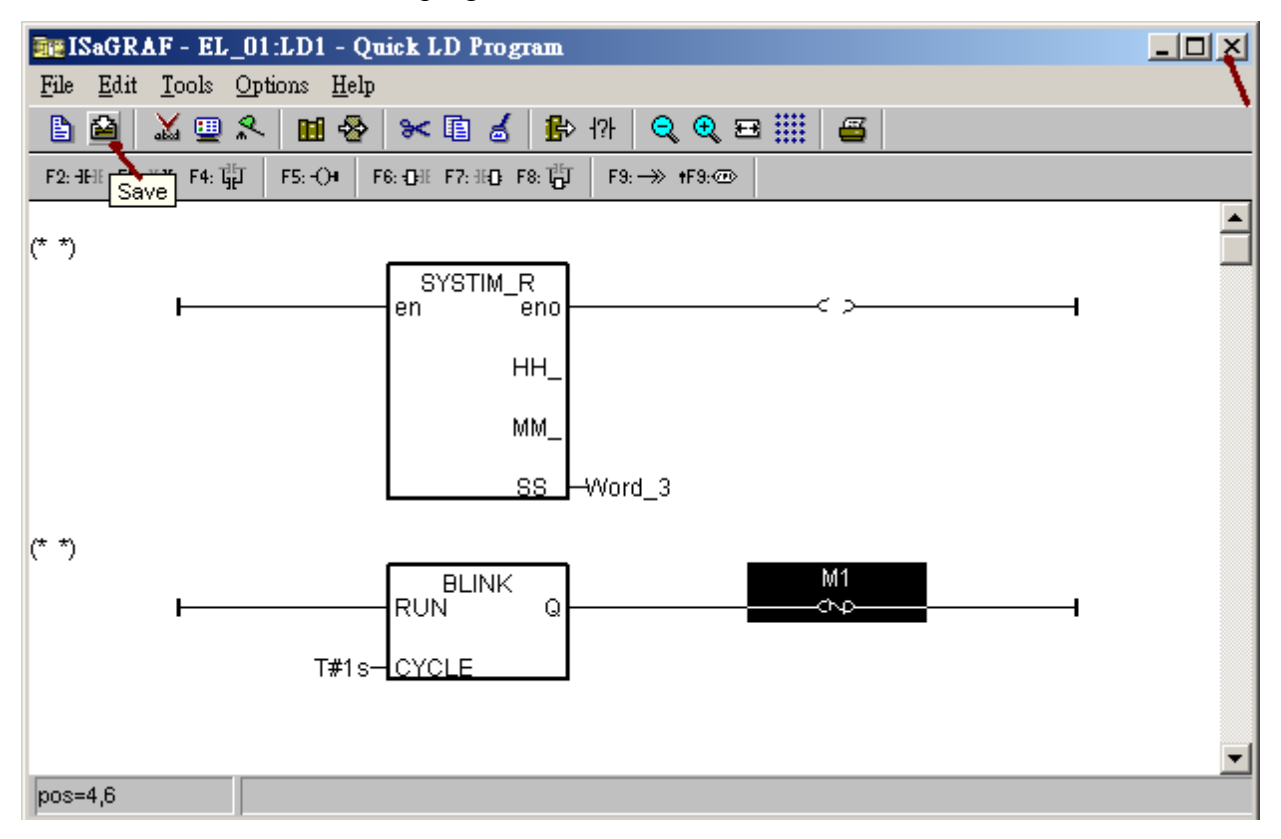

#### 1.1.4: Creating a Structured Text program - ST1

| - ISaGI         | RAF - EL_01          | l - Programs                                              |     | _ [ |  |
|-----------------|----------------------|-----------------------------------------------------------|-----|-----|--|
| <u>File M</u> a | ke <u>P</u> roject j | <u>T</u> ools De <u>b</u> ug <u>O</u> ptions <u>H</u> elp |     |     |  |
|                 | I 🕹 🔟 🛛              | 🔰 💼 🚿 💥 i+ 💷 🌠                                            | 🐥 😐 | 2°  |  |
| Begin:          | ню                   |                                                           |     |     |  |
|                 |                      | Create new program                                        |     |     |  |
| Begin: L        | New Progra           | m                                                         | ×   |     |  |
|                 | Name:                | ST1                                                       |     |     |  |
|                 | Comment:             |                                                           |     |     |  |
|                 | Language:            | ST : Structured Text                                      | -   |     |  |
|                 | Style:               | Begin : Main program                                      | -   |     |  |
|                 |                      | <u>OK</u> <u>Cancel</u>                                   |     |     |  |

Create a ST program "ST1" as the following picture.

Double click the program name to get into it.

| ISaGRAF - EL_01 - Programs                         |             |
|----------------------------------------------------|-------------|
| <u>File Make Project Tools Debug Options H</u> elp |             |
| 🖹 🖬 😓 🎹 🗅 🖬 🍈 🐥 👗 🐖 🙀 冬 💻                          | *2 <b>,</b> |
| Begin: HD1                                         |             |
| Begin: ST1 (Structured Text)                       |             |

Edit the following code.

```
if M1 then
if (Dir=True) then
Word_4 := Word_4 + 1; (* Counting up *)
else
Word_4 := Word_4 - 1; (* Counting down *)
end_if;
end_if;
if Word_4 <= 0 then
Dir := True; (* reach Min. value, change to counting up *)
end_if;
if Word_4 >= 50 then
Dir := False; (* reach Max. value, change to counting down *)
end_if;
```

Then we got the following picture. Click "save" and then exit it.

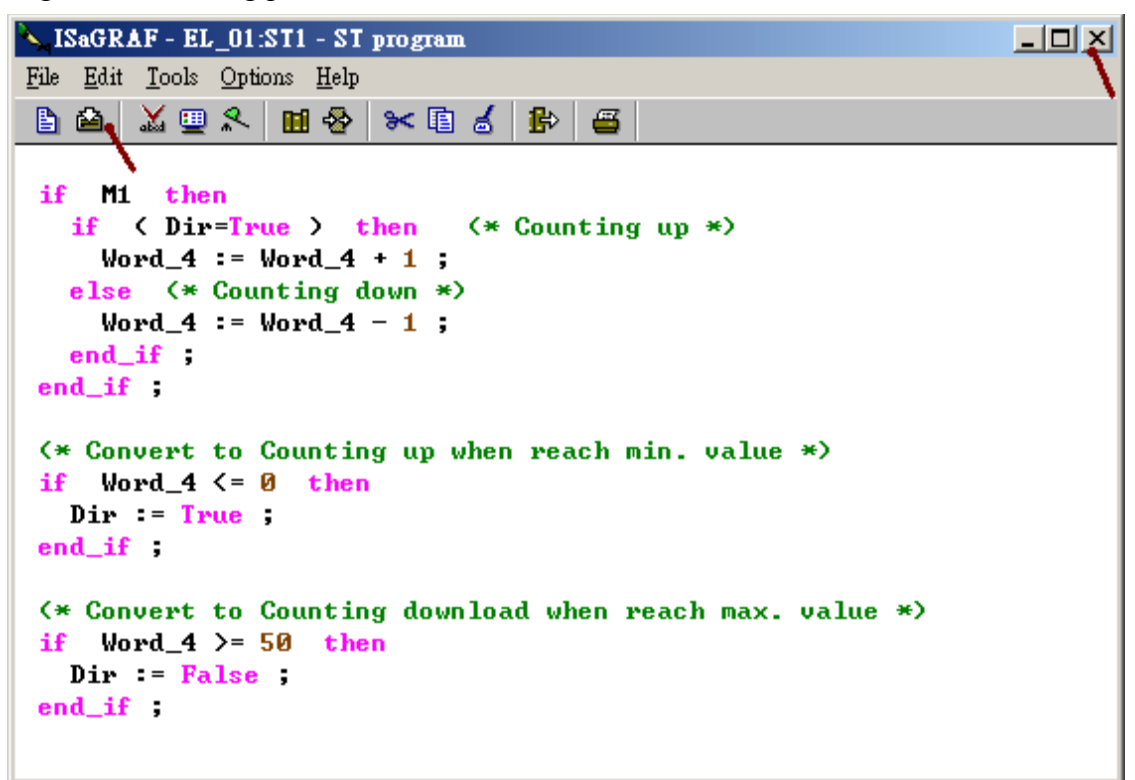

#### 1.1.5: Connecting The I/O

We have declared two boolean variables with attribution "Output". Their name are "OUT\_101" and "OUT\_102". To connect them to the physical I/O board (I-87055W in this example), please click the "I/O connection".

|       | SaGRAF - EL_01 - Programs                    |                     |
|-------|----------------------------------------------|---------------------|
| File  | <u>Make Project Tools Debug Options Help</u> |                     |
|       | 🔟 😓 🛈 🗅 🗈 💼 🕷 👗 🌬 💷                          | \$4 <u>\$</u> ∰ \$4 |
| Begir | n: 😡 LD1<br>📧 ST1                            | I/O connection      |
| Begir | n: ST1 (Structured Text)                     |                     |

Double click the slot number "1" to insert the "i\_87055". (If find no "Equipments" > "i\_87055", it means the "ICP DAS Utilities For ISaGRAF" has not installed. Please refer to section 1.2 of the "ISaGRAF User's Manual")

| 📷 ISaGRAF - EL_01                   | - I/O connection                                                                                                    |                                              |
|-------------------------------------|----------------------------------------------------------------------------------------------------|----------------------------------------------|
| <u>File Edit T</u> ools <u>O</u> pt | ions <u>H</u> elp                                                                                                    |                                              |
| 🖆 🖻 🗟 🖄 🍵                           | ዮ ቶ 🖪                                                                                                    |                                              |
| 0                                   | Select board/equipment                                                                                                    | ×                                            |
| 1<br>2<br>3<br>4<br>5<br>6<br>7     | i_87005a: 8 CH. Thermistor with Alarm<br>i_87013a: 4 CH. RTD Input with Alarm<br>i_87017a: 8 CH. Analog Input with Alarm<br>i_87018a: 8 CH. Thermocouple with Alarm<br>i_87019a: 8 CH. Thermocouple with Alarm<br>i_87040c: 32 CH. D/I & Cnt (Max. 100Hz)<br>i_87046c: 16 CH. D/I & Cnt (Max. 100Hz)<br>i_87051c: 16 CH. D/I & Cnt (Max. 100Hz)<br>i_87052c: 8 CH. D/I & Cnt (Max. 100Hz)<br>i_87052c: 8 CH. D/I & Cnt (Max. 100Hz) | <u>O</u> K<br><u>C</u> ancel<br><u>N</u> ote |
| 8                                   | i_87053c: 16 CH. D/1 & Cht (Max. 100Hz)<br>i_87054: Isolated 8 CH. DI & 8 CH. DO<br>i_87054c: 16 CH. I/O & Cht (Max. 100Hz)<br>i_87055; 8 CH. DI & 8 CH. DO<br>i_87055c: 16 CH. I/O & Cht (Max. 100Hz)                                                                                                    | C Boards                                     |
|                                     | i_87058c: 8 CH. D/I & Cnt (Max. 100Hz)<br>i_87063: Isolated 4 CH. DI & 4 CH. DO                                                                                                    |                                              |

Then double click the channel number on the right hand side to connect "OUT\_101" and "OUT\_102". (If find no "OUT\_101" and "OUT\_102", it means their attribution were not declared as "Output". Please refer to section 1.1.2 of this paper to declare their attribution as "Output")

| <b>iSaGRAF - EL_01 -</b> 1           | I/O connec        | tion                           |                                          |
|--------------------------------------|-------------------|--------------------------------|------------------------------------------|
| <u>File Edit T</u> ools Option       | s <u>H</u> elp    |                                |                                          |
| 🔛 🖻 🗟 🖄 🌐                            | ዮ ᡛ 🖡             | 7 👗 🗃                          |                                          |
| 0<br>1 Ⅲ i_87055<br>- № DI8<br>■ D08 | лф<br>лф          | 1 2 2<br>3 2<br>4 0 channel #1 | 5B                                       |
| 2<br>3<br>4<br>5<br>6                | Channel:<br>Free: | OUT 101<br>OUT_102             | <u>C</u> lose                            |
|                                      |                   |                                | Eree<br><u>N</u> ext<br><u>P</u> revious |

Then click "Save" and exit it.

| ISaGRAF - EL_01 - I/O connection             |   |
|----------------------------------------------|---|
| <u>File Edit T</u> ools <u>Options H</u> elp |   |
| 👜 🖕 🗟 🎾 🌐 🗘 🤑 🕞 🔏 🚝                          | • |
| 0 see ref = 87055B                           |   |
|                                              |   |
| - 🖿 DI8 лф 🛛 OUT_102                         |   |
| . 📼 DO8 л Ф 🛛 🖉                              |   |
| 2 4                                          |   |
| 3 5 🖉                                        |   |
| <u>4</u> <u>6</u> Z                          |   |
| 5 7 2                                        |   |
| 8 ∠                                          |   |
|                                              |   |

#### 1.1.6: Compiling The ISaGRAF Project

Select the following Compiler options. Must check the "ISA86M: TIC code for Intel" and the "Use embedded SFC engine" and the first Optimizer "Run two optimizer passes".

| - ISaGRAF - EL_01 - Programs                                           |                  |
|------------------------------------------------------------------------|------------------|
| <u>File Make</u> Project Tools Debug Options Help                      |                  |
| 🖹 Make application 📈 🌬 💷 🊧 🕵                                           | 😐 🖏              |
| Begir Verify                                                           |                  |
| Touch                                                                  |                  |
| Application run time Options                                           |                  |
| Compiler options                                                       |                  |
| Resources                                                              |                  |
| Compiler options                                                       | ×                |
| Beg<br>Targets:                                                        |                  |
| > SIMULATE: Workbench Simulator                                        | 🔺 Select 💊       |
| ISA68M: TIC code for Motorola                                          |                  |
| > ISA86M: TIC code for Intel                                           | <u>U</u> nselect |
| LL86M: L source code (V3.04)                                           | <u> </u>         |
| ✓ Use embedded SFC engine                                              | Upload           |
| C Optimizer:                                                           |                  |
| Run two optimizer passes                                               |                  |
| Evaluate constant expressions                                          | Default          |
| Suppress unused labels                                                 |                  |
| C Optimize variable copying                                            |                  |
| Optimize expressions                                                   |                  |
| Suppress unused code                                                   |                  |
| Uptimize arithmetic operations                                         | <u>0</u> K 🔍     |
| Uptimize boolean operations     Equild binary decision discreme (PDDe) |                  |
| Found binary decision diagrams (6005)                                  | <u>C</u> ancel   |

Then run "Make application" to compile the project.

| =: IS | aGRAF                 | - EL_01 - Programs                                                             |   |
|-------|-----------------------|--------------------------------------------------------------------------------|---|
| File  | <u>M</u> ake <u>I</u> | Project Tools Debug Options Help                                               |   |
|       | <u>M</u> ake          | application 📈 🌬 💷 🌠 🤽 🖳                                                        |   |
| Begir | <u>V</u> erify        | y 🔪                                                                            |   |
|       | <u>T</u> oucl         | h - IS-CD & F. FL 01. Colo Comentar                                            |   |
|       | Appli                 | Eile Options Edit Help                                                         |   |
|       | Comp                  |                                                                                |   |
|       | <u>R</u> esou         | m                                                                              |   |
|       | _                     | Verifying LD1 Code Generator                                                   | × |
| Begin | c ST1 (               | No error detected                                                              |   |
| 12    |                       | Verifying ST1                                                                  |   |
|       |                       | No error detected Do you want to exit the Code Generator now ?                 |   |
|       |                       | Resetting temporar                                                             |   |
|       |                       | Building configuration data<br>Linking object files<br>Relocating object files |   |
|       |                       | Post-compiling code<br>No error detected<br>No error detected                  |   |

If no error detected, congratulations !

## 1.1.7: Download the ISaGRAF Project to the PAC

Click "Link Setup".

| -: IS | SaGRAF - EL_01 - Programs                     |              |
|-------|-----------------------------------------------|--------------|
| File  | <u>Make Project Tools Debug Options H</u> elp |              |
|       | 🖩 😔 🔟 🗅 🖻 🍵 🐥 👗 🕨 😫 🔍 🖳 😫                     |              |
| Begin | n: ••••• LD1                                  | $\mathbf{X}$ |
|       | 🗯 ST1                                         | Link setup   |
|       |                                               |              |
| Begin | in: ST1 (Structured Text)                     |              |

To download project via Ethernet cable, please select "ETHERNET" and enter the IP address of the PAC and must set Port number as 502.

| PC | -PLC link    | parameters                               |                               |                                                            |                                        |               | ×                            |   |
|----|--------------|------------------------------------------|-------------------------------|------------------------------------------------------------|----------------------------------------|---------------|------------------------------|---|
|    | Target Slave | Number:                                  | 1                             |                                                            |                                        | <u>0</u> K    |                              |   |
|    | Communicatio | on port:                                 | ETH                           | IERNET                                                     | _ <b>_</b>                             | <u>C</u> ance |                              |   |
|    | - Control    |                                          |                               |                                                            | \ r                                    | Setun         |                              |   |
|    | Time o       | ut (seconds):                            | 2                             |                                                            |                                        | <u></u>       |                              |   |
|    | Retries      | :                                        | 1                             |                                                            |                                        |               | 1                            |   |
|    | <u> </u>     | ETHERNET                                 | link p                        | arameters                                                  |                                        |               |                              | × |
|    |              | Internet add<br>Port number              | lress:<br>::                  | 192.168.1.<br>502                                          | 181                                    |               | <u>O</u> K<br><u>C</u> ancel | 4 |
|    |              | The Worl<br>library for<br>that this fil | kbench<br>TCP-IP<br>e is corr | uses the WIN:<br>communicatio<br>rectly installed<br>disk. | SOCK.DLL<br>ins. Ensure<br>on the hard | 1             |                              |   |

Then click "Debug" to connect to the PAC. If it is connected, click "Stop Application" first and then click "Download" to download the "TIC code for Intel" to the controller.

| - ISaGRAF - EL_01 - Programs                             |          |
|----------------------------------------------------------|----------|
| <u>File Make Project Tools Debug Options Help</u>        |          |
| 🗈 🖬 😔 🛈 🕒 🖻 🍵 📈 🐝 🗰 🙀 🔍 🖳 😫                              |          |
| Begin: ID1 Débug                                         |          |
| 🤹 ISaGRAF - EL_01 - Debugger                             |          |
| File Control Tools Options Help                          |          |
| <u>@</u> _}}N २> ► N ► � & #\ #                          |          |
| RUN allowed=0 current=2 maximum=5 ov<br>Stop application | erflow=0 |
| SaGRAF - EL 01 - Debugge                                 | ×        |
| File Control Tools Options He ISA86M: TIC code for Intel |          |
| Pplication sympols                                       |          |
| No application                                           |          |
| 12:17: Download plication sto                            |          |
|                                                          | el       |

## 1.2: Build eLogger HMI Project

If there are problems when running the eLogger RunTime, refer to section 1.3 of this paper to fix it.

The "eLogger" includes "Developer" and "RunTime". The eLogger Developer is the development toolkits installed in PC for building HMI pictures and items. The eLogger RunTime is the driver installed in the PAC (WP-8xx7 or VP-2xW7 or XP-8xx7-CE6). User need to upload his HMI pictures created by the eLogger Developer from PC to the PAC. Then the eLogger RunTime will execute it and display HMI pictures on the VGA Monitor of the controller.

#### **1.2.1: Install the eLogger Developer in PC and the eLogger RunTime in Controller**

Please visit <u>ftp://ftp.icpdas.com/pub/cd/winpac-8xx7/napdos/elogger/elogger\_developer/</u> to download the latest eLogger Developer (Ver. 1.2.0.0 or later) .Then install it in PC.

Then visit <u>ftp://ftp.icpdas.com/pub/cd/winpac-8xx7/napdos/elogger/elogger\_runtime/</u> to download the eLogger RunTime (Ver. 1.2.0.0 or later).

It is better to show the "Taskbar" in the PAC 's VGA monitor at design time. Please enable it as below.

Connect one VGA Monitor to the VGA port of the controller. And connect one USB mouse to the USB port of the controller. Then set the "Taskbar" as "Always on top". **DO NOT check the "Auto hide"**. Then run WinPAC utility (or ViewPAC Utility) to save the setting.

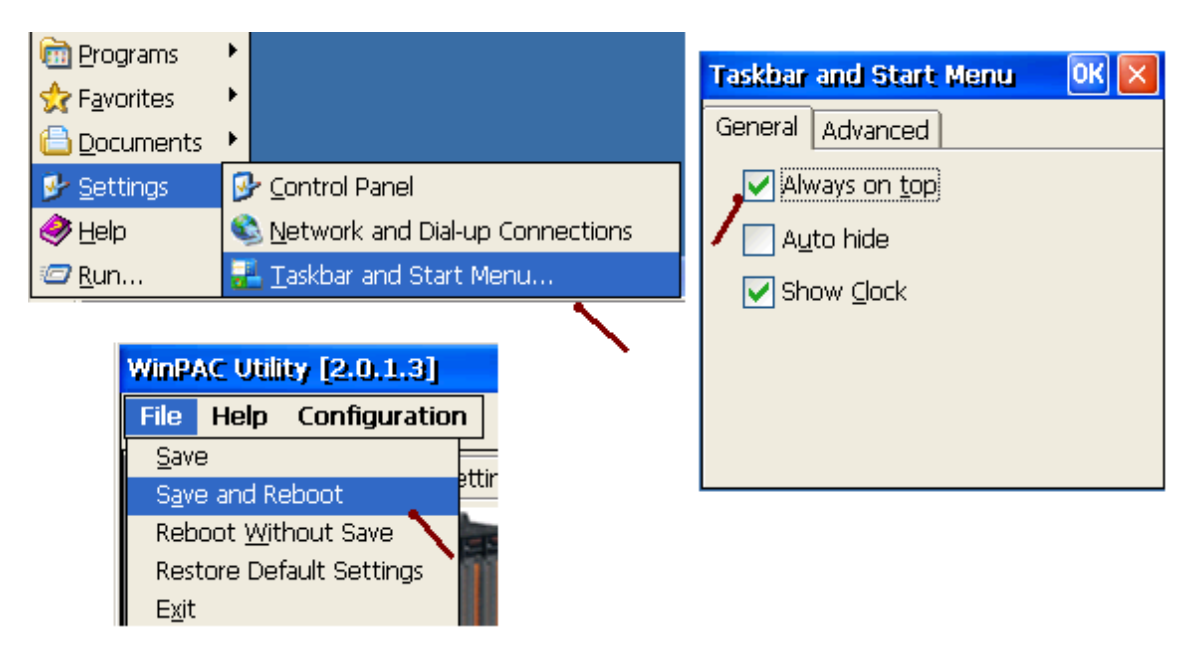

#### How to install eLogger RunTime:

Please click "My Device" on the controller's VGA. Then get into the "\System\_Disk\" path to create a new folder "eLogger".

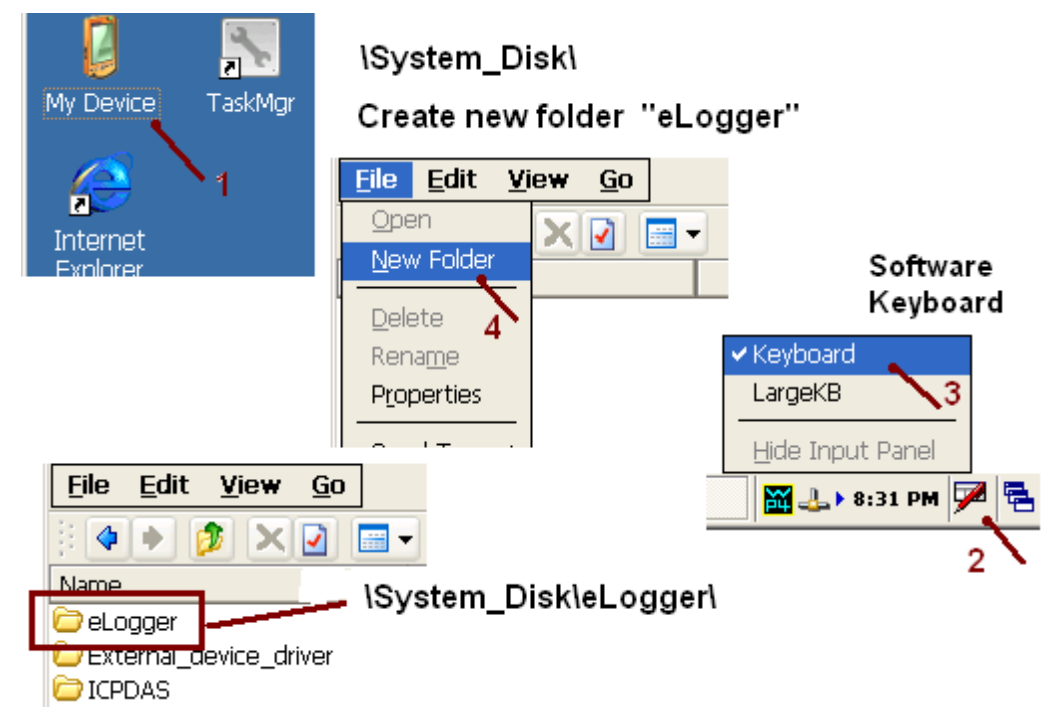

To copy all files of the eLogger RunTime to the "\System\_Disk\eLogger\" path of the controller, it is better to use the ftp tools in PC . First make sure FTP is enabled in the controller and its path is set as "\". Then click "Setting", then run File > Save and Reboot to save the FTP setting.

| 5D            | WinPAC Utility [2.0.1.3]                                              |  |  |  |  |  |
|---------------|-----------------------------------------------------------------------|--|--|--|--|--|
|               | File Help Configuration                                               |  |  |  |  |  |
| WINPAC        | System Setting Ethernet Setting FTP Setting System Information Auto E |  |  |  |  |  |
| 2 North Court | Access Login                                                          |  |  |  |  |  |
| Regview       | FTP  Senable  Disable                                                 |  |  |  |  |  |
|               | Allow Anonymous 💿 Enable 🔵 Disable                                    |  |  |  |  |  |
|               | Allow Anonymous  Enable Unload                                        |  |  |  |  |  |
|               |                                                                       |  |  |  |  |  |
|               | Change FTP default download directory (Temp to:                       |  |  |  |  |  |
|               |                                                                       |  |  |  |  |  |
|               | WinPAC Utility [2.0.1.3] Setting                                      |  |  |  |  |  |
|               | File Help Configuratio                                                |  |  |  |  |  |
|               | <u>S</u> ave                                                          |  |  |  |  |  |
|               | Save and Reboot                                                       |  |  |  |  |  |
|               | Repoot <u>wi</u> thout Save                                           |  |  |  |  |  |

Entering the IP address of the connected controller on the Internet Explorer running in the PC, for example, **ftp://192.168.1.181** 

Then get into the "\System\_Disk\eLogger\" path, copy all files of the eLogger RunTime from PC to the controller's "\System\_Disk\eLogger\" path.

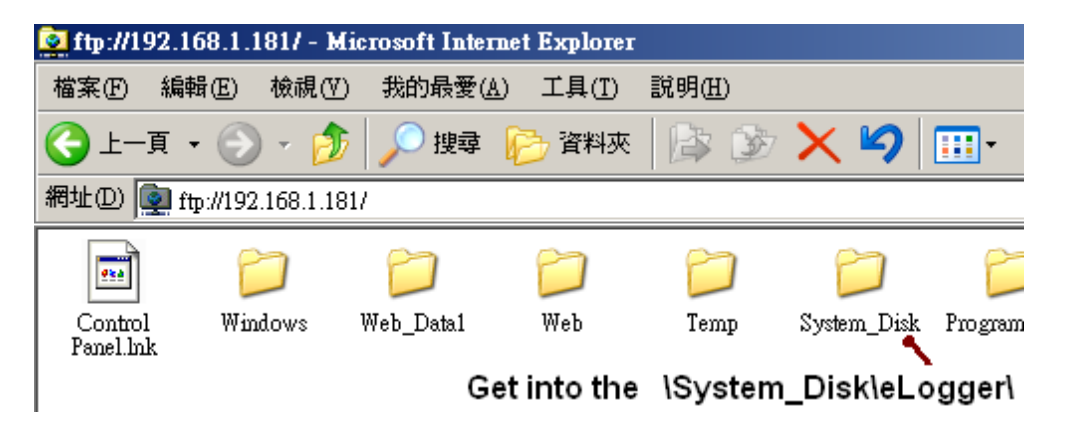

Then click "My Device" on the VGA of the controller, get into the "\System\_Disk\eLogger\" path, then run "eLogger.exe". Check "Auto Run" and exit it.

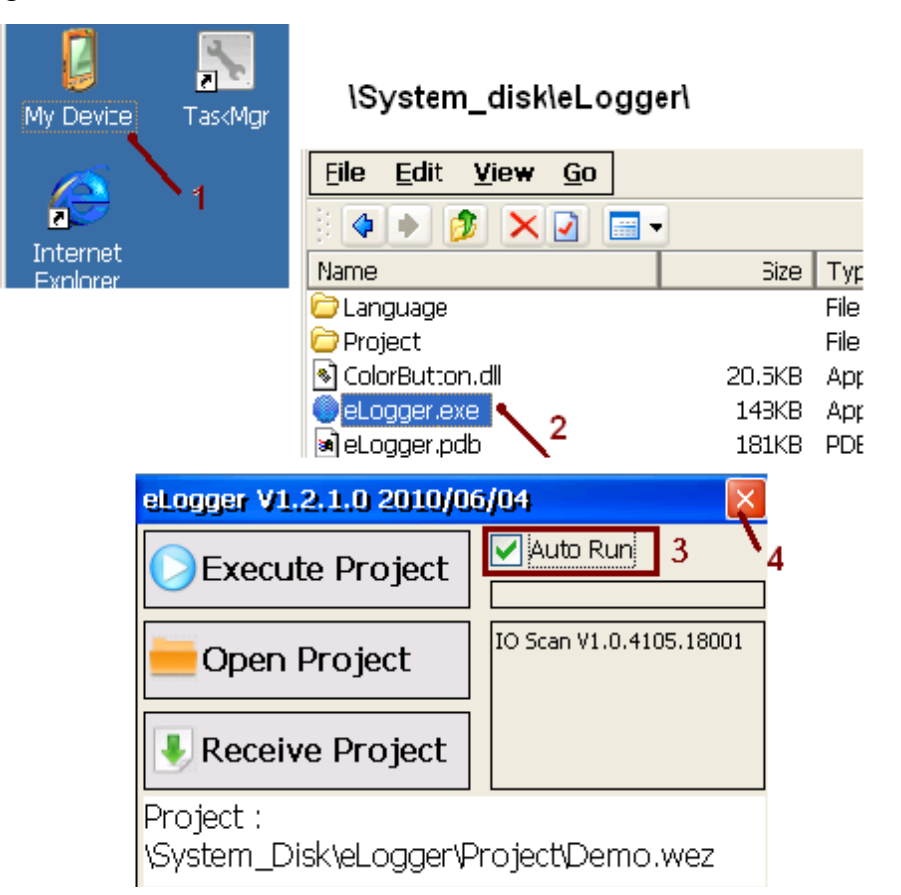

Run the WinPAC Utility (or ViewPAC Utility) to set the second "Auto Execution" as "\System\_Disk\eLogger\eLogger.exe" (Note: the first execution of the WP-8xx7 and VP-2xW7 should be their ISaGRAF driver.). Then run File > "Save and Reboot" to save the settings.

| WinPAC          | Utility (                    | 2.0.1.3]                  |              |          |         |                |           |                |                  |
|-----------------|------------------------------|---------------------------|--------------|----------|---------|----------------|-----------|----------------|------------------|
| File H          | lelp Co                      | nfigurati                 | on           |          |         |                |           |                |                  |
| System          | Setting                      | Ethernet                  | Setting      | FTP :    | Setting | System Info    | ormation  | Auto Execution | Multi-serial por |
|                 |                              | Prog                      | gram 1:      | \Syst    | em_Disl | k∖isagraf\isaV | VinPAC.e  | xe             | Browse           |
|                 |                              | Prog                      | gram 2:      | ∖Syst    | em_Disl | k\eLogger\eL   | ogger.exe | 9              | Browse 2         |
|                 |                              | Prog                      | gram 3:      |          |         |                |           |                | Browse           |
|                 |                              | Prog                      | gram 4:      |          |         |                |           |                | Browse           |
|                 |                              | Prog                      | gram 5:      |          |         |                |           |                | Browse           |
| At mo<br>progra | ost 10<br>ams can l          | Prog                      | gram 6:      |          |         |                |           |                | Browse           |
| specif          | fied to<br>Ite               | Prog                      | gram 7:      |          |         |                |           |                | Browse           |
| auton           | natically a                  | it Prog<br>-              | gram 8:<br>- |          |         |                |           |                | Browse           |
| W               | inpac ut                     | ilit <b>y [2.</b> 0       | .1.3]        | _        |         |                |           |                | Browse           |
|                 | ile Help<br>Save             | ) Config                  | guration     | <u>ו</u> |         |                |           |                | Browse           |
|                 | S <u>a</u> ve and            | Reboot                    |              | etting   |         |                | Settin    | g 🔪            |                  |
|                 | Reboot <u>W</u><br>Restore D | (ithout Sa<br>lefault Set | tings        | am 1:    |         |                |           | 3              |                  |

If problem happens while installing the eLogger RunTime, please refer to section 1.3 of this paper to fix it.

#### 1.2.2: Building An eLogger Project

User may open an existing example project for reference. Copy "eL\_01.wez" ~ "eL\_06.wez" (downloaeded from Web 's FAQ-115) to the PC 's C:\ICPDAS\eLogger\eLogger\_Developer\Project\ directory first. Then run eLogger Developer > Project > Open to open them.

| Ŀ | eLogger Develop ¥1.0 | 0.2.0 2009/11/16 |             |                      |       |               |
|---|----------------------|------------------|-------------|----------------------|-------|---------------|
| F | Project Edit V       | 開啓               |             |                      |       | ? ×           |
|   | Upload Projec        | 查詢(I):           | 🗀 Project   | •                    | 0 🟚 📂 | <del></del> - |
|   | ) New                | _                | I al OS was | _                    |       |               |
|   | j Open               |                  | BeL 04.wez  |                      |       |               |
|   | Save as              | 我最近的文件           | eL_03.wez   |                      |       |               |
|   | Language             |                  | eL_02.wez   |                      |       |               |
|   | Exit                 |                  |             | <b>`</b>             |       |               |
|   | 🗐 📕 AO Tag           |                  | 檔名(N):      | eL_01.wez            | •     | 開啓(0)         |
|   |                      |                  | 檔案類型(I):    | Project File (*.wez) | •     | 1 取消          |

To create a new project - "eL\_01", please run Project > New. (DO NOT name it as "Demo")

| L | eLogger Develop ¥1.0.2.0 | 2009/11/6 C:\IC | CPDAS\eL | ogger\eLogger_ | _Developer\P | rojectV |
|---|--------------------------|-----------------|----------|----------------|--------------|---------|
|   | Project Edit View        | Layout Size     | Abou     | ıt             |              |         |
|   | Upload Project Ct        | rl+U            |          |                | ON           |         |
|   | 🗅 New 🐧 🛛 Ct             | rl+N            | - A      |                |              | 0 1 2   |
| 1 | 🎒 Open 🔪 Ct              | rl+O            |          |                |              |         |
| I | 見啓                       |                 |          |                |              | ? >     |
|   | 查詢(I): 🔂 Project         |                 |          | • 6            | ø 🖻 🖽        | -       |
| L | □ 複製 -eL<br>武最近的文件       | _02.wez<br>ez   |          |                |              |         |
|   |                          |                 | DO       | NOT name       | it as ''De   | mo''    |
|   |                          |                 | <u></u>  |                |              |         |
|   | 檔名(N):                   | eL_01           |          |                | <b>~</b>     | 開啓(0)   |
|   | 檔案類型(I)                  | ): Project File | (*.wez)  |                | -            | 取消      |

DO NOT check the "Local Database" if your controller will run eLogger HMI with ISaGRAF Softlogic. Recommend to set the "Sampling Time" as 1 second.

| System     System     Driver(New) | Sampling Time(sec)  |
|-----------------------------------|---------------------|
| ⊡⊶ <b>≣</b> Tag Mapping           | Local Database      |
| ⊡⊶ <b>≣</b> Al Tag                | Record Time(hour) 1 |

And DO NOT add any Device and Modify them in the eLogger 's Driver menu, leave them empty. (eLogger HMI working with ISaGRAF SoftLogic cannot support any eLogger Device, or it will fail.)

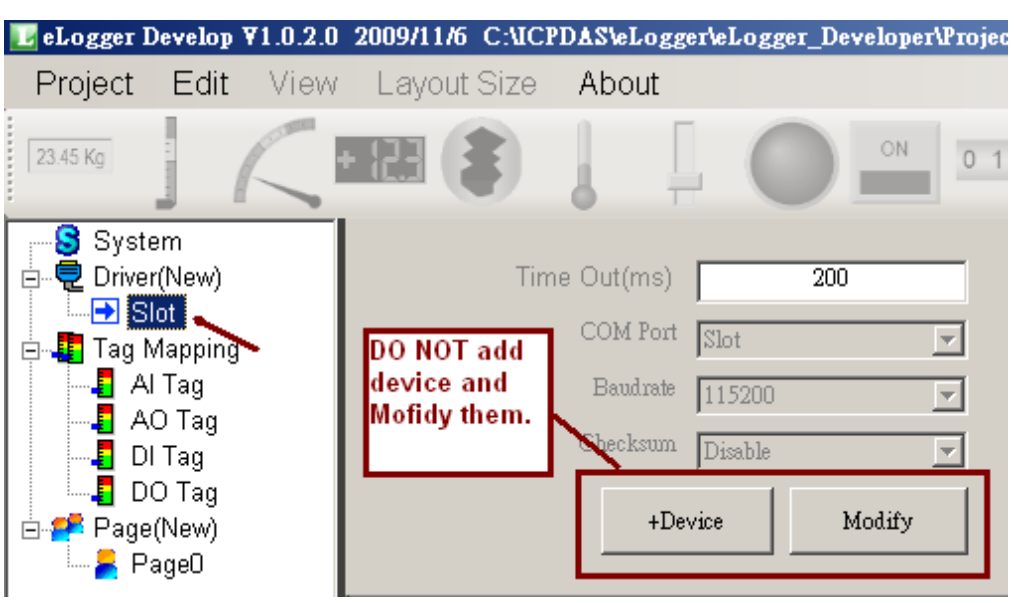

#### 1.2.3: Declare eLogger Tags

To make eLogger HMI communicate with the ISaGRAF SoftLogic well, only "AO Tag" and "DO Tag" can be used (eLogger 's AI Tag and DI Tag cannot communicate with ISaGRAF 's variables). eLogger AO Tag can communicate with ISaGRAF 's Integer, Real, Timer, A/I and A/O variables. eLogger DO Tag can communicate with ISaGRAF 's Boolean, D/I and D/O variables.

Click "AO Tag" to declare several AO Tags.

| 🗾 eLogger Develop ¥1.0.2.                                                              | 0 2009/11/6 C:\ICI  | PDAS\eLogger\eLo | ogger_Developer\Pro  |
|----------------------------------------------------------------------------------------|---------------------|------------------|----------------------|
| Project Edit View                                                                      | v Layout Size       | About            |                      |
| 23.45 Kg                                                                               |                     |                  |                      |
| System<br>Driver(New)<br>Tag Mapping<br>AI Tag<br>AI Tag<br>DI Tag<br>DI Tag<br>DO Tag | Memory Address      | Name             | Service Type         |
| Page(New)                                                                              | New Tag<br>Tag Name | Delete Tag       | Scaling<br>Memory Ad |
|                                                                                        | Tag Name            | Description      | Memory Addr          |

Enter 4 in the following pop-up window.

| 🛃 Add Tag            |        | × |
|----------------------|--------|---|
| How many tags to add | 1?     |   |
| 4                    |        |   |
| ОК                   | Cancel |   |
|                      |        |   |

Then click the first tag to key-in the Tag Name as "Long\_1", Memory Add as 1, Data Type as "32-bit Signed Long", Gain as 1 and Offset as 0.

(ISaGRAF 32-bit Integer and Real must occupy two network address numbers. Here the address of "Long\_1" is 1, so the address number "2" must not assign for other tags. Please refer to the section 4.2 of the ISaGRAF User's Manual)

| New Tag     Delete Tag     Scaling       Tag Name     Description     Memory Add Data Type     Gain     Offset       Long_1     32-bit long     1     32-bit Signed Long     1     0 |          |             |                |                    |      |        |  |
|----------------------------------------------------------------------------------------------------|----------|-------------|----------------|--------------------|------|--------|--|
|                                                                                                    | Tag Name | Description | Memory Address | Data Type          | Gain | Offset |  |
| ۲.                                                                                                    | Long_1   | 32-bit long | 1              | 32-bit Signed Long | 1    | 0      |  |
|                                                                                                    | A01      | AO1         | (null)         | 16-bit Signed Inte | 1    | 0      |  |
|                                                                                                    | AO2      | AO2         | (null)         | 16-bit Signed Inte | 1    | 0      |  |
|                                                                                                    | AO3      | AO3         | (null)         | 16-bit Signed Inte | 1    | 0      |  |

Then declare the 2<sup>nd</sup>, 3rd and 4th AO Tag as below table.

| Tag Name | Memory Add | Data Type             | Gain | Offset |
|----------|------------|-----------------------|------|--------|
| Word_3   | 3          | 16-bit Signed Integer | 1    | 0      |
| Word_4   | 4          | 16-bit Signed Integer | 1    | 0      |
| Float_5  | 5          | 32-bit Flaot          | 1    | 0      |

Then we got the following picture.

| Ne      | w Tag Dele | ete Tag 🛛 Sca | ling              |                    |      |        |
|---------|------------|---------------|-------------------|--------------------|------|--------|
| Taj     | g Name I   | Description   | Memory Add Data T | уре                | Gain | Offset |
| Float_9 | 5 (百數)     | Real)         | 5 32-bit F.       | loat               | • 1  | 0      |
|         | Tag Name   | Description   | Memory Address    | Data Type          | Gain | Offset |
|         | Long_1     | 32-bit long   | 1                 | 32-bit Signed Long | 1    | 0      |
|         | Word_3     | 秒 (Seconds)   | 3                 | 16-bit Signed Inte | 1    | 0      |
|         | Word_4     |               | 4                 | 16-bit Signed Inte | 1    | 0      |
| •       | Float_5    | 宙數 (Real)     | 5                 | 32-bit Float       | 1    | 0      |

Click "DO Tag" to declare two DO Tags( DO\_101 and DO\_102 with address as 101 and 102 resolutively). The eLogger tag name can be a different name from the ISaGRAF variable (Because they are shared data by using the Memory Addr, called "Network Address" in ISaGRAF).

| Tag Name | Memory Add | Data Type | Gain | Offset |
|----------|------------|-----------|------|--------|
| DO_101   | 101        | -         | -    | -      |
| DO_102   | 102        | -         | -    | -      |

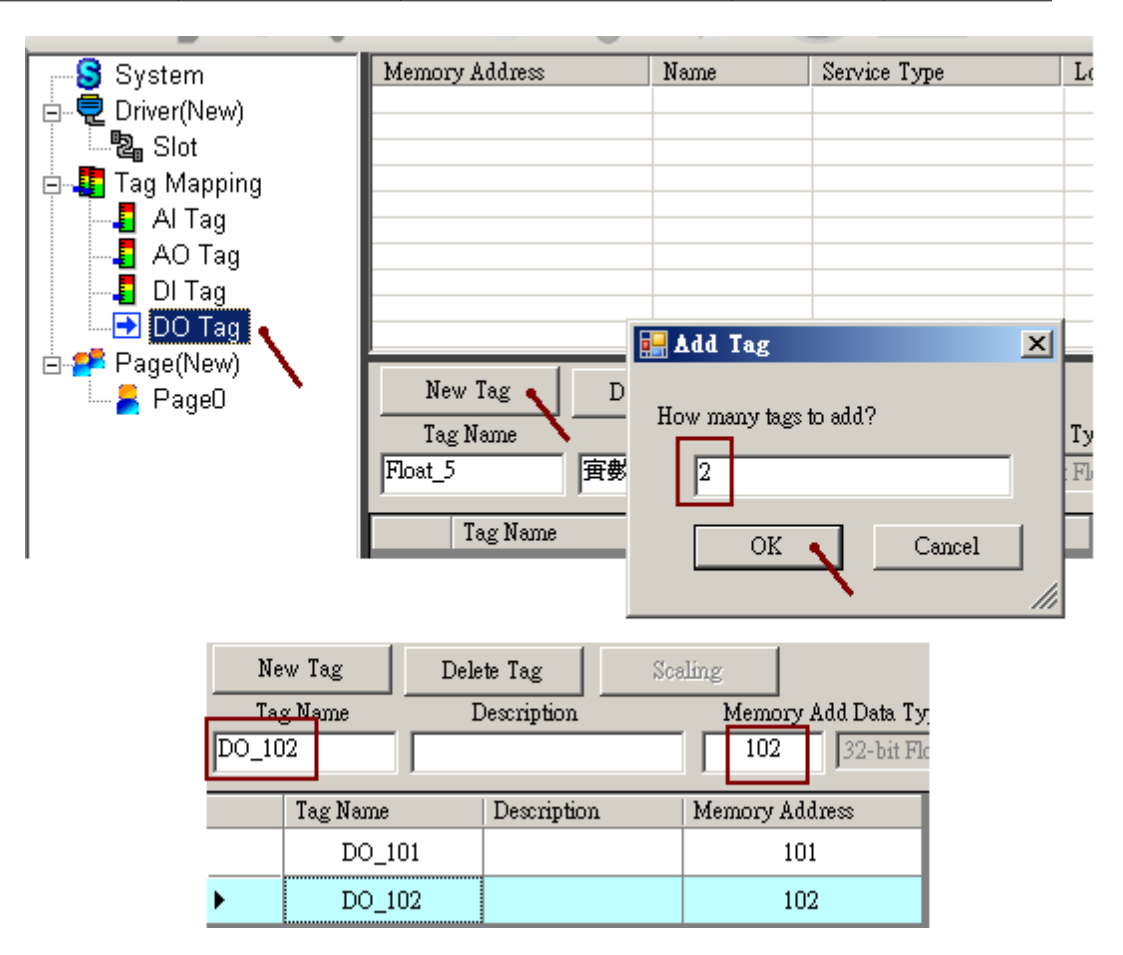

#### 1.2.4: Creating An eLogger Page

The eLogger RunTime will show the "Page0" when started (user can rename it). This sample project uses two pages, the Page0 and Page1.

To declare the second page, click "Page(New)" on the left, then click "New" on the right. You may name it to a different name (or name it as Page1).

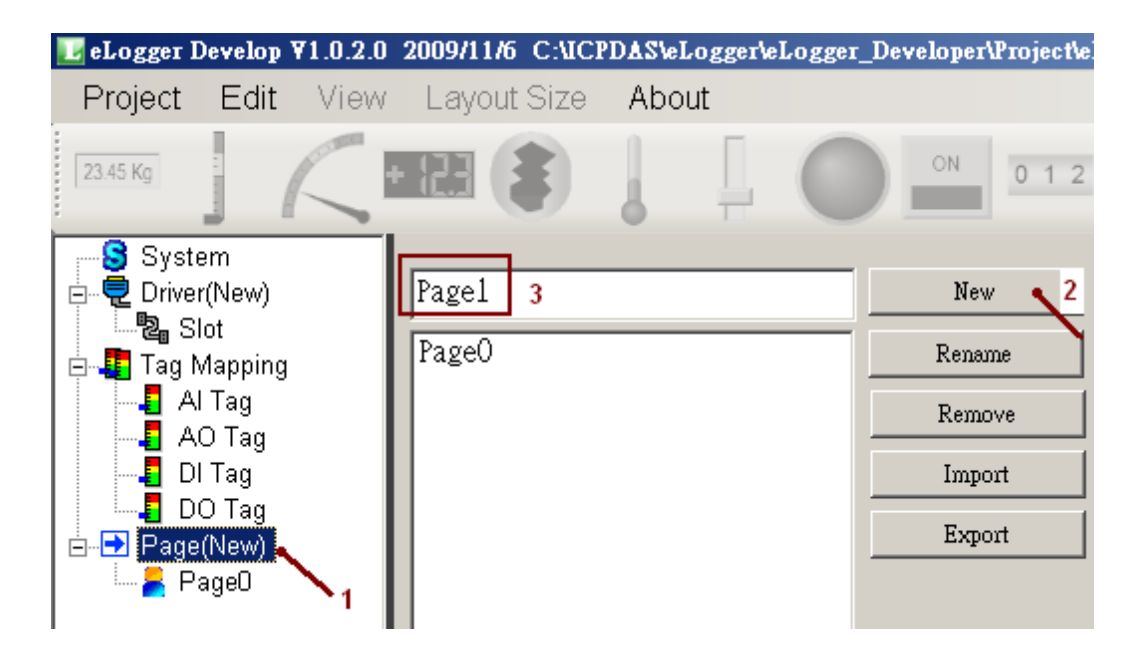

Click the "Page1" on the left to edit the second page. First, Select the VGA layout size to fit the PAC (The max. resolution is WP-8x47: 800 x 600, WP-8x37: 1024 x 768, VP-25W7: 640 x 480, VP-23W7: 320 x 240; The VP-23W7: doesn't build-in a Touch screen, however the VP-25W7 is built-in with a Touch screen). Then the "Property" window will pop-up, or please click View > Component Properties to open it.

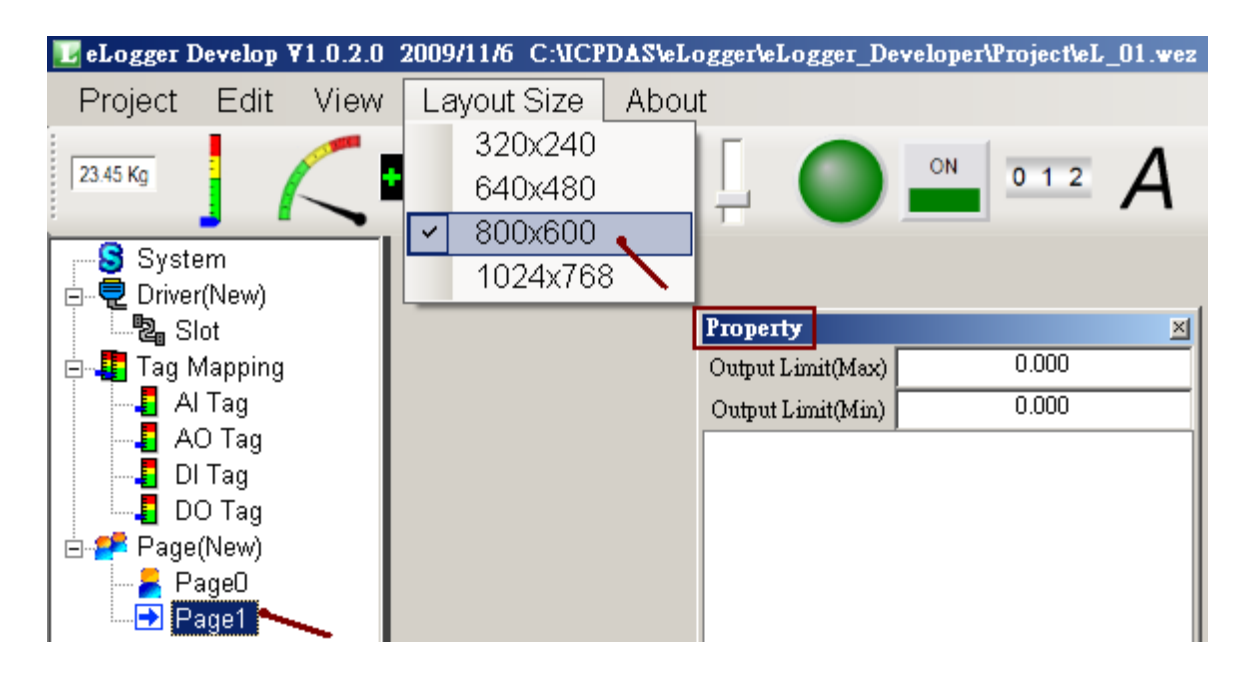

#### 1.2.4.1: Add Component - Label

Add a component "Label" in the second page (named Page1) for this example.

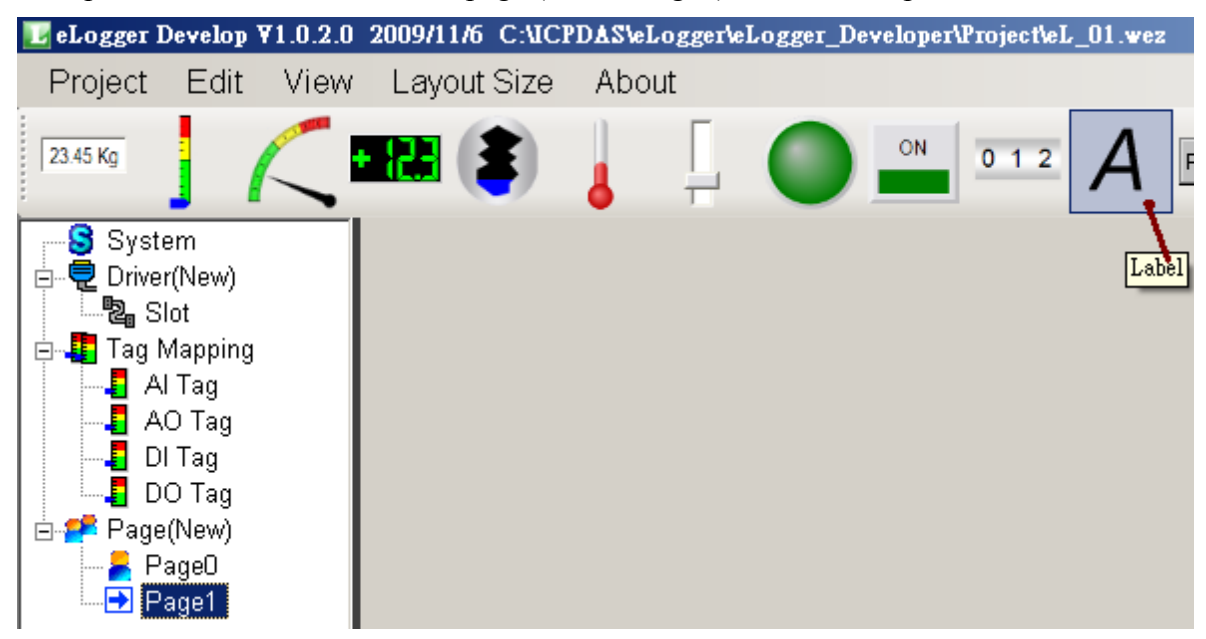

Drag the component to the proper position. Then set up the display text, font size and color in the Property window.

| 0           | Pr                | operty           |             | × |
|-------------|-------------------|------------------|-------------|---|
| Page1 (第2百) | 01                | utput Limit(Max) | 0.000       |   |
|             | Output Limit(Min) |                  | 0.000       |   |
|             |                   | DataPointer      |             |   |
|             |                   | Address          | Not support |   |
|             |                   | AddressType      | Not support |   |
|             |                   | DisplayFormat    |             |   |
|             |                   | DisplayText      | Page1(第2頁)  |   |
|             |                   | FontSize         | 14          |   |
|             |                   | Fore_Color       | Red         |   |
|             |                   |                  |             |   |

The Property window also can be opened by click View > Component Properties.

| 🗾 eLogger I | )evelop \ | ¥1.0.2.0      | 2009/11/6 C: | ICPDAS/eLo | gger\eL  |
|-------------|-----------|---------------|--------------|------------|----------|
| Project     | Edit      | View          | Layout Siz   | ze About   |          |
|             |           | Co            | omponent Pi  | roperties  |          |
| 23.45 Kg    |           | $\overline{}$ |              |            | <u> </u> |
|             |           |               |              | · · · · ·  |          |

To delete an existed component, please select it then click Edit > Delete.

| 🗾 eLogger E | evelop \ | 71.0.2.0 | 2009/11/6 | C:\I0 |
|-------------|----------|----------|-----------|-------|
| Project     | Edit     | View     | Layout    | Size  |
| 22.45 Ka    | D        | elete    |           |       |

#### 1.2.4.2: Add Component - SwitchPage

To add a "SwitchPage", please click "Button" in the first page "Page1".

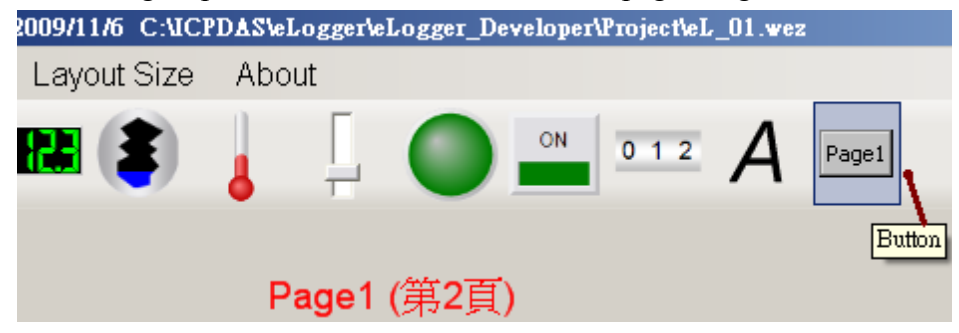

Set Button Type as "SwitchPage", Switch Page To as "Page0". Then, setup the "DisplayText", "FontSize" and "Fore\_Color" you want.

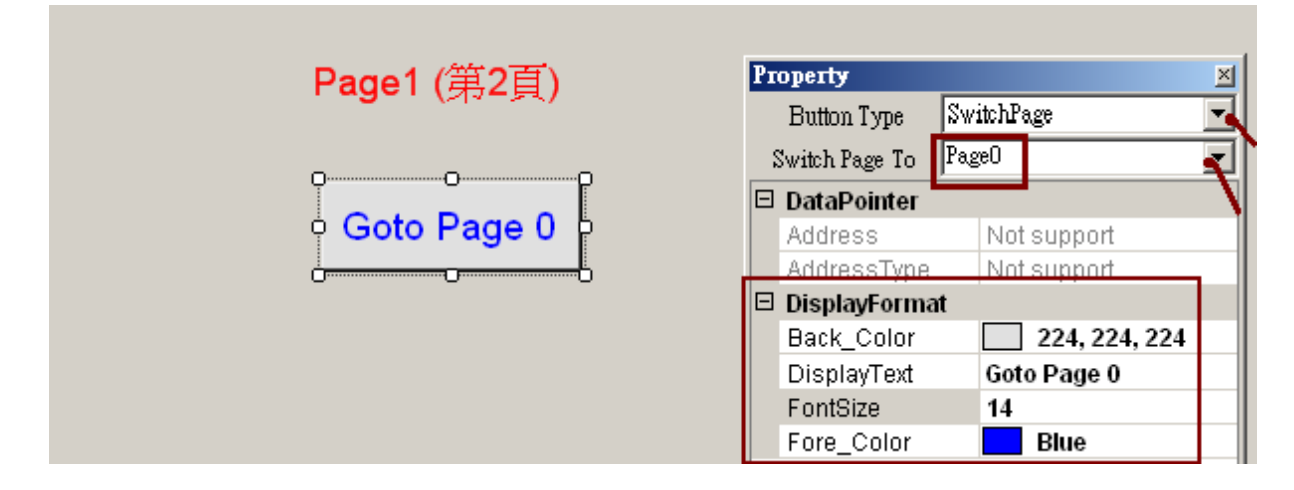

Then, click "Page0" on the left, add a "Label" and a "SwitchPage" by the similar way.

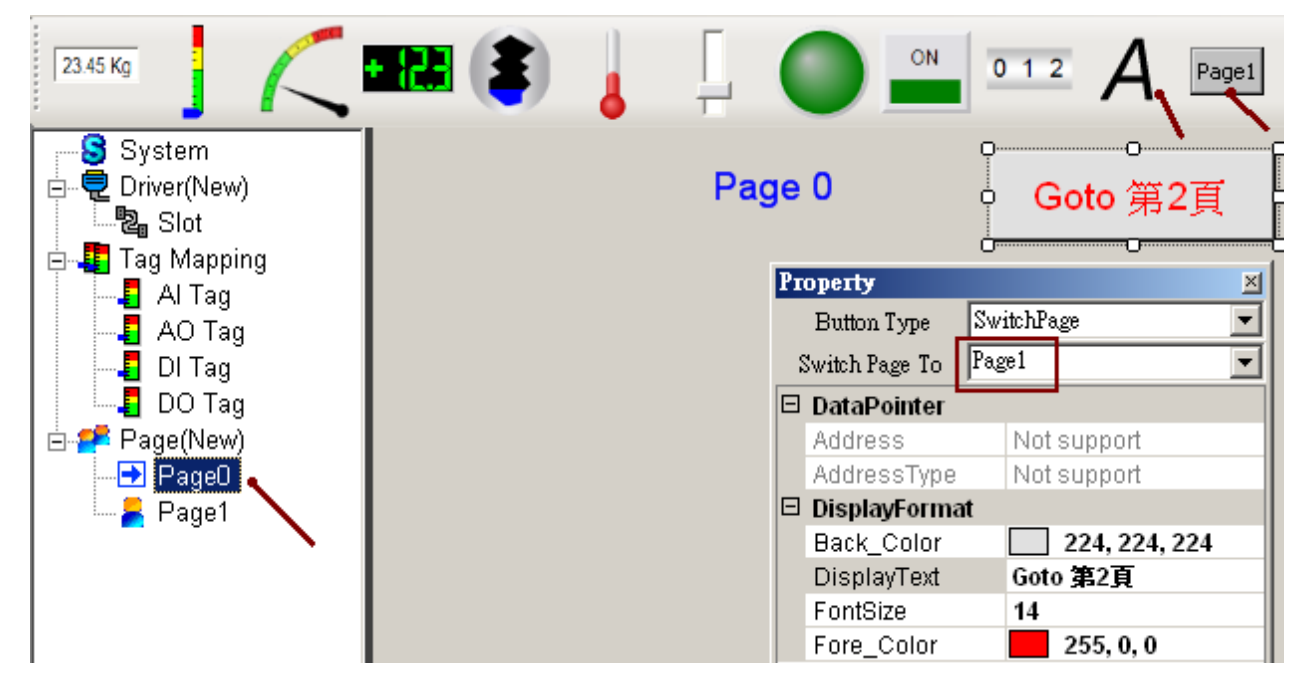

#### 1.2.4.3: Add Component - LED

In the page0, click "LED" to add a LED component.

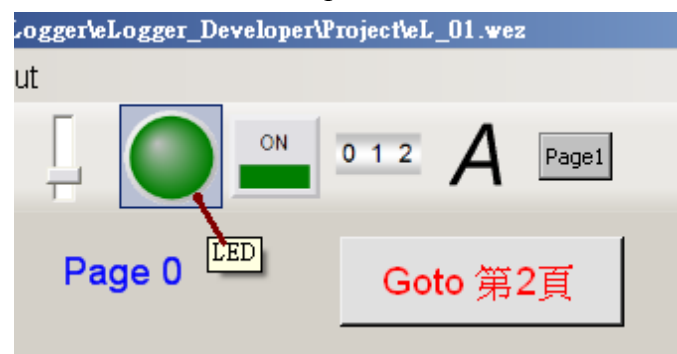

This "LED" is to control the ISaGRAF variable OUT\_101 (the relative DO Tag in eLogger is DO\_101). Please set Tag Type as "DO Tag", Tag Name as "DO\_101", ConfirmWindow as "True" (will output after confirmation), MouseControl as "True" (True: allow Tag outputs its value; False: read only, not allowed to output). Then setup the Text and color you want.

|             |      | Рю | perty                |     |        | <u>×</u>  |
|-------------|------|----|----------------------|-----|--------|-----------|
|             | Page |    | Tag Type             | D   | O Tag  |           |
|             |      |    | Tag Name             | D   | O_101  |           |
|             |      | Т  | ag Description       | Г   |        |           |
| 00          |      | Ou | tput Limit(Max       | эΓ  |        | 0.000     |
|             |      | Ου | -<br>tput Limit(Min) | λh  |        | 0.000     |
|             |      |    | -<br>DataPointer     |     |        |           |
| <u>о́</u> o |      |    | Address              |     | 101    |           |
|             |      |    | AddressType          | )   | Coils  | Status    |
|             |      |    | DisplayForm          | at  |        | -         |
|             |      |    | ConfirmWind          | low | True   |           |
|             |      |    | FontSize             |     | 12     |           |
|             |      |    | LedStyle             |     | Ellips | se        |
|             |      |    | MouseContro          | ol  | True   | -         |
|             |      |    | OffColor             |     |        | 0, 127, 0 |
|             |      |    | OffDisplayTe         | xt  | OFF    |           |
|             |      |    | OffTextColor         |     |        | White     |
|             |      |    | OnColor              |     |        | Lime      |
|             |      |    | OnDisplayTe          | oxt | ON     |           |
|             |      |    | OnTextColor          |     |        | Black     |
|             |      |    | ValueTest            |     | False  | •         |

Please click View > Component Properties to open this Property window if it is closed.

| 🗾 eLogger I | )evelop ' | 71.0.2.0 | 2009/11/6 | C:\ICF | DAS\eLo; | gger\eL  |
|-------------|-----------|----------|-----------|--------|----------|----------|
| Project     | Edit      | View     | Layout    | Size   | About    |          |
|             |           | Co       | mponent   | t Prop | erties   |          |
| 23.45 Kg    |           | <b>_</b> |           | •      | 4        | <u> </u> |
|             | -         | <u> </u> |           |        | ·        |          |

#### 1.2.4.4: Add Component - Switch

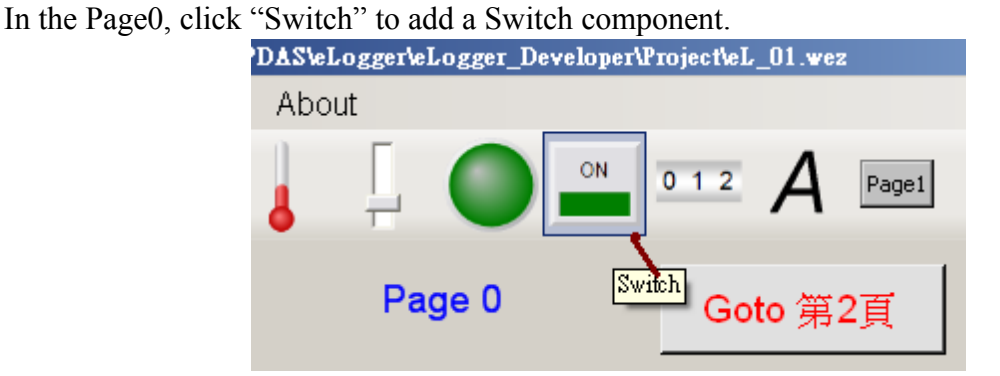

Set Tag Type as "DO Tag", Tag Name as "DO\_102", ConfirmWindow as "True" (will output after confirmation), MouseControl as "True" (True: allow Tag outputs its value; False: read only, not allowed to output). Then setup the Text and color you want.

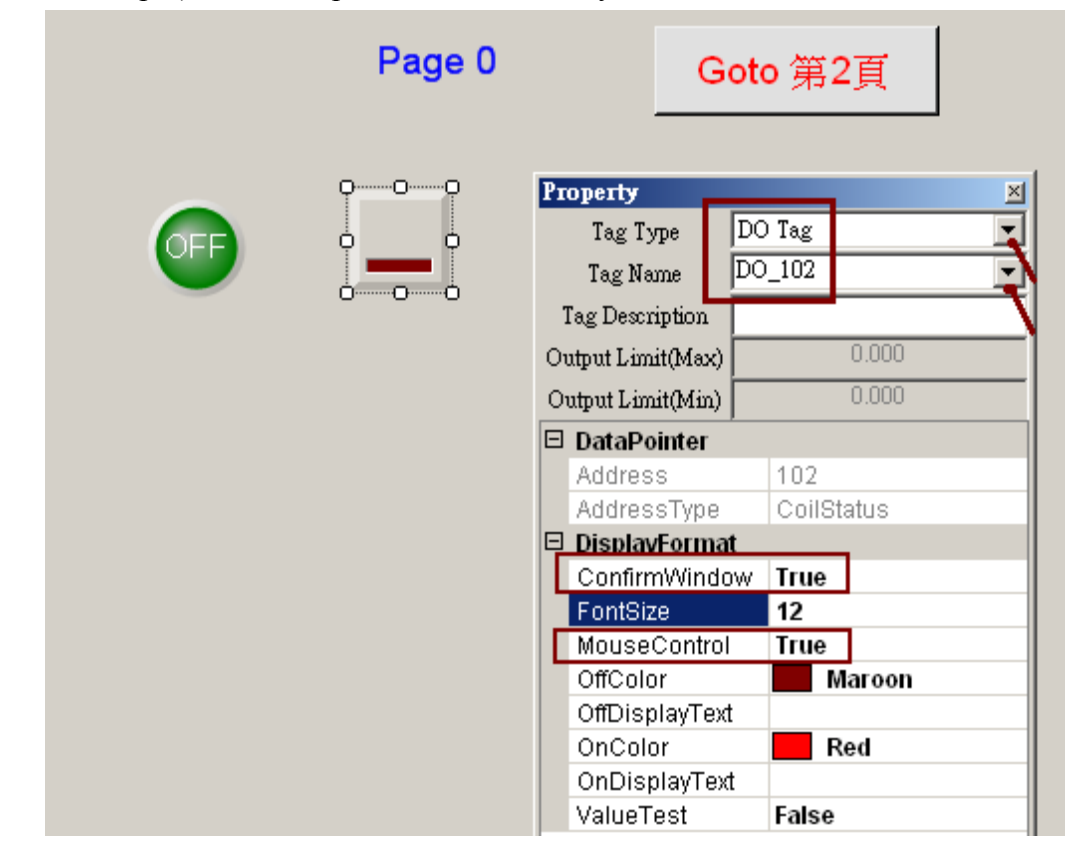

Then add two Labels as the descriptions for the LED and Switch (refer to section:1.2.4.1).

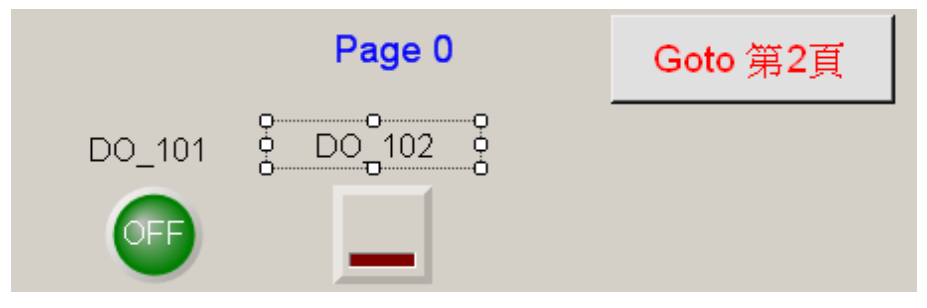

#### 1.2.4.5: Add Component - Seven Segment

Project Edit View Layout Size A

Click "Seven Segment" to add a Seven Segment numerical component.

Set Tag type as "AO\_Tag", Tag Name as "Long\_1" and MouseControl as "True" (True: allow Tag outputs its value; False: read only, not allowed to output). In this example, the data type of long\_1 is 32-bit long, no decimal places needed, so set "Decimal" as 0, DigitalNumber as 10 (can be  $1 \sim 24$ ). If user's application has output range limitation for local operators, please do the extra setting in the "Output Limit (Max)" and "Output Limit (Min)".

|        | _             | Property 🛛        |                           |                 |  |  |  |
|--------|---------------|-------------------|---------------------------|-----------------|--|--|--|
|        | Page 0        | Tag Type          | AO Tag                    |                 |  |  |  |
|        |               | Tag Name          | Long_1                    | •               |  |  |  |
| DO 101 | DO 102        | Tag Description   | 32-bit long               |                 |  |  |  |
| 20_101 | 0.07105       | Output Limit(Max) | 2147483647<br>-2147483648 |                 |  |  |  |
| OFF    |               | Output Limit(Min) |                           |                 |  |  |  |
|        |               | DataPointer       |                           |                 |  |  |  |
|        |               | Address           | 1                         |                 |  |  |  |
|        |               | AddressType       | Hold                      | ingRegister     |  |  |  |
|        |               | DataType          | 32-b                      | it Signed Long  |  |  |  |
|        |               | Gain              | 1                         |                 |  |  |  |
|        |               | Offset            | 0                         |                 |  |  |  |
|        |               | Range             | -214                      | 7483648.000~214 |  |  |  |
| 00     | DisplayFormat |                   |                           |                 |  |  |  |
|        |               | Decimal           | 0                         |                 |  |  |  |
|        |               | DigitalNumbe      | r 10                      |                 |  |  |  |
|        |               | Fore Color        |                           | Red             |  |  |  |
|        |               | MouseContro       | True                      | •               |  |  |  |
|        |               | TestValue         | 0                         |                 |  |  |  |

Then add a Label as its description.

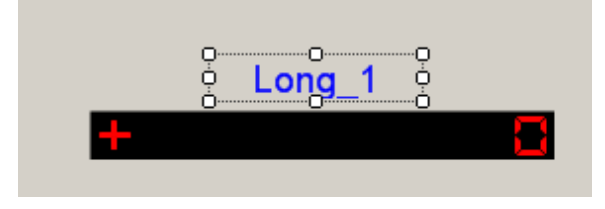

To delete an un-need component, please select it, then click Edit > Delete.

| 🗾 eLogger I | evelop \ | 71.0.2.0 | 2009/11/6 | C:\I0 |
|-------------|----------|----------|-----------|-------|
| Project     | Edit     | View     | Layout    | Size  |
| 23.45 Kg    | D        | elete    |           |       |

By the similar way, add one more "Seven Segment" component with Tag Type as "AO Tag", Tag Name as "Word\_3" (In this example, this value is to read the "second" value from the WP-8xx7 PAC's time value), "MouseControl" as "False" (True: allow Tag outputs its value; False: read only, not allowed to output), Decimal as 0 and DigitalNumber as 3.

|            | Property 🛛 🛛 🗵                 |
|------------|--------------------------------|
|            | Tag Type 🛛 🗛 🔽                 |
| _ 秒 _      | Tag Name Word_3                |
|            | Tag Description 秒 (Seconds)    |
| Jana and I | Output Limit(Max) 32767        |
|            | Output Limit(Min) -32768       |
|            | ∃ DataPointer                  |
|            | Address 3                      |
|            | AddressType HoldingRegister    |
|            | DataType 16-bit Signed Integer |
|            | Gain 1                         |
|            | Offset 0                       |
|            | Range -32768.000~32767.00      |
|            | ∃ DisplavFormat                |
|            | Decimal 0                      |
|            | DigitalNumber 3                |
|            | Fore Color Lime                |
|            | MouseControl False             |
|            | TestValue 0                    |

Then we got the following picture – Page0.

|        | Page 0      | Goto 第2頁 |
|--------|-------------|----------|
| DO_101 | DO_102      |          |
| OFF    |             |          |
|        | ona 1       | 利        |
| +      | <u>g_</u> . |          |

Then by the similar way, add a "Seven Segment" component with Tag Type as "AO Tag", Tag Name as "Float\_5", MouseControl as "True" (True: allow Tag outputs its value; False: read only, not allowed to output), DigitalNumber as 7 and "Decimal" as 2 (display 2 decimal places). The range that operator can input is  $-1000 \sim +1000$ , so please set its "Output Limit(Max)" as 1000 and "Output Limit(Min)" as -1000.

|       | Pr                                     | operty 🚽        |    |           | _            |      | × |
|-------|----------------------------------------|-----------------|----|-----------|--------------|------|---|
|       |                                        | Tag Type        | A  | O Tag     |              |      | - |
|       |                                        | Tag Name        | FI | oat_5     |              |      | - |
|       | Tag Description                        |                 | ョ  | 寅數 (Real) |              |      |   |
|       | Output Limit(Max)<br>Output Limit(Min) |                 | 0  |           | 1            | 000  |   |
|       |                                        |                 | )  |           | -1           | 1000 |   |
|       | Ξ                                      | DataPointer     |    |           |              |      |   |
|       |                                        | Address         |    | 5         |              |      |   |
|       |                                        | AddressType     | Э  | Hold      | ding         | er   |   |
|       |                                        | DataType        |    | 32-b      | 32-bit Float |      |   |
| 0 0 0 |                                        | Gain            |    | 1         |              |      |   |
|       |                                        | Offset          |    | 0         |              |      |   |
|       |                                        | Range           |    |           |              |      |   |
|       | Ξ                                      | ∃_DisplayFormat |    |           |              |      |   |
|       |                                        | Decimal         |    | 2         |              |      |   |
|       |                                        | DigitalNumb     | er | 7         |              |      |   |
|       |                                        | Fore Color      |    |           | Yel          | ow   |   |
|       |                                        | MouseContro     | ol | True      | •            |      |   |
|       |                                        | TestValue       |    | 0         |              |      |   |

Then add a Label as its description. Then we got the following picture.

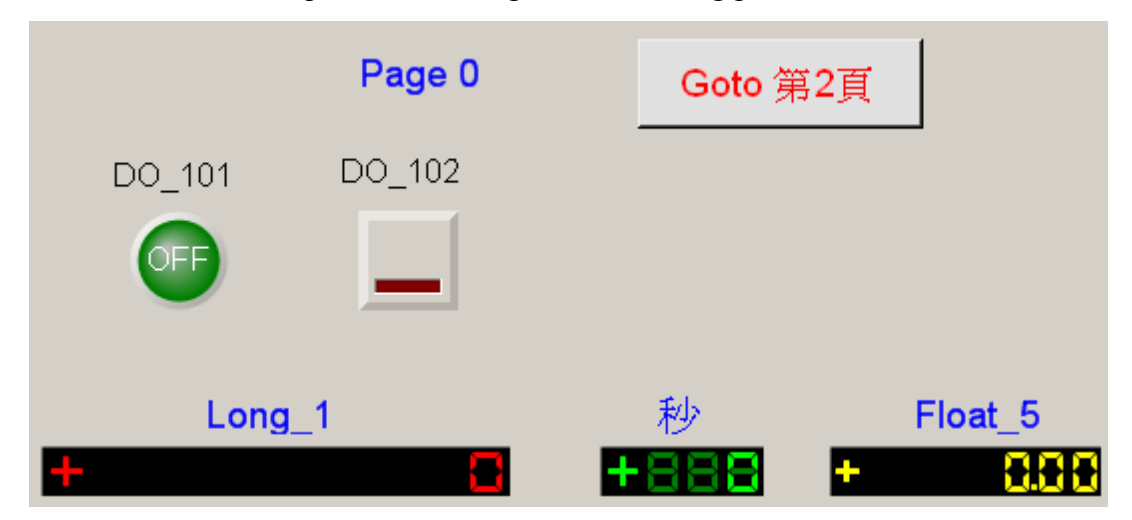

#### 1.2.4.6: Add Component - Angular Gauge

To add an "Angular Gauge", please click Angular Gauge as below.

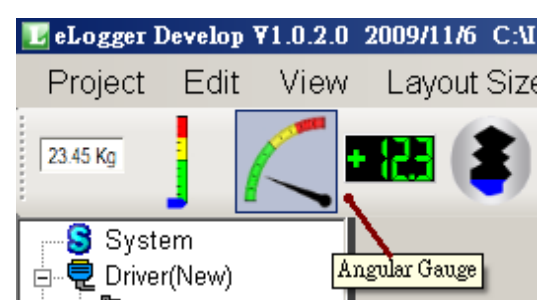

First, set Tag Type as "AO Tag", Tag Name as "Word\_4", MouseControl as False, "ScaleMin" as 0, "ScaleMax" as 50 (In this example, ISaGRAF output range is  $0 \sim 50$ ). Next set "GaugeAngleMin" as 150 degrees (It means the minimum value is in the location of 150 degrees, anti-clockwise direction), "GaugeAngleSpan" as 120 degrees (It means the entire header open up can be 120 degrees.), "ColorSectionGreenStart" as 0, "ColorSectionGreenStop" as 20, "ColorYellowSectionStart" as 20 and "ColorYellowSectionStop" as 40.

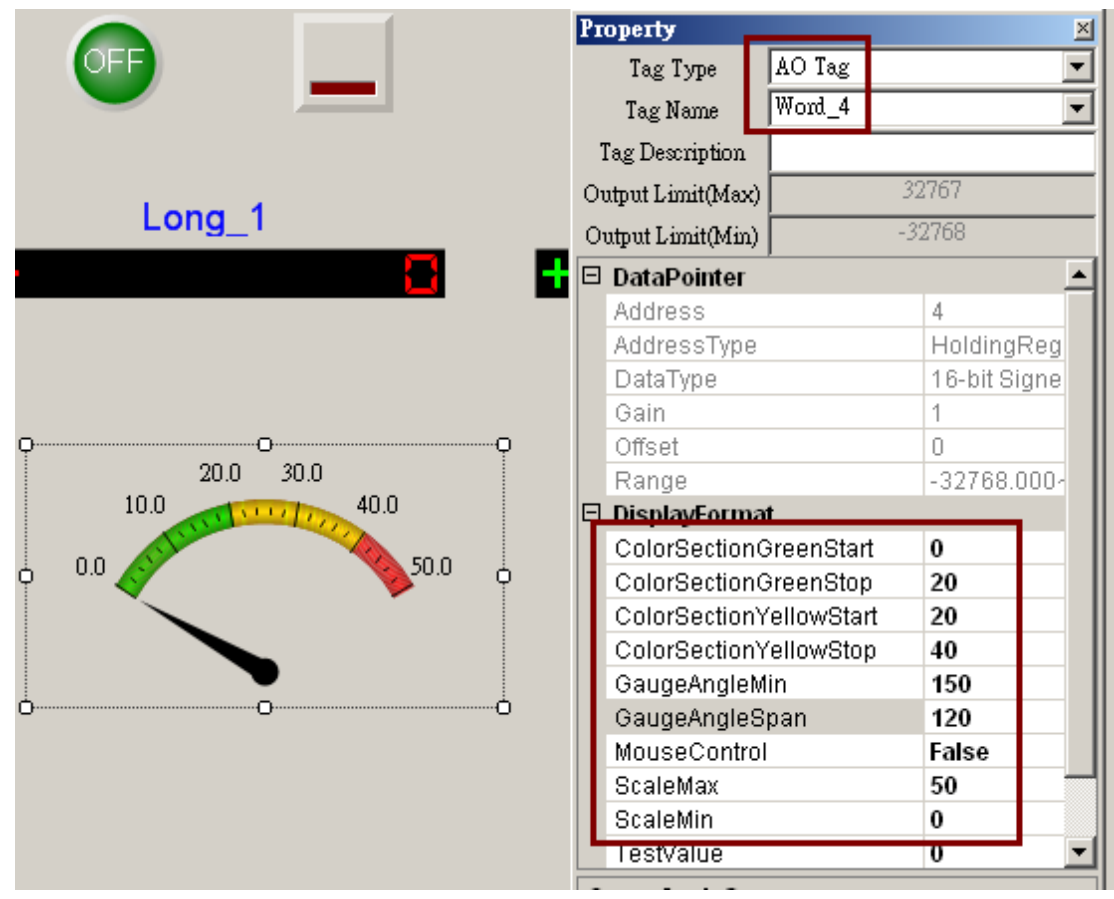

Add a Label as its description. At last, we got the following picture.
```
Page 0:
```

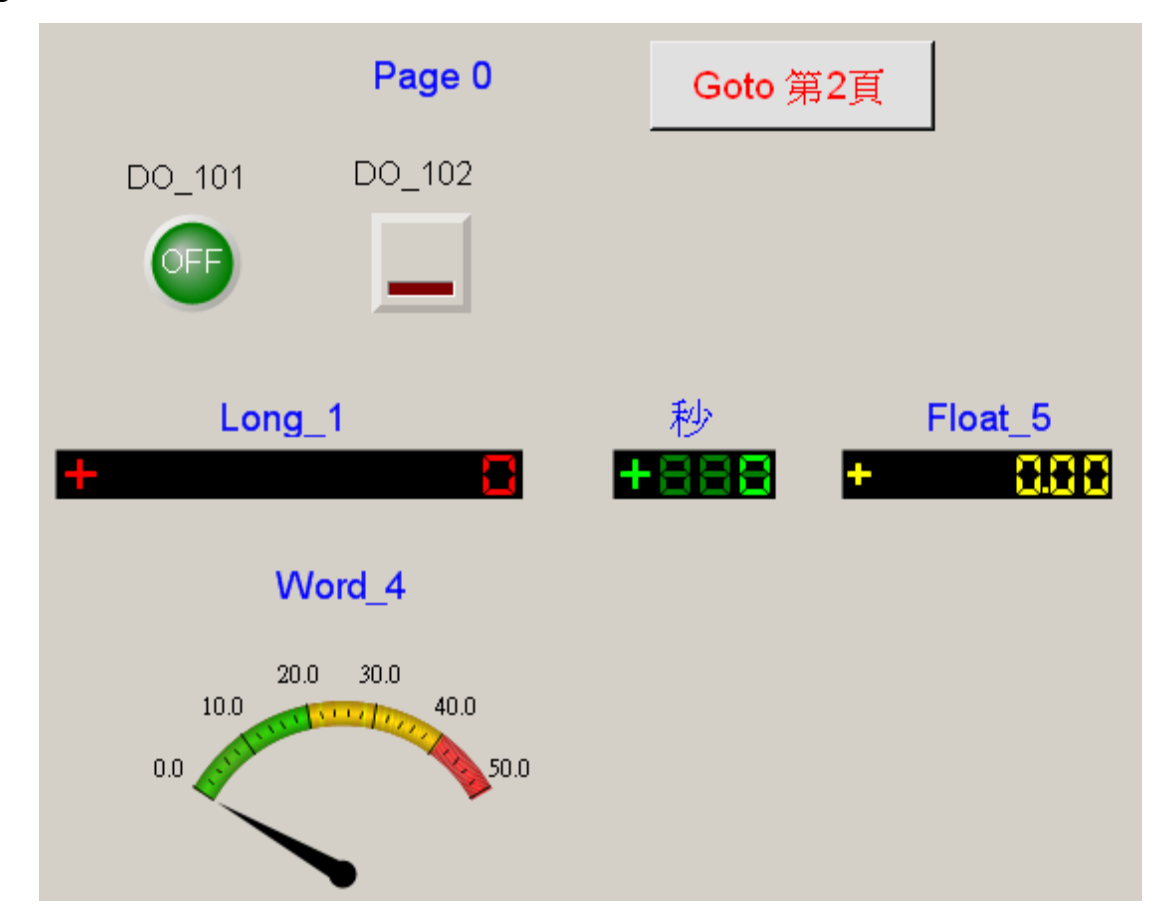

Page 1:

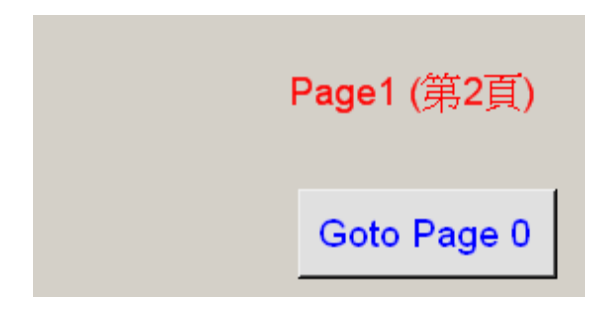

Save Project.

|   | 🛃 eL | ogger I | )evelop ( | ¥1.0. | 2.0 | 2009/11/6 |
|---|------|---------|-----------|-------|-----|-----------|
|   | Pr   | oject   | Edit      | Vie   | ЭW  | Layout    |
|   |      | Uplo    | ad Pro    | ject  | С   | trl+U     |
|   |      | New     |           |       | С   | trl+N     |
| Ì | 2    | Oper    | n         |       | С   | trl+O     |
|   |      | Save    | e as      |       | С   | trl+A     |

## **1.2.4.7: Recommend To Backup The Finished Project File For Safety**

For safety reason, recommend to backup the project file. The finished eLogger Project file resides in the C:\ICPDAS\eLogger\eLogger Developer\Project\ directory.

| 😂 Project                        |                                              |          | _      |    |
|----------------------------------|----------------------------------------------|----------|--------|----|
| 檔案(F) 編輯(E) 檢視(Y) 我的#            | 最愛( <u>A</u> ) 工具( <u>T</u> ) 說明( <u>H</u> ) |          |        | 2  |
| 🔇 上一頁 • 🕥 - 🏂 🔎                  | 搜尋 🝺 資料夾 🎼 🏂 🔀                               | <b>S</b> | •      |    |
| 網址(D) 🗁 C:\ICPDAS'eLogger'eLogg  | er_Developer\Project                         |          |        | 移至 |
| 資料夾 ×                            | 名稱                                           | 大小       | 類型     |    |
| 約文件 🔺                            | E eL_05.wez                                  | 63 KB    | WEZ 檔案 |    |
| 的電腦                              | eL_04.wez                                    | 62 KB    | WEZ 檔案 |    |
| ▲ 3.5 軟碟機 (A:)                   | eL_02.wez                                    | 5 KB     | WEZ 檔案 |    |
| ▶ 本機磁碟 (C:)                      | ■ eL_03.wez                                  | 61 KB    | WEZ 檔案 |    |
| 🛛 🦳 Chun                         | eL_01.wez                                    | 13 KB    | WEZ 檔案 |    |
| 🗄 🦳 cygwin                       | ■ 複製 -eL_01.wez                              | 13 KB    | ₩EZ 檔案 |    |
| 🗄 🛅 DAQPro                       |                                              |          |        |    |
| 📄 def8ad35bee3cf2dc0c938865da7 🖉 |                                              |          |        |    |
|                                  | •                                            |          |        | F  |

## 1.2.5: Download the eLogger project to PAC

This example uses a WP-8447 + slot 1: I-87055W(leftmost I/O slot number is 0) as the hardware and uses the ISaGRAF SoftLogic + eLogger HMI as the software. First, please download the ISaGRAF project into WP-8447. (Please refer to the section 1.1.7 or 1.1 of this paper.)

The PAC must pre-install the eLogger RunTime and setup the relative configuration. (Please refer to the section 1.2.1 of this paper.) Then turn on the power, ISaGRAF and eLogger RunTime will start up automatically.

Before downloading the eLogger project, must close the eLogger project currently running in the PAC. Please use mouse right key click on the "eLogger" Taskbar in the screen bottom to close it.

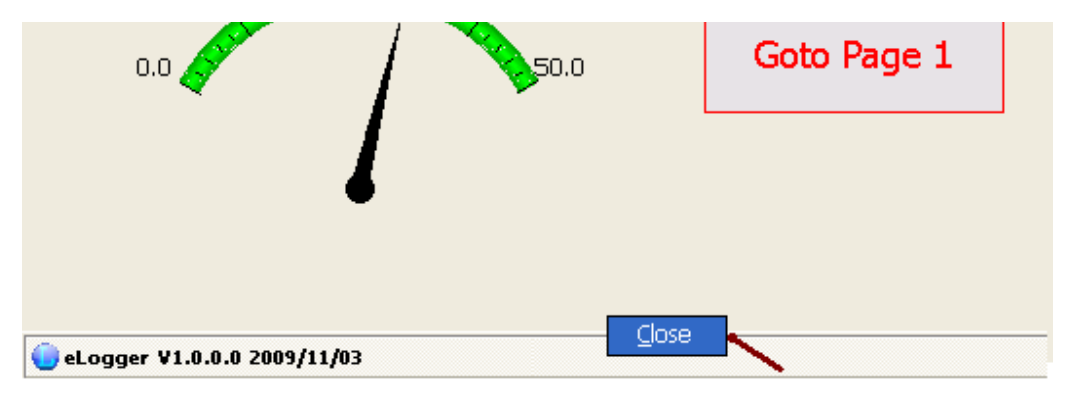

**Note**: If using Touch Monitor, such as VP-25W7, there is no Mouse right key, please click the Taskbar once. Then run the "TaskMgr" (or \System\_Disk\tools\TaskMgr\TaskMgr.exe), click the "Processes" then select the "eLogger.exe" and then click "Terminate" to close the "eLogger.exe". Then follow the same step listed in the next page.

| 0.0 50.0                      | Windows CE Task Manager ? 🗙                |
|-------------------------------|--------------------------------------------|
|                               | Performance Processes Applications Disk Sy |
|                               | Image Nam Threa 3 Mem. Usage 🔥             |
| 😑 eLogger ¥1.0.0.0 2009/11/03 | WatchVCEP.exe 1 0K 1                       |
| 1                             | v_remote.exe 1 1K B                        |
|                               | TaskMgr.exe 1 7K 1                         |
| 7                             | eLogger.exe 💊 6 2924 K 56                  |
|                               | isaviewpac.exe 12 41 K 1                   |
|                               | services.exe 4 10 66 K 9                   |
|                               | explorer.exe 6 52 K !                      |
| 2                             | gwes.exe 9 1141 K 1                        |
|                               | device.exe 56 1252 K B                     |
| VIEWP                         | filesys.exe 2 126 K D 🞽                    |
|                               | <pre></pre>                                |
|                               | 5 Terminate                                |

Double click "My Device", then get into " $\System_Disk\eLogger\" path to delete the file "ICPDAS_eLogger.xml" .$ 

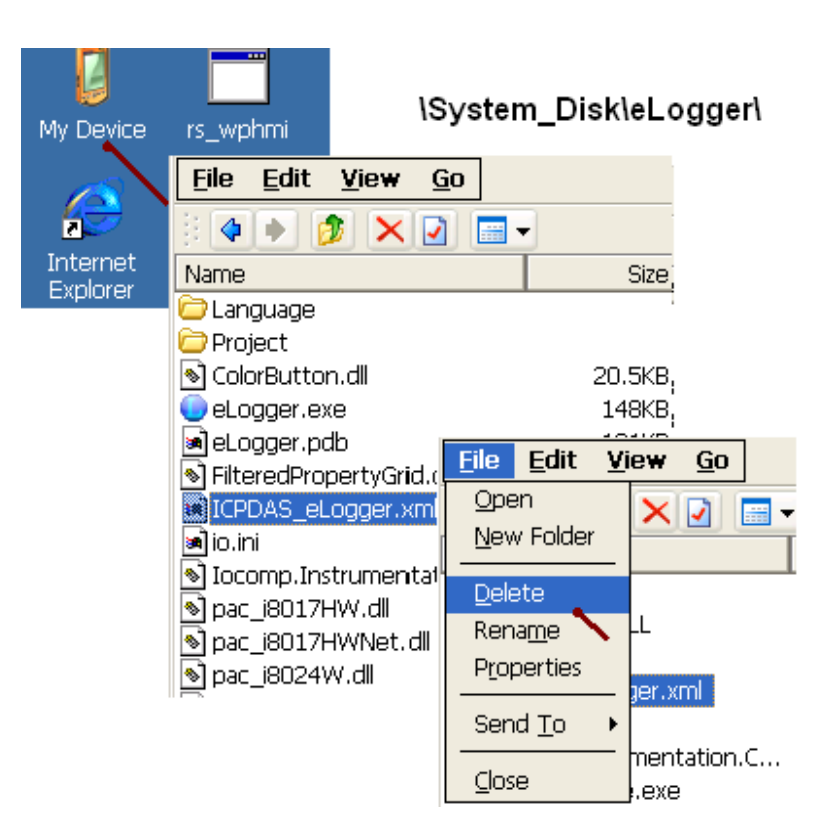

After that, run the eLogger.exe again (mouse double click). The eLogger will show "Project not exist" (Because the file ICPDAS\_eLogger.xml has been deleted.)

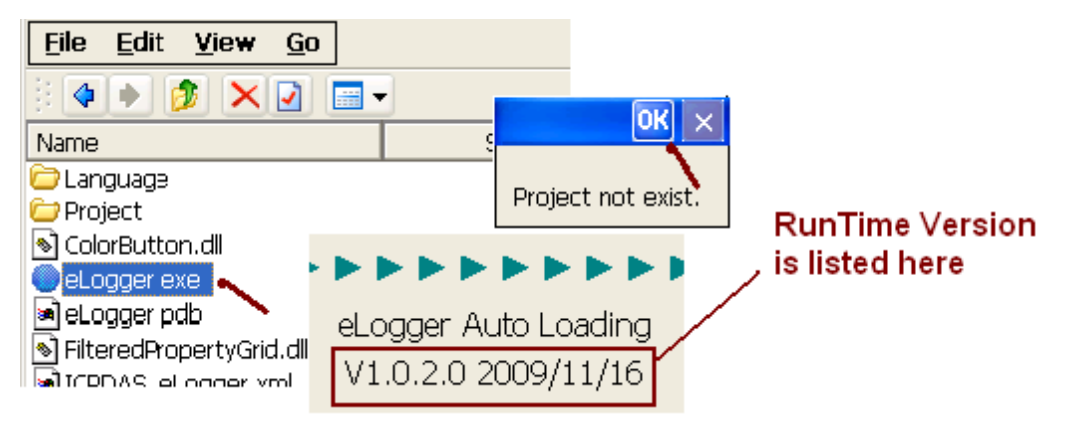

Click "OK" in the top. Make sure the "Auto Run" is checked.

Please click "Receive Project" to wait the PC / eLogger Developer sending over the eLogger project.

| eLogger V1.0.2.0 2009/11/16                        |                     |  |  |  |  |  |  |  |  |  |
|----------------------------------------------------|---------------------|--|--|--|--|--|--|--|--|--|
| Execute Project                                    | Auto Run            |  |  |  |  |  |  |  |  |  |
| 📒 Open Project                                     | WinPAC SDK V1.2.3.5 |  |  |  |  |  |  |  |  |  |
| Receive Project                                    |                     |  |  |  |  |  |  |  |  |  |
| Project :<br>\System_Disk\eLogger\Project\Demo.wez |                     |  |  |  |  |  |  |  |  |  |

On the PC side, to send the eLogger project to PAC, please click Project > "Upload Project" of eLogger Developer, then input the PAC 's IP address and click "OK".

|   | 🛃 eL | ogger Develo | p ¥1.0.2 | 2.0 2009 | /11/6 | C:\I     | CPDAS\     | eLogger\el     | ogger     | _Developer\P |
|---|------|--------------|----------|----------|-------|----------|------------|----------------|-----------|--------------|
|   | Pr   | oject Edi    | it Vie   | w La     | yout  | Size     | e Ab       | out            |           |              |
|   |      | Upload P     | roject   | Ctrl+U   |       |          | 🚽 U ploa   | d Project      |           | ×            |
|   |      | New          |          | Ctrl+N   |       | <b>B</b> |            |                |           |              |
| ĥ | 2    | Open         | N        | Ctrl+O   |       |          | Please inp | put the IP add | ress of t | he WinPAC/   |
|   |      | Save as      |          | Ctrl+A   |       |          | 192.       | 168.1.181      |           |              |
|   |      | Language     | Э        |          | •     |          |            | ok 🔪           | Са        | ncel         |
|   |      | Exit         |          | Ctrl+X   |       |          |            |                |           |              |

If the operation is successful, the eLogger Run Time will show the eLogger Project name (eL\_01.wez in this example). Please click "Execute Project" to run the new eLogger project, or reset the PAC that also can run the new eLogger project (If the eLogger does not auto-run after resetting PAC, it means the eLogger does not set to Auto-Execution and Auto-Run. Please refer to the last 2 steps of the section 1.2.1.).

| eLogger V1.0.2.0 2009/11/16 |                     |  |  |  |  |  |  |  |  |
|-----------------------------|---------------------|--|--|--|--|--|--|--|--|
| Execute Project             | 🖌 Auto Run          |  |  |  |  |  |  |  |  |
| 📒 Open Project              | WinPAC SDK V1.2.3.5 |  |  |  |  |  |  |  |  |
| 🖲 Receive Project           |                     |  |  |  |  |  |  |  |  |
| Project :                   |                     |  |  |  |  |  |  |  |  |
| ,System_Disk\eLogger\F      | Project\eL_01.wez   |  |  |  |  |  |  |  |  |

After test and confirm the Project, when the PAC is ready for long time running, user can hide the Taskbar, so that the eLogger project can be displayed on full screen. Then run WinPAC Utility (or ViewPAC Utility), click File > "Save and Reboot" to save the setting to the Registry.

| 🛅 Programs           | •                                                                                                    |                             |
|----------------------|----------------------------------------------------------------------------------------------------|-----------------------------|
| 👷 F <u>a</u> vorites | •                                                                                                    | Taskbar and Start Menu OK 🗙 |
| 🕒 Documents          | •                                                                                                    | General Advanced            |
| 🎐 Settings           | 🚱 <u>C</u> ontrol Panel                                                                                                    |                             |
| 🧼 <u>H</u> elp       | 📚 Network and Dial-up Connections                                                                                                    | Always on <u>t</u> op       |
| 🖅 <u>R</u> un        | 🝜 <u>T</u> askbar and Start Menu 🔍                                                                                                    | , ✔ Auto hide               |
|                      | WinPAC Utility [2.0.1.3]                                                                                                    |                             |
|                      | File       Help       Configuration         Save       Save         Save and Reboot       attin         Reboot       Without Save         Restore       Default Settings         Exit       Exit |                             |

It is suggested to display the Taskbar when it is in the design and test time.

When using the full screen display for the eLogger HMI (hide the Taskbar), please refer to the section 1.3 if user want to modify the eLogger project again.

## 1.2.6: Testing The eLogger HMI

When WP-8xx7 / VP-2xW7 (or the XP-8xx7-CE6 available in the future) has received and Auto-Run the eLogger project, the "eL\_01" (in this example) will show on the VGA of PAC as below. You can click "Float\_5" and input a value to test it, and use ISaGRAF to connect the PAC to see if the value correct or not.

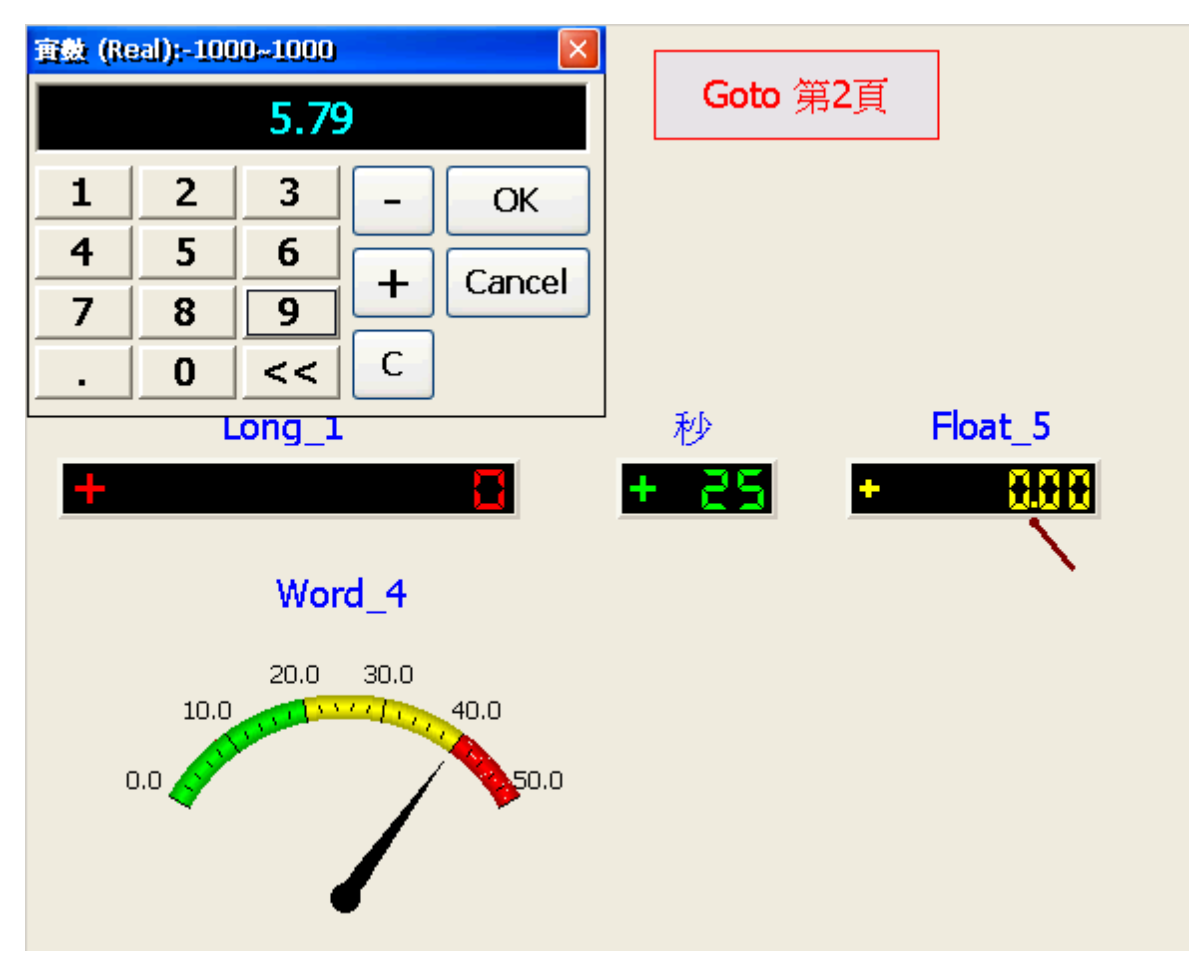

# **1.3: eLogger Run Time Trouble Shooting**

If there are troubles when installing the eLogger Run Time, or the eLogger Run Time cannot be turned off when using the eLogger full screen, please power off the PAC, switch the Rotary Switch to 1, then reboot the PAC.

After rebooting, The ISaGRAF and eLogger will not auto-Run.

Next, get into "\System\_Disk\eLogger\" path to delete the file "ICPDAS\_eLogger.xml" (or rename it).

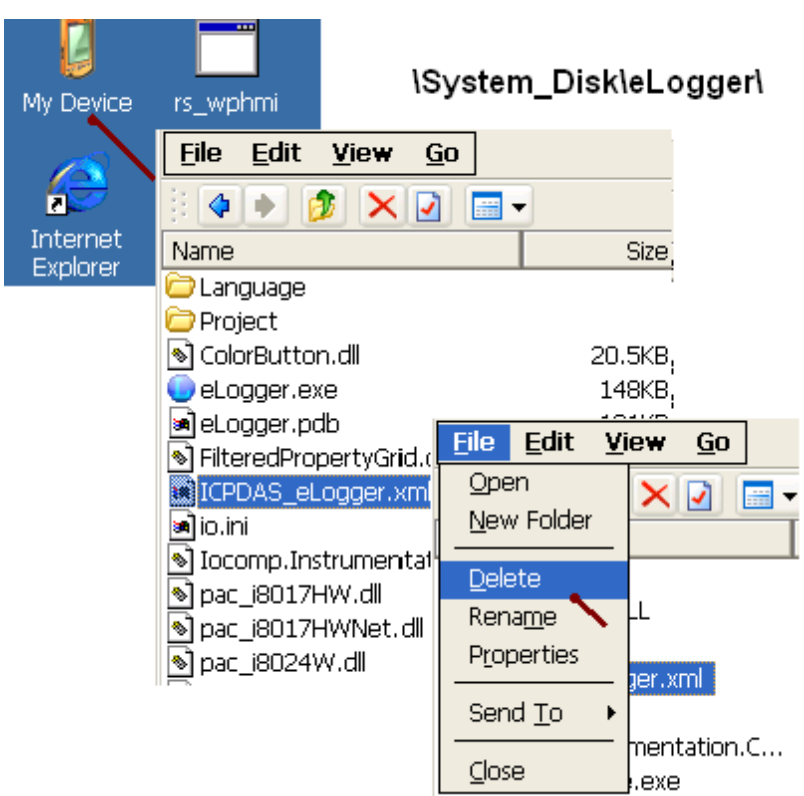

After deleting \System\_Disk\eLogger\ICPDAS\_eLogger.xml, please turn off the PAC, switch the Rotary Switch to 0, reboot the PAC once. The eLogger project will not auto-run this time (Because it cannot find the eLogger project.). Then user can download the new eLogger Project to it.

If user want to re-install the eLogger RunTime, please delete all files in the  $System_Disk\eLogger$ . Then follow steps listed in section 1.2.1 of this paper to install it.

## 1.4.1: Setting Gain & Offset for scalling data

In many applications, it needs to display the engineering data values rather than the integer data values. For instance, the I-8017HW module, when setting the "Range" as 8, its value measured in ISaGRAF is  $(-32768 \sim +32767)$ . That is a signed 16-bit integer to represent  $(-10 \sim +10)$  Volt. To display the -10  $\sim +10$  value on the eLogger HMI, we must set the Gain and Offset.

### NOTE: If the Gain is set to 1 and the Offset is set to 0, it means without data scalling.

Formula : Y = [Gain] \* X + [Offset]

Convert (X0 ~ X1) to (Y0 ~ Y1), that

Gain = (Y1 - Y0) / (X1 - X0)Offset = (X1 \* Y0 - X0 \* Y1) / (X1 - X0)

For example: convert  $(-32768 \sim 32767)$  to  $(-10 \sim 10)$ , that

X0 = -32768 , X1 = 32767 , Y0 = -10 , Y1 = 10

So the result will be

Gain = 0.0003051804 (Gain : even its value is very small, don't ignore it.) Offset = 0.0001525902 (Offset : if its value is too small, we usually ignore it and set it to 0.)

So if the "AI\_7" Tag is to read the value from one Channel of the I-8017HW, the Gain and the Offset can be set as below. (NOTE: Data\_Type is a "16-bit Signed Integer". )

| Ne   | w Tag Del | lete Tag 🛛 Sca | ding                    |            |                   |    |              |     |        |
|------|-----------|----------------|-------------------------|------------|-------------------|----|--------------|-----|--------|
| Ta   | g Name    | Description    | Memory Add              | l Data Tvi | ре                |    | Gain         |     | Offset |
| AI_7 |           |                | 7 16-bit Signed Integer |            |                   | •  | 0.0003051804 |     | 0      |
|      | Tag Name  | Description    | Memory Addres           | s          | Data Type         | Ga | ain          | Off | set    |
| ۲.   | AI_7      |                | 7                       |            | 16-bit Signed Int | te | 0.00030518   |     | 0      |

The converted value displayed in the eLogger project is showing in the next page.

In the Property window, please set "TestValue" to the maximum converted value while doing the test, 10 in this example.

|           | Property   | . r      |              | <u>لا</u>      |
|-----------|------------|----------|--------------|----------------|
|           | Tag T      | уре      | AO Tag       | •              |
| 、毎つ百      | Tag Na     | me       | AI_7         | -              |
| ・第4頁      | Terr Derr  | rintian  |              |                |
|           | Tag Deat.  |          | <u> </u>     | 10.00          |
|           | Output Lm  | ut(Max)  |              | 10.00          |
|           | Output Lin | ait(Min) |              | -10.0          |
|           | 🗆 DataP(   | ointer   |              |                |
|           | Addres     | ss       | 7            |                |
|           | Addres     | ssType   | Holdir       | ngRegister     |
|           | DataTy     | /pe      | 16-bit       | Signed Integer |
|           | Gain       |          | 0.000        | 30518          |
| Float 5   | Offset     |          | 0            |                |
|           | Range      | !        | -10.00       | )0~10.000      |
| 1 + 16336 | 🗆 Display  | yForma   | t            |                |
|           | Decim      | al       | 2            |                |
|           | Digital    | Numbe    | r 4          |                |
|           | Fore_(     | Color    | 0            | , 255, 0       |
|           | Mouse      | Control  | False        |                |
|           | TestVa     | alue     | 10           |                |
| 00        |            |          |              |                |
|           |            |          |              |                |
|           |            |          |              |                |
| 0 0       |            |          |              |                |
|           |            |          |              |                |
|           | TestValu   | e        |              |                |
|           | Input the  | value to | ) test the ( | display.       |

## 1.4.2: Declare Many eLogger Tags With Similar Names And Same Format

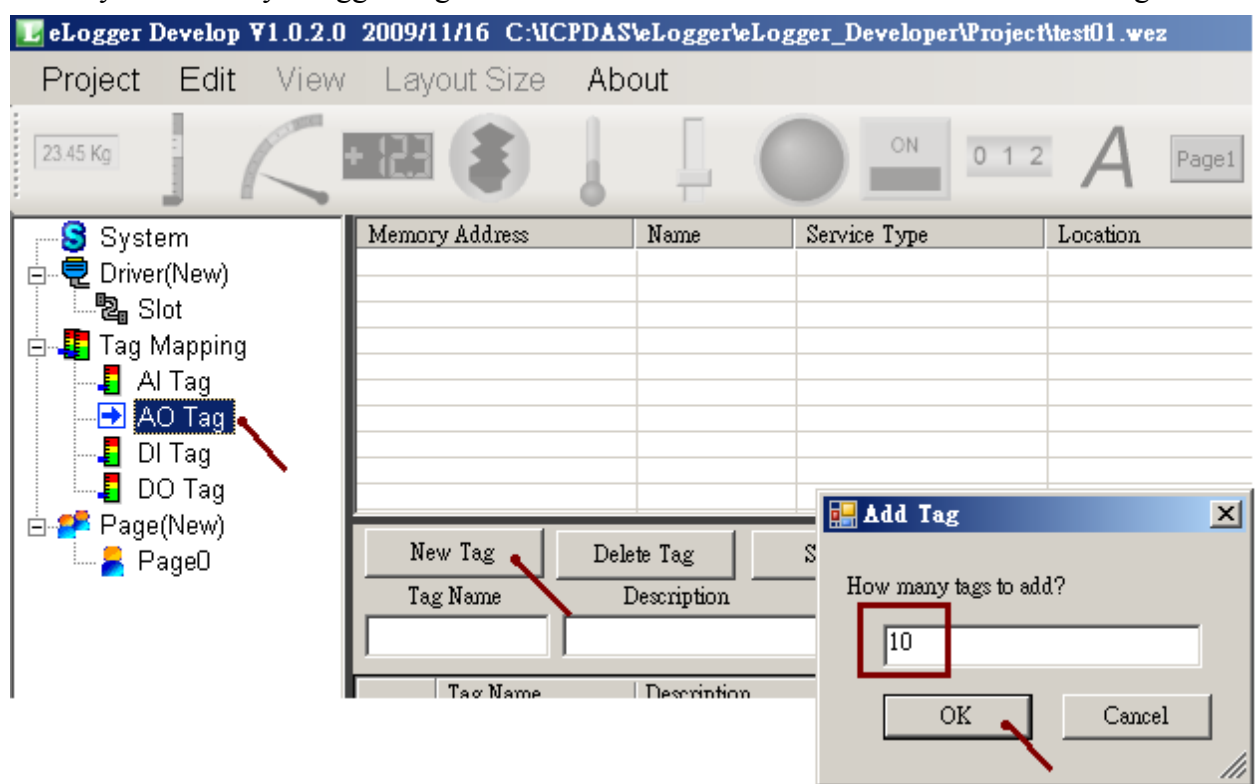

User may declare may eLogger Tags with similar names and same format as the following.

Use "Shift" key and Mouse to select these Tags, then set them to have the same format.

| Ne | New Tag  |   | Delete Tag  |   | Scaling               |        |                       |                                            |   |  |
|----|----------|---|-------------|---|-----------------------|--------|-----------------------|--------------------------------------------|---|--|
| Ta | Tag Name |   | Description |   | Memory Add Data Type  |        |                       |                                            |   |  |
|    |          |   |             |   | -1                    |        | 32-bit F              | loat                                       | - |  |
| -  | Tag Name |   |             | n | Memory Addre 16-b     |        |                       | oit Signed Integer<br>bit Unsigned Integer |   |  |
|    | AOO      |   | AOO         |   | (null) 32-bi<br>32-bi |        | 32-bit Si<br>32-bit U | Signed Long<br>Unsigned Long               |   |  |
|    | AO1      |   | AO1         |   | (null) 32-bit         |        | 32-bit Fl             | oat<br>32-bit Float                        |   |  |
|    | AO2      |   | AO2         |   | (null)                |        |                       | 32-bit Float                               |   |  |
|    | AO:      | 3 | AO3         |   | (null)                |        |                       | 32-bit Float                               |   |  |
|    | AO4      | 4 | AO4         |   | (null)                |        |                       | 32-bit Float                               |   |  |
|    | AO:      | 5 | AO          | 5 |                       | (null) |                       | 32-bit Float                               |   |  |
|    | AOt      | 5 | AO          | 6 |                       | (null) |                       | 32-bit Float                               |   |  |
|    | A07      |   | A07         |   | (null)                |        |                       | 32-bit Float                               |   |  |
|    | AO8      |   | AO8         |   | (null)                |        |                       | 32-bit Float                               |   |  |
| •  | AO9      | 9 | AO          | 9 |                       | (null) |                       | 32-bit Float                               |   |  |

Then setting as similar Names and similar Descriptions.

| New Tag D |       |       | elete Tag   | Scaling         |              |
|-----------|-------|-------|-------------|-----------------|--------------|
| Tag Name  |       |       | Description | Memory Add Data | Туре         |
| VAL       |       |       |             | -1 32-bit       | Float        |
| Tag Name  |       |       | Description | Memory Address  | Data Type    |
|           |       | VAL_O | AOO         | (null)          | 32-bit Float |
|           | VAL_1 |       | A01         | (null)          | 32-bit Float |
|           | VAL_2 |       | AO2         | (null)          | 32-bit Float |
|           |       | VAL_3 | AO3         | (null)          | 32-bit Float |
|           |       | VAL_4 | AO4         | (null)          | 32-bit Float |
|           |       | VAL_5 | AO5         | (null)          | 32-bit Float |
|           |       | VAL_6 | AO6         | (null)          | 32-bit Float |
|           | VAL_7 |       | A07         | (null)          | 32-bit Float |
|           | VAL_8 |       | AO8         | (null)          | 32-bit Float |
| •         |       | VAL_9 | AO9         | (null)          | 32-bit Float |

| New Tag  |          | Delete Tag |     |             | Sca    | ling              |          |     |              |  |
|----------|----------|------------|-----|-------------|--------|-------------------|----------|-----|--------------|--|
| Tag Name |          |            | em  | scription   |        | Memory Add Data T |          |     | уре          |  |
| VAL REAL |          | REAL       | /al | e           |        | -1                | 32-bit J |     | loat 🔤       |  |
|          | T        |            | Ð   |             |        | M                 | A 11-    |     | Dete Trans   |  |
|          | lag Name |            | υ   | escription  | n      | Memory.           | Addr     | 888 | Data Type    |  |
|          | VAL.     | _0         |     | REAL V      | /ale_0 | (                 | (null)   |     | 32-bit Float |  |
|          | VAL_1    |            |     | REAL vale_1 |        | (null)            |          |     | 32-bit Float |  |
|          | VAL_2    |            |     | REAL vale_2 |        | (null)            |          |     | 32-bit Float |  |
|          | VAL_3    |            |     | REAL vale_3 |        | (null)            |          |     | 32-bit Float |  |
|          | VAL.     | _4         |     | REAL V      | /ale_4 | (null)            |          |     | 32-bit Float |  |
|          | VAL.     | _5         |     | REAL V      | /ale_5 | (null)            |          |     | 32-bit Float |  |
|          | VAL_6    |            |     | REAL vale_6 |        | (null)            |          |     | 32-bit Float |  |
|          | VAL_7    |            |     | REAL vale_7 |        | (null)            |          |     | 32-bit Float |  |
|          | VAL_8    |            |     | REAL vale_8 |        | (null)            |          |     | 32-bit Float |  |
| ۱.       | VAL.     | _9         |     | REAL vale_9 |        | (null)            |          |     | 32-bit Float |  |

## 1.4.3: Switch the eLogger page by ISaGRAF program

User can declare the below two ISaGRAF integer variables to switch the page of the eLogger HMI and to read the current page number. . ( **Note : Only the eLogger Run-Time version 1.2.1.0 and later version supports this function** )

The integer variable which with the network address number 8191 (Hex is 1FFF) is for switching the eLogger page. Please must declare it as "internal" and assign an initial value 65535. For example, as the "To\_Page" in the below table. If setting it as 1, the eLogger HMI will switch to the Page 1 and then this "To\_page" will be reset as 65535 by eLogger HMI. If setting it as 0, the eLogger HMI will switch to the Page 0 and then the eLogger HMI will reset "To\_Page" as 65535. If setting it as a non-existing page number, the eLogger HMI will not swtich the page.

The integer variable which with the network address number 8190 (hex is 1FFE) is for reading the current eLogger HMI page number. The value can be 0, 1, 2, ...

| Name         | Туре    | Attribution | NetWork<br>Addr.     | Description                                                           |
|--------------|---------|-------------|----------------------|-----------------------------------------------------------------------|
| To_Page      | Integer | Internal    | 8191<br>(Hex = 1FFF) | <b>must set an initial value 65535.</b><br>for switching eLogger page |
| Current_Page | Integer | Internal    | 8190<br>(Hex = 1FFE) | For reading the current page number.                                  |

| Integer/Real                                             | Yariable                |                                                                               |                     |             | ×                                                                                       |
|----------------------------------------------------------|-------------------------|-------------------------------------------------------------------------------|---------------------|-------------|-----------------------------------------------------------------------------------------|
| Name:                                                    | To_Page                 |                                                                               | Netwo               | rk Address: | 1FFF                                                                                    |
| Comment:                                                 | set initial value       | to 65535, NetWor                                                              | k addr. is 8191 (   | Hex=1FFF)   |                                                                                         |
| Unit:                                                    |                         |                                                                               | Conversion:         | (none)      | •                                                                                       |
| Attributes<br>Intern<br>Intern<br>Dutpu<br>Const<br>Dim: | al<br>.t<br><u>a</u> nt | Format<br>© Integer<br>© <u>R</u> eal<br>Initial value:<br>[] R <u>e</u> tain | (standard)<br>65535 |             | <u>S</u> tore<br><u>C</u> ancel<br><u>N</u> ext<br><u>Previous</u><br>E <u>x</u> tended |

# 1.5: Some Useful eLogger + ISaGRAF Example Programs

### The example programs listed in this section can be downloaded at the following web site. <u>www.icpdas.com</u> > FAQ > Software > ISaGRAF > FAQ-115

User may open the eLogger example programs for studying. First copy "eL\_01.wez" ~ "eL\_06.wez" to PC 's C:\ICPDAS\eLogger\eLogger\_Developer\Project\ directory, then run Project > Open to open them.

| 🛃 el | Logger Develop ¥1.0 | .2.0 2009/11/16 |                   |                      |     |    |    |
|------|---------------------|-----------------|-------------------|----------------------|-----|----|----|
| P    | roject Edit V       | 閒啓              |                   |                      |     |    | ?  |
|      | Upload Projec       | 查詢(1):          | 🗀 Project         | •                    | G 💋 | ⊳  |    |
|      | New                 |                 | ,<br>Del 05 weg   |                      |     |    | _  |
| 1 🔁  | Open                |                 | BeL 04.wez        |                      |     |    |    |
|      | Save as             | 我最近的文件          | eL_03.wez         |                      |     |    |    |
|      | Language            |                 | E eL_02.wez       |                      |     |    |    |
|      | Exit                |                 |                   |                      |     |    |    |
|      | 📕 AO Tag            |                 | 檔名(N):            | eL_02.wez            |     | ▼  | 2) |
|      |                     |                 | 檔案類型( <u>T</u> ): | Project File (*.wez) |     | 取消 |    |

User may open the ISaGRAF programs for studying. First restore "eL\_01.pia" ~ "eL\_06.pia" to PC/ ISaGRAF, then double click the project name to open it.

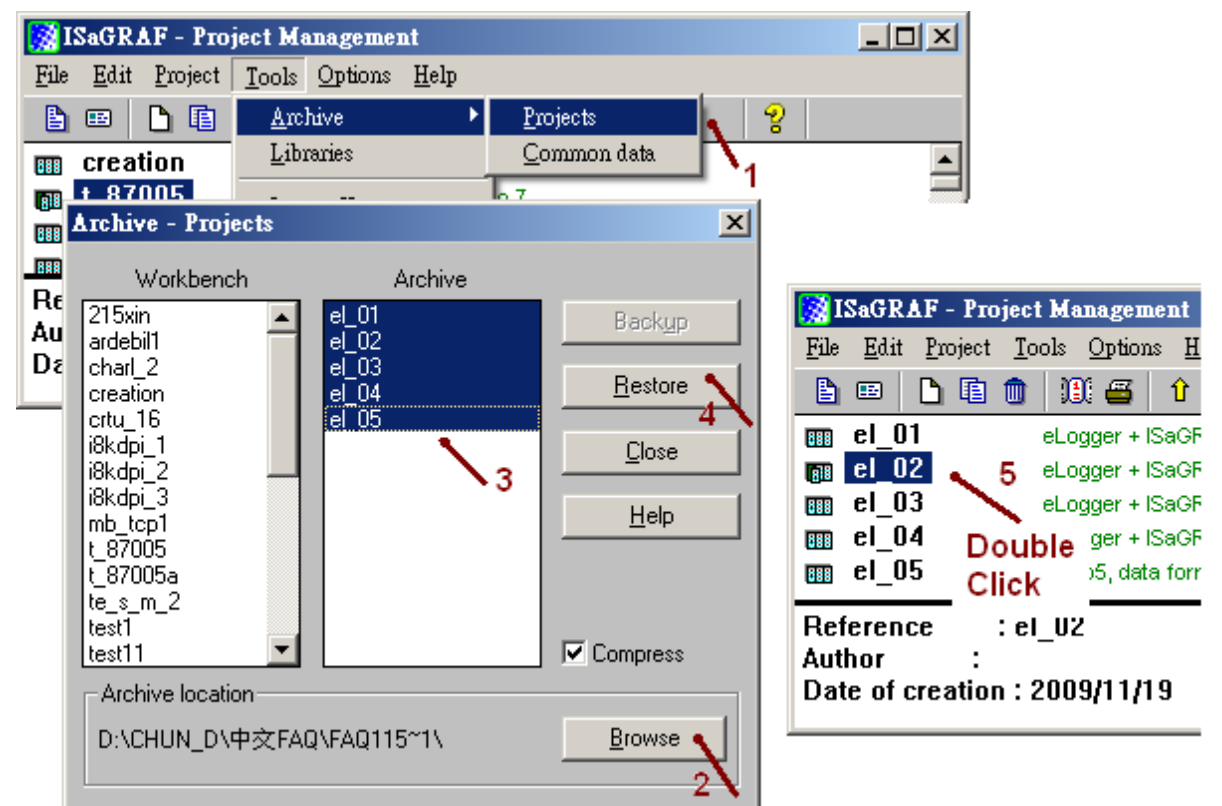

## 1.5.1: Using A Pulse ON Then OFF Button To Control Something

| ISaGRAF project file : | eL_02.pia |
|------------------------|-----------|
| eLogger project file : | eL_02.wez |

This example setup an eLogger "Switch". The ISaGRAF program will send a message which contains the PAC's date and time from the WP-8xx7 's COM1: RS-232 to PC when setting this "Switch" to ON. User may run one Hyper-Terminal utility in PC to open a RS-232 port (9600,8,N,1) to receive this message. Then the "Switch" state will reset to OFF automatically by the ISaGRAF program.

eLogger Developer:

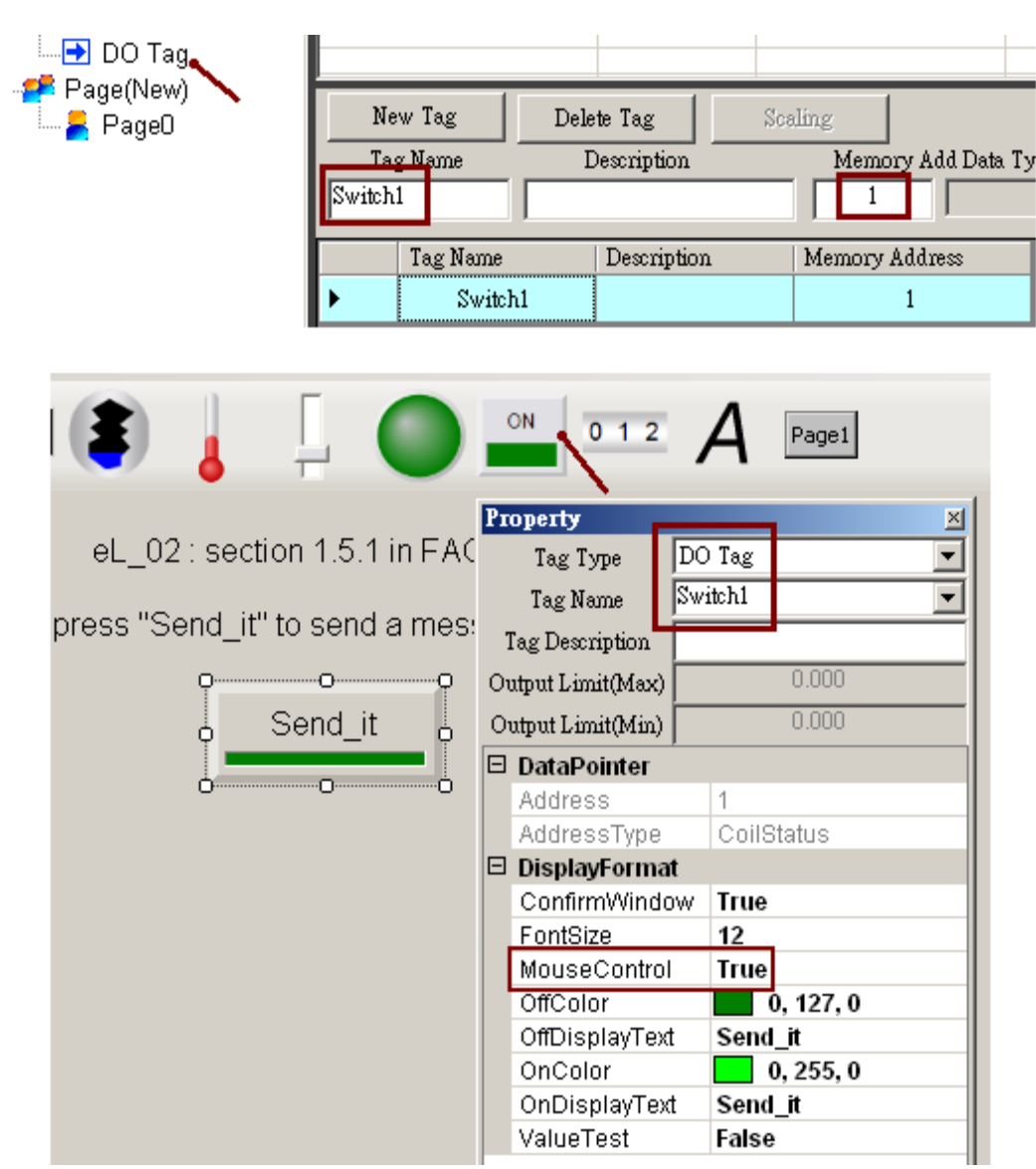

## ISaGRAF :

Variables:

|          | n       | r           | ·                |                                   |
|----------|---------|-------------|------------------|-----------------------------------|
| Name     | Туре    | Attribution | NetWork<br>Addr. | Description                       |
| Switch1  | Boolean | Internal    | 1                | To access to eLogger 's Switch    |
| TMP      | Boolean | Internal    | 0                |                                   |
| INIT     | Boolean | Internal    | 0                | Declare its initial value as TRUE |
| STR1     | Message | Internal    | 0                | Declare its max. Length as 64     |
| Year1    | Integer | Internal    | 0                | To get PAC 's year                |
| Month1   | Integer | Internal    | 0                | To get PAC 's month               |
| Day1     | Integer | Internal    | 0                | To get PAC 's day in month        |
| WeekDay1 | Integer | Internal    | 0                | To get PAC 's weekday             |
| Hour1    | Integer | Internal    | 0                | To get PAC 's hour                |
| Minute1  | Integer | Internal    | 0                | To get PAC 's minute              |
| Second1  | Integer | Internal    | 0                | To get PAC 's second              |

Project :

| <u>File Make Project T</u> ools De <u>b</u> ug Options <u>H</u> elp |       |
|---------------------------------------------------------------------|-------|
| 🖹 🖩 🚭 🕮 🗅 🖪 💼 🐺 🗶 🛤 🔆                                               | 🛠 🛄 📚 |
| Begin: ED1                                                          |       |
| Begin: ST1 (Structured Text)                                        |       |

```
(* Open COM1 as 9600,8,N,1 at 1st scan cycle
must declare "INIT" with an initial value at True *)
if INIT then
INIT := False; (* only do it once in the 1st scan cycle *)
TMP := COMOPEN(1,9600,8,0,1);
end_if;
(* If eLogger set "Switch1" as True, send message to COM1 *)
if switch1 then
  (* Convert data and time to a string, like 'Feb/18/2010,13:25:45' *)
str1 := time_str(year1, month1, day1, weekday1, hour1, minute1, second1);
str1 := str1 + MSG('$0D$0A'); (* Add <CR><LF> at the end of string *)
  (* send one message to COM1 *)
TMP := COMSTR_W(1, str1);
switch1 := False; (* reset it when finished *)
end_if;
```

Program - LD1:

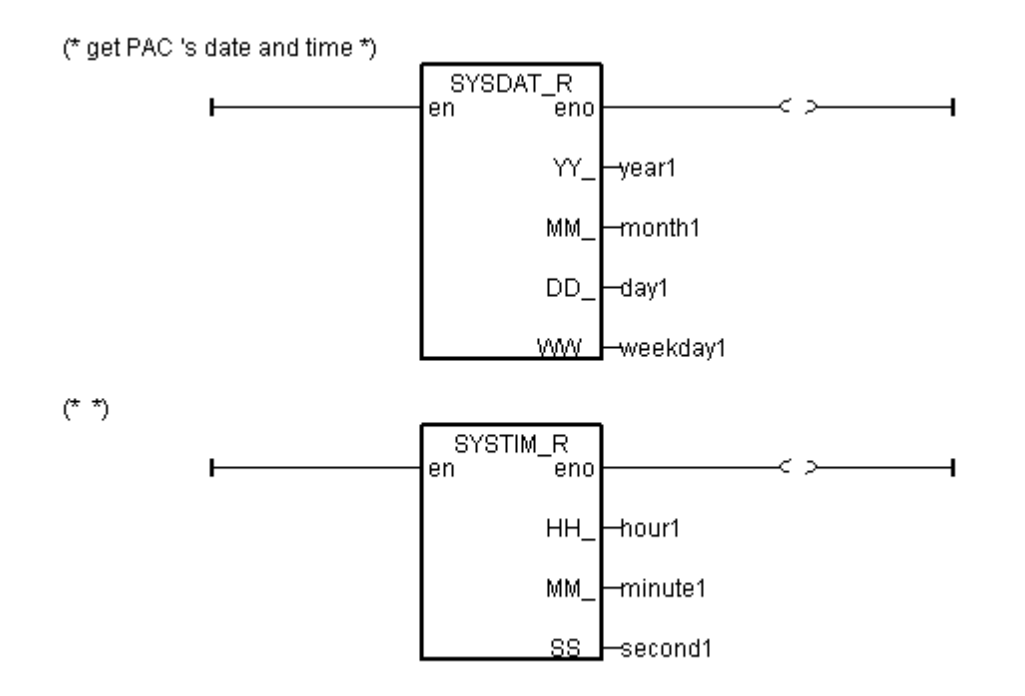

How to test ? :

Connect one RS-232 Cable from the WP-8xx7 's COM1 to one RS-232 port of PC (refer to Appendix A.5 of the WP-8xx7 Getting Started Manual for COM1 's pin assignment). Then power up the WP-8xx7 and run the Hyper-Terminal utility in PC to open that RS-232 port as 9600, 8, N, 1.

WP-8xx7 - eLogger HMI :

You may click the "Send\_it" button and set as ON to send one message to PC .

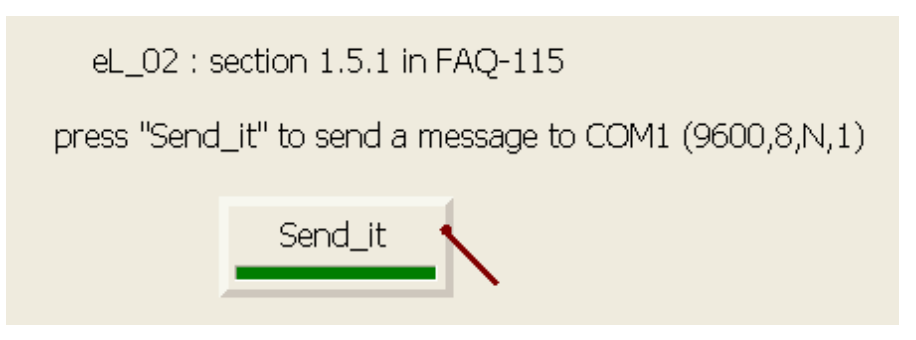

PC – Hyper Terminal (9600, 8, N, 1) :

| ♣COM1,9600,8N1 - 超級終端機                           | - D ×    |
|--------------------------------------------------|----------|
| 檔案(F) 編輯(E) 檢視(V) 呼叫(C) 轉送(T) 說明(H)              |          |
|                                                  |          |
|                                                  | <u> </u> |
| Nov/20/2009,12:11:23,Fri                         |          |
| Nov/20/2009,12:11:30,Fri                         |          |
| Nov/20/2009,12:11:38,Fr1                         |          |
|                                                  |          |
|                                                  |          |
|                                                  |          |
|                                                  |          |
|                                                  |          |
|                                                  |          |
| 連線 00:09:29 自動偵測 9600 8-N-1 SCROLL CAPS NUM 描 列印 |          |

## 1.5.2: Read Or Save Process Parameters From/To A File. The File Contains Two Rows, Each has Ten REAL Values.

| ISaGRAF project file : | eL_03.pia |
|------------------------|-----------|
| eLogger project file : | eL 03.wez |

There is one another "eL\_04" project similar to this "eL\_03". However its data format is integer. ISaGRAF project file : eL\_04.pia eLogger project file : eL\_04.wez

There is one another "eL\_05" project similar to this "eL\_03". Its data format is also REAL. However it can read or save these process parameters from/to several files.

| ISaGRAF project file : | eL_05.pia |
|------------------------|-----------|
| eLogger project file : | eL_05.wez |

This example provides 20 process parameters for controlling the process. These parameter values will be stored in the "Working\_Real.txt" file in the WP-8xx7 's \System\_Disk\ directory. The "Working\_Real.txt" is a pure text file. It contains 2 rows, each has 10 REAL values. It looks like as the following.

23, 65.9, 0.12, 5.87, 88.2, 0.34, 8.5, -2.08, 4.08, 5.32 2, -7, 6666.8, 456.07, 1.01, 5, 6, 7, 8, 9

The eLogger HMI picture has 20 "Seven Segment" items on the top to display the current working parameters (Their addresses are 101, 103, 105, ..., 139, the "MouseContrl" properties are set as FALSE for read-only). And there are other 20 "Seven Segment" items to display and for entering new process parameters (Their addresses are 201, 203, 205, ..., 239, the "MouseContrl" properties are set as TRUE for reading and writting).

There are 3 "Switch" items to re-load parameters and re-store parameters and display data is OK or not. Their addresses are 1, 2, 3 respectively.

eLogger Developer:

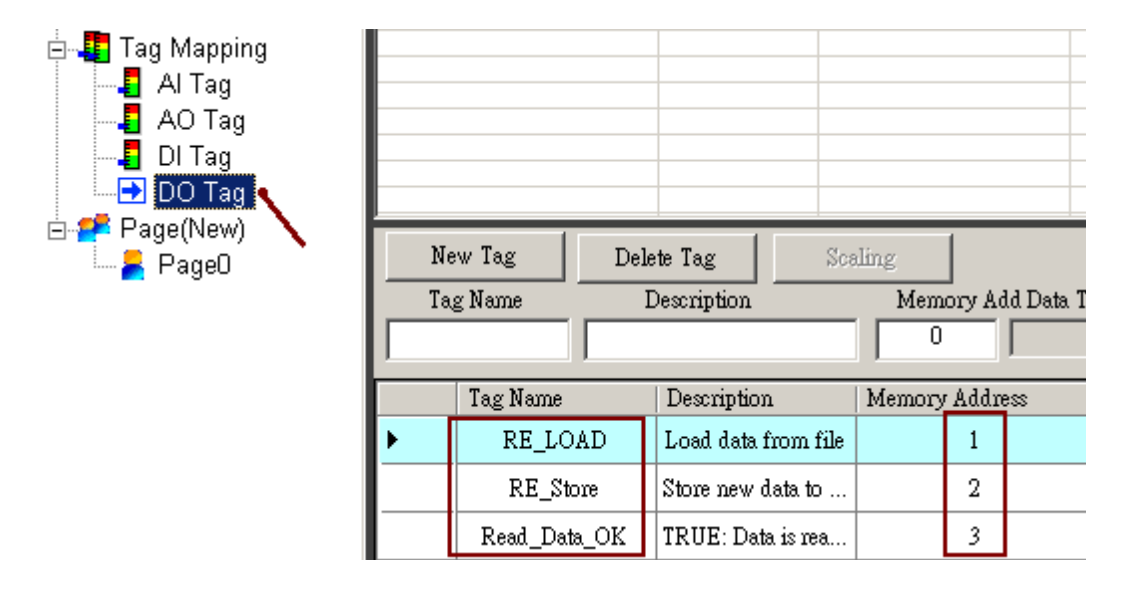

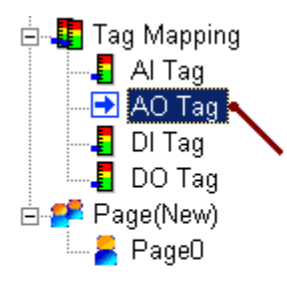

| Ne | ew Tag 🕴 Dele  | te Tag      | Scaling |             |         |              |  |
|----|----------------|-------------|---------|-------------|---------|--------------|--|
| Ta | g Name D       | escription  | M       | emory Add D | ata I   | уре          |  |
|    |                |             |         | 0           |         |              |  |
| ſ  | Tag Name       | Description | Mem     | ory Address |         | Data Type    |  |
| ►  | Working_VAL_0  |             |         | 101         | $\prod$ | 32-bit Float |  |
|    | Working_VAL_1  |             |         | 103         |         | 32-bit Float |  |
|    | Working_VAL_2  |             |         | 105         |         | 32-bit Float |  |
|    |                |             |         |             |         |              |  |
|    | Working_VAL_18 |             |         | 137         | Π       | 32-bit Float |  |
|    | Working_VAL_19 |             |         | 139         |         | 32-bit Float |  |
|    | TMP_VAL_0      |             |         | 201         |         | 32-bit Float |  |
|    | TMP_VAL_1      |             |         | 203         |         | 32-bit Float |  |
|    | TMP_VAL_2      |             |         | 205         |         | 32-bit Float |  |
|    | • • •          |             | 1       |             |         |              |  |
|    | TMP_VAL_18     |             |         | 237         |         | 32-bit Float |  |
|    | TMP_VAL_19     |             |         | 239         |         | 32-bit Float |  |

| Pr | operty           |                     | × | o            |
|----|------------------|---------------------|---|--------------|
|    | Tag Type         | DO Tag              | - | Dete Error   |
|    | Tag Name         | Read_Data_OK        | - | Dala Error U |
|    | Tag Description  | TRUE: Data is ready |   | ÓÓ           |
| O  | utput Limit(Max) | 0.000               |   | + 2446 +     |
| 0  | utput Limit(Min) | 0.000               |   |              |
|    | DataPointer      | ,                   |   |              |
|    | Address          | 3                   |   | - +          |
|    | AddressType      | CoilStatus          |   |              |
|    | DisplayForma     | at                  |   |              |
|    | ConfirmWind      | ow True             |   | + 12346 +    |
|    | FontSize         | 14                  |   |              |
|    | LedStyle         | Ellipse             |   |              |
|    | MouseContro      | False               |   |              |
|    | OffColor         | 255, 255, 25        | 5 |              |
|    | OffDisplayTex    | d Data Error        |   |              |
|    | OffTextColor     | 255, 0, 0           |   |              |
|    | OnColor          | 255, 255, 25        | 5 |              |
|    | OnDisplayTe      | d Data OK           |   | • 12446 •    |
|    | OnTextColor      | 0, 0, 255           |   |              |
|    | ValueTest        | False               |   |              |

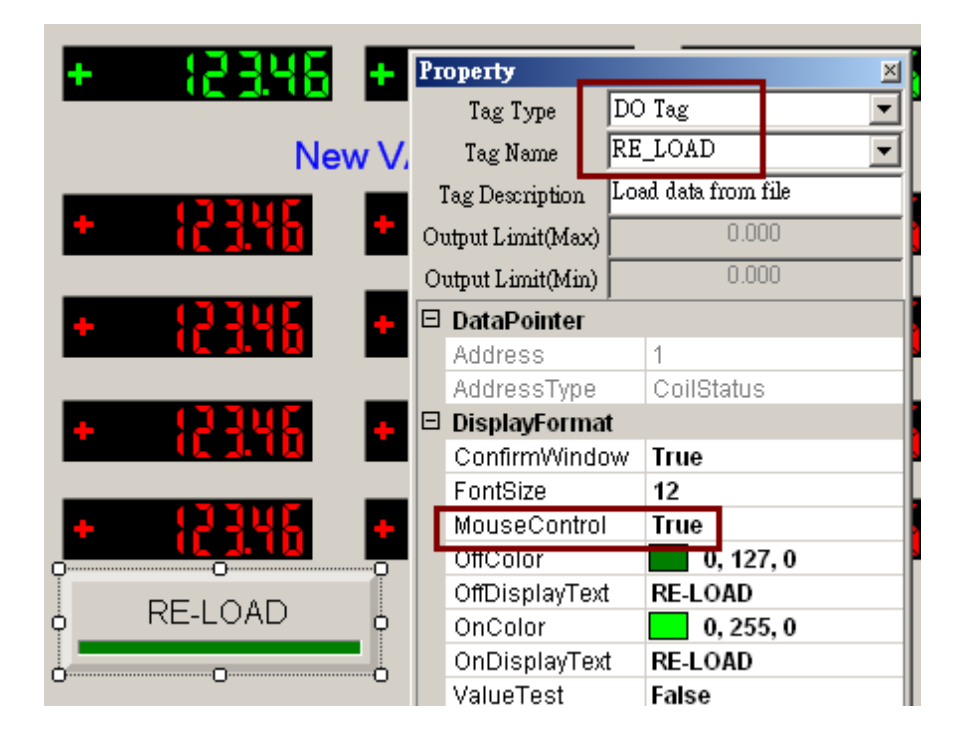

|                    |                   | 20                    |
|--------------------|-------------------|-----------------------|
| 1234 <u>6</u> + 12 | Property          | ×                     |
|                    | Tag Type 🛛 🛛 🛛    | O Tag 🗾 💌             |
| 1 ~ 20             | Tag Name 🛛 🛛 🛛    | E_Store               |
|                    | Tag Description S | tore new data to file |
| c196 + 1C          | Output Limit(Max) | 0.000                 |
|                    | Output Limit(Min) | 0.000                 |
| <u> 2346 + 13</u>  | 🗆 DataPointer     |                       |
|                    | Address           | 2                     |
|                    | AddressType       | CoilStatus            |
| 23UC + 13          | 🗆 DisplayFormat   |                       |
|                    | ConfirmWindow     | True                  |
|                    | FontSize          | 12                    |
| 2346 + 12          | MouseControl      | True                  |
|                    | OffColor          | 0, 127, 0             |
| L Annhables Val    | OffDisplayText    | Apply New VAL         |
| 👌 Apply New VAL 🖕  | OnColor           | 0, 255, 0             |
|                    | OnDisplayText     | Apply New VAL         |
| 00                 | ValueTest         | False                 |

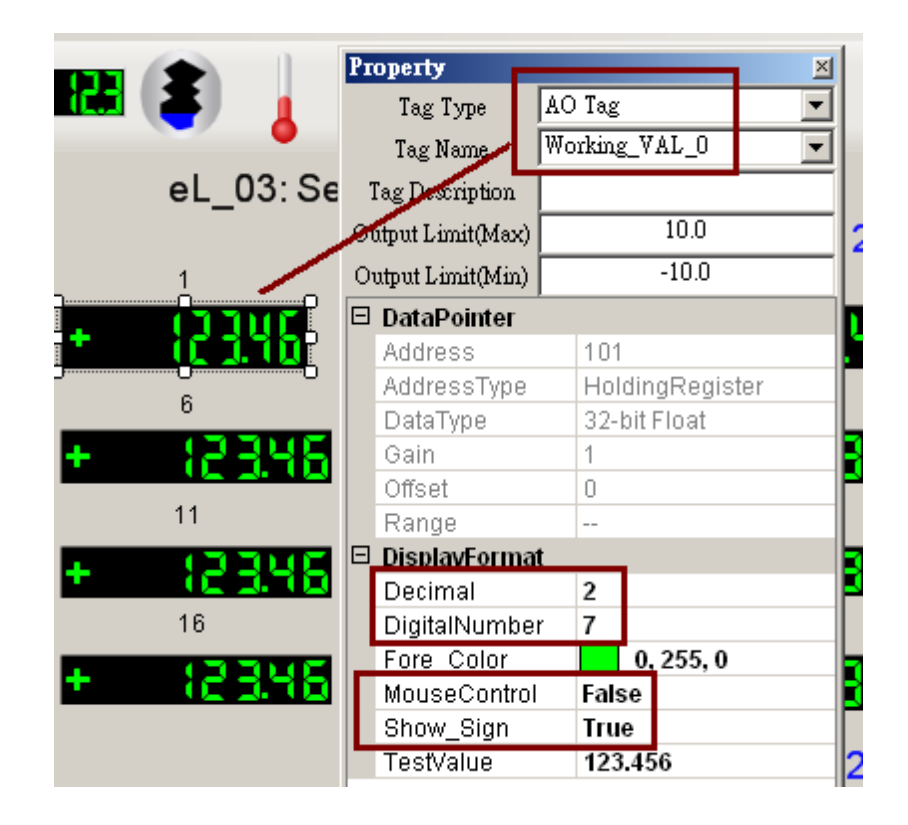

| Property          |                 |         |            |         |
|-------------------|-----------------|---------|------------|---------|
| Tag Type          | AO Tag          | ▼ Page1 |            |         |
| Tag Name          | Working_VAL_19  | -       |            |         |
| Tag Description   |                 |         |            |         |
| Output Limit(Max) | 10.0            |         | Data Error |         |
| Output Limit(Min) | -10.0           |         |            | 5       |
| □ DataPointer     | -               |         |            |         |
| Address           | 139             | 110     | 10110      | * icino |
| AddressType       | HoldingRegister |         |            | 10      |
| DataType          | 32-bit Float    |         |            | 10      |
| Gain              | 1               |         | + 2346     | + 12346 |
| Offset            | 0               |         |            |         |
| Range             |                 |         |            | 15      |
| DisplayFormat     | <u> </u>        |         | 1 (330)    | 1 (3300 |
| Decimal           | 2               |         |            |         |
| DigitalNumber     | r 7             |         |            | 20      |
| Fore Color        | 0, 255, 0       | -       | 17.7015    |         |
| MouseControl      | False           | RAR     | + (C 3.76  |         |
| Show_Sign         | True            |         |            |         |
| TestValue         | 123.456         | 20      |            |         |

| 6                       |                  |             |          | 1         |
|-------------------------|------------------|-------------|----------|-----------|
|                         | Property         |             | <u>×</u> |           |
| + 16396 + 10            | Tag Type         | AO Tag      | •        | <u>ic</u> |
| 11                      | Tag Name         | TMP_VAL_0   | •        |           |
|                         | Tag Description  |             |          |           |
|                         | Output Limit(Max | ) 9999      | 99       |           |
| 16                      | Output Limit(Min | ) -999      | 99       |           |
| + 12346 + 12            | 🗆 DataPointer    |             |          | - 12      |
|                         | Address          | 201         |          |           |
|                         | AddressType      | e HoldingRe | egister  |           |
|                         | DataType         | 32-bit Floa | t        |           |
|                         | Gain             | 1           |          | 1         |
| 1 <b>* ([]]10  * ([</b> | Offset           | 0           |          |           |
|                         | Range            |             |          |           |
|                         | 🗆 DisplayForm    | at          |          | 1         |
| T (C170 T (C            | Decimal          | 2           |          |           |
|                         | DigitalNumb      | er 7        |          |           |
|                         | Fore_Color       | 255, 0      | ), 0     | 17        |
| + iC170 + iC            | MouseContr       | ol True     |          |           |
|                         | Show_Sign        | True        |          |           |
|                         | TestValue        | 123.456     |          | 1         |
| * iC170 * iC            |                  |             |          |           |
|                         |                  |             |          |           |
| RE-L                    |                  |             |          | /AL       |
|                         |                  |             |          |           |
|                         | DataDaintar      |             |          |           |

| + (334    | r                 | 17007           | 13346         | + (000g   |
|-----------|-------------------|-----------------|---------------|-----------|
|           | Property          | ×               |               |           |
|           | Tag Type 🛛 🗛      | .O Tag 💌        | [             |           |
|           | Tag Name          | MP_VAL_19 💌     |               |           |
| + (234)   | Tag Description   |                 | 1334 <u>C</u> | + 12346   |
|           | Output Limit(Max) | 99999           |               |           |
|           | Output Limit(Min) | -99999          |               |           |
| • iC 1.%i | 🗆 DataPointer     |                 |               | • iC 1.70 |
|           | Address           | 239             |               |           |
| . (111)   | AddressType       | HoldingRegister |               | . (11)([  |
| T (C 1.1) | DataType          | 32-bit Float    |               | T (C 3.70 |
|           | Gain              | 1               |               |           |
| . (330)   | Offset            | 0               |               |           |
| T (C 1.1) | Range             |                 |               |           |
|           | ⊡ DisplayFormat   |                 | la la         | 00        |
| RE-LOAD   | Decimal           | 2               |               |           |
|           | DigitalNumber     | 7               |               |           |
|           | Fore Color        | 255, 0, 0       |               |           |
|           | MouseControl      | True            |               |           |
|           | Show_Sign         | True            |               |           |
|           | TestValue         | 123.456         |               |           |

## ISaGRAF :

| Name                  | Туре    | Attrib.  | NetW.<br>Addr. | Description                                                                                    |
|-----------------------|---------|----------|----------------|------------------------------------------------------------------------------------------------|
| ТМР                   | Boolean | Internal | 0              |                                                                                                |
| RE_LOAD               | Boolean | Internal | 1              | Set as TRUE to re-load a File                                                                  |
| RE_Store              | Boolean | Internal | 2              | Set as TRUE to store a File                                                                    |
| INIT                  | Boolean | Internal | 0              | Declare its initial value as TRUE                                                              |
| Read_Data_OK          | Boolean | Internal | 3              | True: data is ok, False: Data error.                                                           |
| Msg1                  | Message | Internal | 0              | Declare max. len as 128                                                                        |
| str1                  | Message | Internal | 0              | Declare max. len as 255                                                                        |
| TMP_file_name         | Message | Internal | 0              | Declare max. len as 128                                                                        |
| File1                 | Integer | Internal | 0              |                                                                                                |
| Working_ReaL_VAL[019] | REAL    | Internal | 101            | The 20 process working parameters.<br>variable array, Dim = 20<br>Declare its 1st Addr. as 101 |
| TMP_Real_VAL[019]     | REAL    | Internal | 201            | variable array, Dim = 20.<br>Declare its 1st Addr. as 201                                      |
| NUM1                  | Integer | Internal | 0              |                                                                                                |
| ii                    | Integer | Internal | 0              | Index of "for" loops                                                                           |
| jj                    | Integer | Internal | 0              | Index of "for" loops                                                                           |
| Data_Cnt              | Integer | Internal | 0              |                                                                                                |
| Row_Cnt               | Integer | Internal | 0              | The row amount, set as 2                                                                       |
| Data_Cnt_in_Row       | Integer | Internal | 0              | The data amount in each row,<br>Set as 10                                                      |

Variables: (Please refer to the FAQ-039 to get more information about the ISaGRAF variable array.)

## Project :

| •••ISaGRAF - EL_03 - Programs                      |  |
|----------------------------------------------------|--|
| <u>File Make Project Tools Debug Options H</u> elp |  |
| ▙ █��∭ ▙▆▅ ▓▓⊵ 敎 옷▣놓                               |  |
| Begin: Eoad1 Read data from a file                 |  |
| 🕮 Save1 save data to a file                        |  |
| other1 Do user logic when Read_Data_ok is TRUE     |  |
|                                                    |  |
| Begin: Load1 (Structured Text)                     |  |

```
(* Operations in the first PLC Scan *)
if INIT then
 (* Assign Network addr for Array Variable *)
 (* assign Working Real VAL[] as 101, 103, 105, ..., 139 *)
TMP := S MB ADR(101, 20, 1);
(* assign TMP Real VAL[] as 201, 203, 205, ..., 239 *)
 TMP := S MB ADR(201, 20, 1);
 (* file name which stores the current working parameters *)
 TMP file name := '\System Disk\Working Real.txt' ;
 RE LOAD := True ; (* trigger to read data from file when PLC is started *)
end if;
(* if RE LOAD is TRUE, Open one file and read it *)
if RE LOAD then
RE LOAD := FALSE ; (* Reset as FALSE *)
 Read Data ok := False ; (* set data error at the beginning *)
 Data Cnt := 0 ; (* set as no data read at the beginning *)
 File1 := f wopen(TMP file name); (* Try to open file in Read & Write mode *)
 if File1 = 0 then
  (* Open error, exit this ST program to run next program *)
  Msg1 := 'Can not Open file ' + TMP file name ;
  INIT := False ; (* reset it before exit this ST program *)
  return :
 end if;
 (* max 2 rows to read these 20 REAL values, Each row in the file contains 10 REAL values *)
 for ii := 0 to (Row Cnt - 1) do
  if f eof(File1) = TRUE then (* test if End Of File reached *)
    (* Reach End Of File *)
Msg1 := 'There should be at least ' + MSG(Row Cnt)+ ' rows in ' +TMP file name+ ' !!!';
    exit : (* exit for loop *)
   end if;
```

str1 := fm\_read(File1); (\* Read one row as String (message) \*)

```
(* Convert this string to some REAL values and store them into No.1 Float array *)
NUM1 := Msg_F( str1 , 1 );
```

if NUM1 > Data\_Cnt\_in\_Row then (\* there should be 10 REAL values in each row \*)

(\* error, it means the message is not correct REAL values or data number is not enough \*) Msg1 := 'The data format of No.' + Msg( ii + 1 ) + ' row is not correct or data number is not ' + MSG( Data Cnt in Row );

exit; (\* exit for loop \*)

end\_if;

```
Data_Cnt := Data_Cnt + Data_Cnt_in_Row; (* ok ! Data_Cnt plus Data_Cnt_in_Row *)
```

(\* conversion Ok, store these 10 REAL values to TMP\_Real\_VAL[]\*)
for jj := 0 to ( Data\_Cnt\_in\_Row - 1 ) do
 (\* Get these converted REAL values from No.1 Float array 's addr. 1 to 10 \*)
 TMP\_ReaL\_VAL[ Data\_Cnt\_in\_Row \* ii + jj ] := ARY\_F\_R(1, jj + 1);
end for;

end\_for;

```
(* Any file been open should be closed by f_close() *)
TMP := f close(File1);
```

```
(* All data are read Ok *)
if ( Data_Cnt = Row_Cnt * Data_Cnt_in_Row ) then
Msg1 := 'Read ' + TMP_file_name + ' Ok ';
Read_Data_Ok := True; (* set as read OK *)
```

```
(* if this scan is the first scan, store TMP_Real_Val[] to Working_ReaL_Val[] *)
if INIT then
   for ii := 0 to (Data_Cnt - 1) do
      Working_ReaL_VAL[ii] := TMP_ReaL_VAL[ii];
   end_for;
   end_for;
end_if;
```

end\_if ;

**INIT := False ;** (\* No more first PLC scan \*)

```
(* Store data to a file when RE Store is True *)
(* This "RE Store" can be triggered by eLogger HMI *)
if RE Store then
 RE Store := False ; (* reset it *)
 Read_Data_ok := False ; (* set data error at the beginning *)
 Data Cnt := 0 ; (* set as no data read at the beginning *)
 TMP := f delete(TMP file name); (* delete file first and then create and write it *)
(* creat a new file *)
File1 := f creat( TMP file name ) ;
(* Creat failed, exit this ST program *)
if File1 = 0 then
  MSG1 := 'Can not Create a new file - ' + TMP file name + ' !';
  return ; (* exit this ST program *)
 end if;
(* max 2 rows to save these 20 REAL values, Each row in the file contains 10 REAL values *)
for ii := 0 to (Row Cnt - 1) do
  str1 := "; (* set as an empty string at the beginning *)
  (* There is 10 data in one row *)
  for jj := 0 to (Data Cnt in Row - 2) do
   str1 := str1 + Real Str( TMP ReaL VAL[Data Cnt in Row * ii + jj] ) + ', ';
  end for ;
  (* add last data of this row to str1 *)
  str1 := str1 + Real Str( TMP ReaL VAL[Data Cnt in Row * ii + jj] ) + '$0D$0A';
  (* write this row to file *)
  TMP := F writ S(File1, str1);
  if TMP = False then
    MSG1 := 'Write data to file - ' + TMP file name + ' failed !' ;
    exit ; (* exit this for loops *)
  end if;
  Data Cnt := Data Cnt + Data Cnt in Row; (* ok ! Data Cnt plus Data Cnt in Row *)
end for;
```

```
TMP := f_close(File1); (* Any file been open should be closed by f_close() *)
(* All data are saved Ok *)
if ( Data_Cnt = Row_Cnt * Data_Cnt_in_Row ) then
    Msg1 := 'Write ' + TMP_file_name + ' Ok ';
    Read_Data_ok := True ; (* set data Ok *)
    (* Store TMP_Real_Val[] to Working_ReaL_Val[] *)
    for ii := 0 to ( Data_Cnt - 1 ) do
    Working_ReaL_VAL[ii] := TMP_ReaL_VAL[ii] ;
    end_for ;
end_if ;
```

Program - Other1 :

(\* if Read\_Data\_OK is False, that means the process parameter "Working\_ReaL\_VAL[]" is not ready. Then return. \*)

Read\_Data\_OK

(\* If Read\_Data\_OK is True, then you can use "Working\_ReaL\_VAL[]" in your Logic below. ... \*)

⊢\_\_\_\_ H

### How to test ?

User may click some "Seven Segment" items in the "NEW VAL" area to enter some different values. Then click the "Apply New VAL" and set as ON to apply the new value to become the working parameters. You will see value be changed in the "Working VAL" area. If connecting PC / ISaGRAF to the WP-8xx7 controller, you will find the related value of the ISaGRAF variable be changed too.

Then reset the WP-8xx7 controller once. You will also find the parameter values in the "Working VAL" area now are the new values after re-start the controller .

| eL_03: Sec | tion 1.5.2 in FAQ-: | 115      |          |        |             |    |        |
|------------|---------------------|----------|----------|--------|-------------|----|--------|
|            | Workin              | g VAL 01 | ~ 20     | Data   | a OK        | _  |        |
| 1          |                     |          | 7 7 8    |        | 7.70        | 5  | 7149   |
| + 3.00     | + 3.10              | +        | 3.6 8    | +      | 3.3 8       | +  | 3.90   |
| 6          |                     |          |          |        |             | 10 |        |
| + 3.50     | + 3.50              | +        | 3.70     | +      | 3.8 0       | +  | 3.90   |
| 11         |                     |          |          |        |             | 15 |        |
| + 400      | + 4.10              | +        | H.20     | +      | 4.30        | +  | N.N () |
| 16         |                     |          |          |        |             | 20 |        |
| + 4.50     | + 460               | +        | 4.70     | •      | 4.80        | +  | 4.90   |
|            | Nev                 | v VAL 01 | ~ 20     |        |             |    |        |
| + 300      | + 3.18              | ٠        | 120      | ٠      | <u>1.30</u> | •  | 3.46   |
| + 158      | + 360               | +        | 3.78     | •      | <b>180</b>  | ٠  | 398    |
| • 400      | + 4.10              | ٠        | 428      | ٠      | 438         | ٠  | 4.48   |
| + 458      | + 460               | ٠        | 4.78     | ٠      | 4.8 8       | ٠  | 498    |
|            | RE-LOAD             |          | Apply Ne | ew VAL | <           |    |        |

## 1.5.3: Read And Modify The Date / Time And Doing Some Control

| ISaGRAF project file : | eL_06.pia |
|------------------------|-----------|
| eLogger project file : | eL_06.wez |

This example can read and then disply the current date and time of the controller, and can modify it to be a new date and time. This example also outputs "OUT1" as ON at 09:00 to 18:00 on Monday to Friday, while outputs "OUT2" as ON at 09:00 to 12:00 on saturday and Sunday.

eLogger Developer:

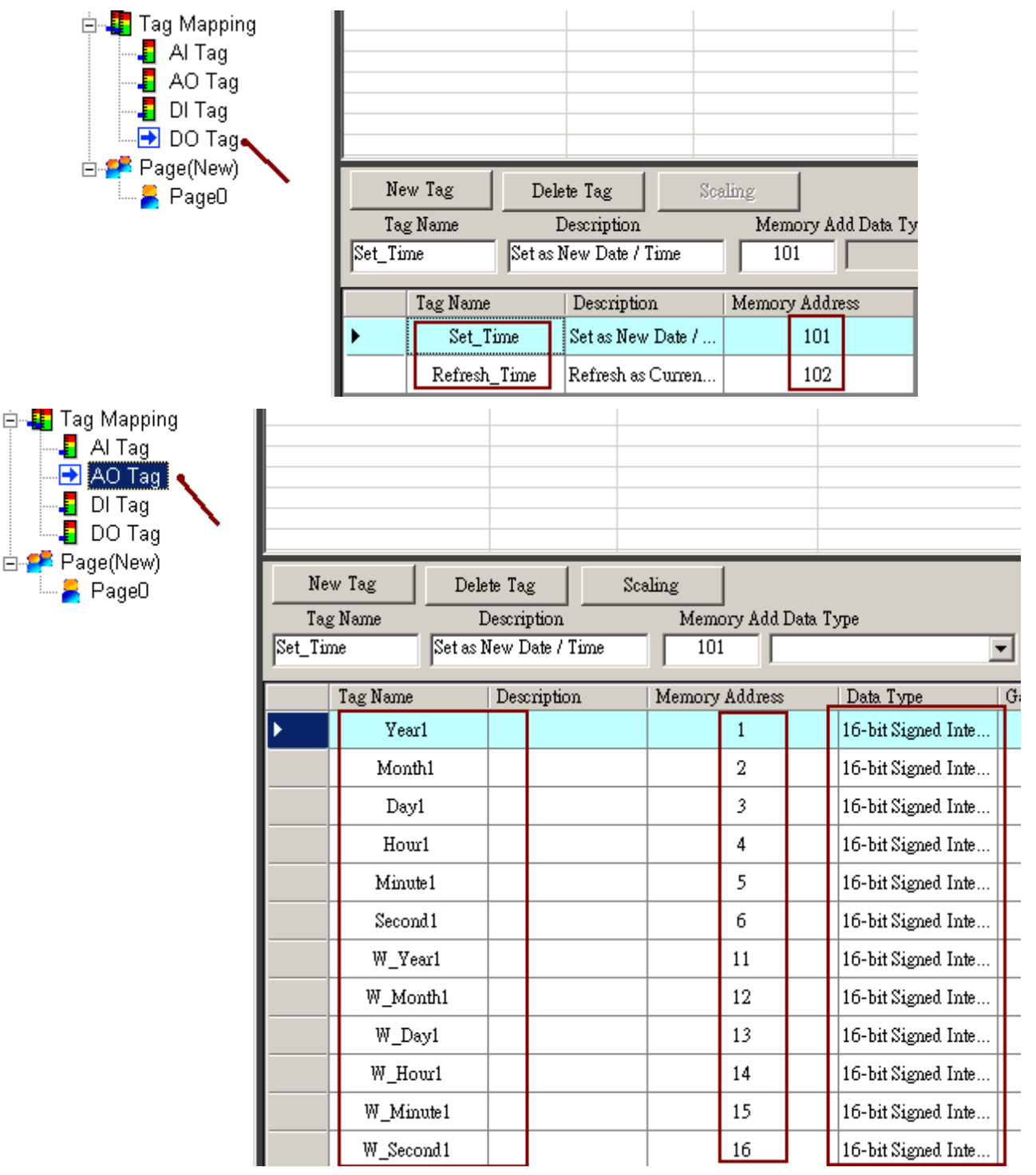

|                              | Pr                      | operty           |      |                       | ×                |  |
|------------------------------|-------------------------|------------------|------|-----------------------|------------------|--|
|                              |                         | Tag Type         | AO   | Tag                   | •                |  |
| • • - • —                    |                         | Tag Name         | Day  | /1                    | -                |  |
|                              |                         | leg Description  |      |                       |                  |  |
| _06: Section 1.5.3 in FAQ-11 | 01                      | utput Limit(Max) |      |                       | 32767            |  |
|                              | 0                       | utput Limit(Min) |      |                       | -32768           |  |
| ant Day / Month / Year and   |                         | DataPointer      |      |                       |                  |  |
| shi Day / Wohili / Teal and  |                         | Address          |      | 3                     |                  |  |
|                              | AddressType<br>DataType |                  |      | HoldingRegister       |                  |  |
|                              |                         |                  |      | 16-bit Signed Integer |                  |  |
|                              |                         | Gain             |      | 1                     |                  |  |
|                              |                         | Offset           |      | 0                     |                  |  |
| lew Day / Month / Year and   |                         | Range            |      | -327                  | 68.000~32767.000 |  |
| ·····                        |                         | DisplayForma     | nt 📕 |                       |                  |  |
|                              |                         | Decimal          |      | 0                     |                  |  |
|                              |                         | DigitalNumbe     | r    | 2                     |                  |  |
|                              | Ι.                      | Fore_Color       |      |                       | 0, 255, 0        |  |
|                              |                         | MouseContro      |      | False                 | ,                |  |
| efresh as Current Date / tim |                         | Show_Sign        |      | False                 | ÷                |  |
|                              |                         | TestValue        |      | 123.                  | 456              |  |

|                            | Property          | ×                     |  |  |
|----------------------------|-------------------|-----------------------|--|--|
|                            | Tag Type          | AO Tag 💌              |  |  |
|                            | Tag Name          | Yearl 💌               |  |  |
|                            | Tag Desoription   |                       |  |  |
| S: Section 1.5.3 in FAQ-11 | Output Limit(Max) | 32767                 |  |  |
|                            | Output Limit(Min) | -32768                |  |  |
| Day (Month / Voar and      | 🗆 DataPointer     |                       |  |  |
| Day/Wohun/Teal and         | Address           | 1                     |  |  |
|                            | AddressType       | HoldingRegister       |  |  |
|                            | DataType          | 16-bit Signed Integer |  |  |
|                            | Gain              | 1                     |  |  |
|                            | Offset            | 0                     |  |  |
| / Day / Month / Year and   | Range             | -32768.000~32767.000  |  |  |
|                            | DisplayFormat     | <u> </u>              |  |  |
|                            | Decimal           | 0                     |  |  |
|                            | DigitalNumber     | 4                     |  |  |
|                            | Fore_Color        | 0, 255, 0             |  |  |
|                            | MouseControl      | False                 |  |  |
| esh as Current Date / tim  | Show_Sign         | False                 |  |  |
|                            | TestValue         | 123.456               |  |  |

|                             | Property          | ×                     |  |  |
|-----------------------------|-------------------|-----------------------|--|--|
|                             | Tag Type          | D Tag 🔽 🔽             |  |  |
| / 6 7 🔍 💻                   | Tag Name 🛛 🕅      | _Day1                 |  |  |
|                             | Tag Description   |                       |  |  |
| 6: Section 1.5.3 in FAQ-11  | Output Limit(Max) | 31.0                  |  |  |
|                             | Output Limit(Min) | 1.00                  |  |  |
| t Day (Month / Year and     | 🗆 DataPointer     |                       |  |  |
| it Day / Wonth / Fear and   | Address           | 13                    |  |  |
|                             | AddressType       | HoldingRegister       |  |  |
|                             | DataType          | 16-bit Signed Integer |  |  |
|                             | Gain              | 1                     |  |  |
|                             | Offset            | 0                     |  |  |
| w Day / Month / Year and    | Range             | -32768.000~32767.000  |  |  |
|                             | DisplayFormat     |                       |  |  |
|                             | Decimal           | 0                     |  |  |
|                             | DigitalNumber     | 2                     |  |  |
|                             | Fore Color        | 0, 255, 0             |  |  |
|                             | MouseControl      | True                  |  |  |
| tresh as Current Date / tim | Show_Sign         | False                 |  |  |
|                             | TestValue         | 123.456               |  |  |
|                             | 1                 | I                     |  |  |

|                              | Property          |         |             | ×       |
|------------------------------|-------------------|---------|-------------|---------|
|                              | Tag Type          | AO Tag  |             | -       |
|                              | Tag Name 🖊 🛛      | W_Year1 |             | •       |
|                              | Tag Description   | _       |             |         |
| _06: Section 1.5.3 in FAQ-11 | Output Limit(Max) |         | 2079        |         |
|                              | Output Limit(Min) |         | 2009        |         |
| ant Day / Month / Year and   | □ DataPointer     |         |             |         |
| and and                      | Adress            | 11      |             |         |
|                              | AddressType       | Holdi   | ngRegiste   | er      |
|                              | DataType          | 16-bit  | t Signed Ir | nteger  |
|                              | Gain              | 1       |             |         |
| /                            | Offset            | 0       |             |         |
| lew Day / Month / Year and   | Range             | -3278   | 8.000~32    | 767.000 |
| · · · /                      | DisplayFormat     |         |             |         |
|                              | Decimal           | 0       |             |         |
|                              | DigitalNumber     | 4       |             |         |
|                              | Fore_Color        |         | ), 255, 0   |         |
|                              | MouseControl      | True    |             |         |
| efresh as Current Date / tim | Show_Sign         | False   |             |         |
|                              | TestValue         | 123.4   | 56          |         |

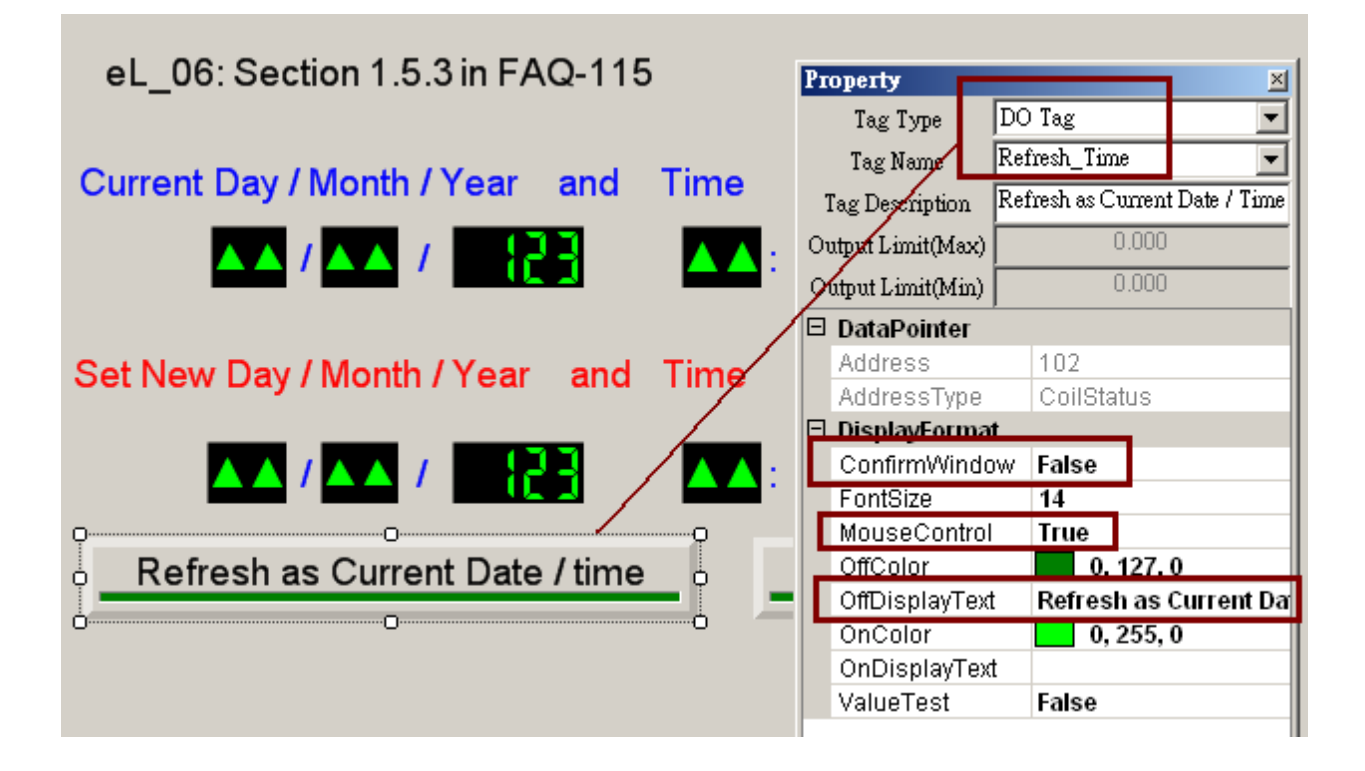

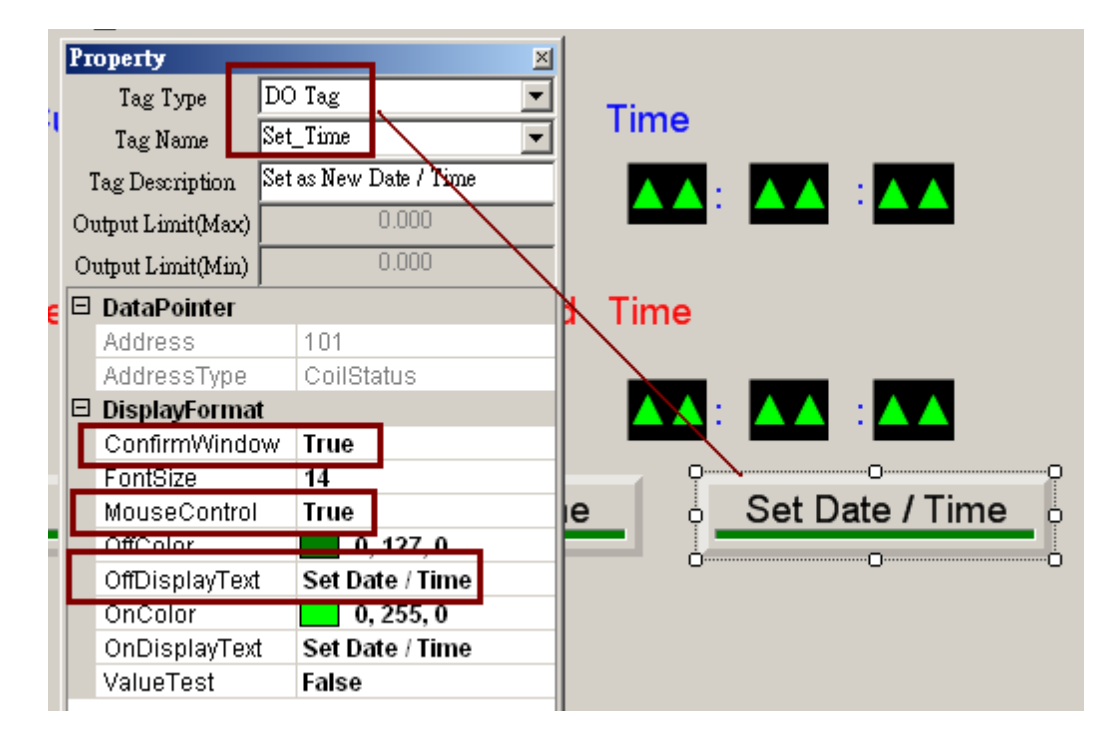

## ISaGRAF:

Variables:

| Name         | Туре    | Attrib.  | NetW.<br>Addr. | Description                                    |
|--------------|---------|----------|----------------|------------------------------------------------|
| Set_time     | Boolean | Internal | 101            | Set True to modify to new time                 |
| Refresh_Time | Boolean | Internal | 102            | Set True to refresh to current time            |
| OUT1         | Boolean | Output   | 0              | Link to I-87055W 's CH.1                       |
| OUT2         | Boolean | Output   | 0              | Link to I-87055W 's CH.2                       |
| time_val     | Integer | Internal | 0              | Unit is minute<br>0 ~ 1439 means 00:00 ~ 23:59 |
| Year1        | Integer | Internal | 1              | Get Year                                       |
| Month1       | Integer | Internal | 2              | Get Month                                      |
| Day1         | Integer | Internal | 3              | Get day of Month                               |
| Hour1        | Integer | Internal | 4              | Get Hour                                       |
| Minute1      | Integer | Internal | 5              | Get Minute                                     |
| Second1      | Integer | Internal | 6              | Get Second                                     |
| WeekDay1     | Integer | Internal | 0              | Get Weekday                                    |
| W_Year1      | Integer | Internal | 11             | New Year                                       |
| W_Month1     | Integer | Internal | 12             | New Month                                      |
| W_Day1       | Integer | Internal | 13             | New Day                                        |
| W_Hour1      | Integer | Internal | 14             | New Hour                                       |
| W_Minute1    | Integer | Internal | 15             | New Minute                                     |
| W_Second1    | Integer | Internal | 16             | New Second                                     |

Project :

| ISaGRAF - TIME3 - Programs                         |  |
|----------------------------------------------------|--|
| <u>File Make Project Tools Debug Options H</u> elp |  |
| 🖹 🖩 🚭 🕮 🗋 💼 🎒 🥇 💭 🖺 🗍                              |  |
| Begin: ID1                                         |  |
| 🕮 ST1                                              |  |
|                                                    |  |
|                                                    |  |
| Begin: LD1 (Ladder Diagram)                        |  |

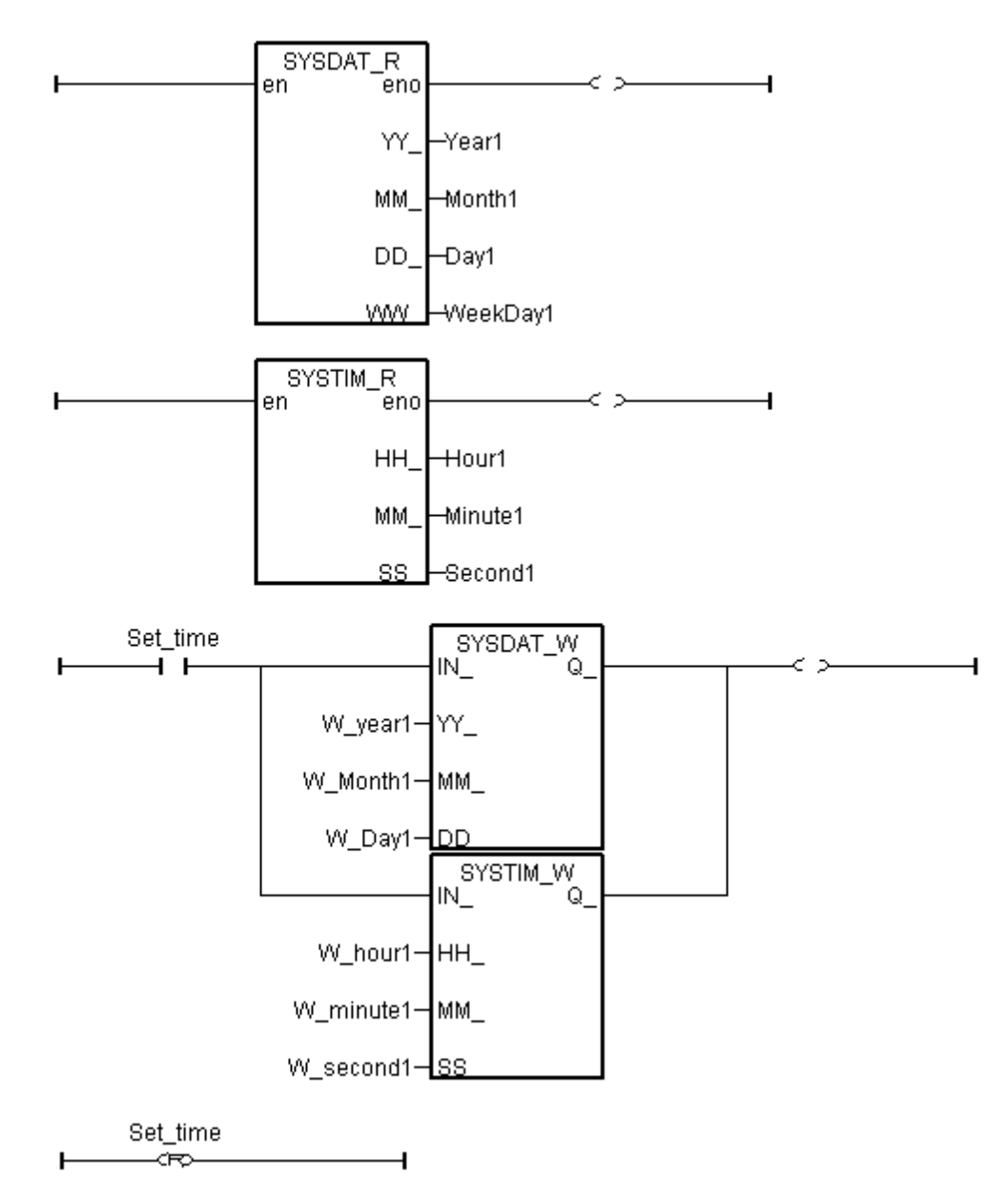
```
(* Unit is second, 0 \sim 86399
Time val := 3600 * Hour1 + 60* Minute1 + Second1;
*)
(* Unit is minute, 0 \sim 1439 *)
Time_val := 60 * Hour1 + Minute1 ;
OUT1 := False ; (* set as False first *)
OUT2 := False ;
(* set OUT1 as True at 9:00 to 18:00 on Monday to Friday *)
if (WeekDay1>=1) and (WeekDay1<6) and
 (Time val \geq 540) and (Time val \leq 1080) then
 OUT1 := True ;
end if;
(* set OUT2 as True at 9:00 to 12:00 on Saturday and Sunday *)
if (WeekDay1=6) and (WeekDay1=7) and
 (Time val \geq 540) and (Time val < 720) then
 OUT2 := True ;
end if;
(* Refresh to Current date and time *)
if Refresh Time then
 Refresh Time := False ; (* reset as False *)
 W Year1 := Year1 ;
 W Month1 := Month1 ;
 W Day1 := Day1;
 W Hour1 := Hour1 ;
 W Minute1 := Minute1 ;
 W Second1 := Second1 ;
end if;
```

## I/O Connection:

| • ISaGRAF - TIME3 - Programs                       |              |                                     |                     |         |            |         |                |             |                 |
|----------------------------------------------------|--------------|-------------------------------------|---------------------|---------|------------|---------|----------------|-------------|-----------------|
| <u>File Make Project Tools Debug Options H</u> elp |              |                                     |                     |         |            |         |                |             |                 |
| ▙ █ 중 111 ▷ ▣ @ 💥 삶 !> 💻 🕺 옷 🖳 😫                   |              |                                     |                     |         |            |         |                |             |                 |
| Begi                                               | Π:           |                                     | )1                  |         |            | connec  | tion           |             |                 |
|                                                    |              | 0                                   |                     |         |            |         |                |             |                 |
|                                                    | 📷 IS:        | aGRAF - TIMI                        | i3 - I/O co         | nnectio | on         |         |                |             | _ 0             |
|                                                    | <u>F</u> ile | <u>E</u> dit <u>T</u> ools <u>O</u> | ptions <u>H</u> elp |         |            |         |                |             |                 |
| Beg                                                | <b>2</b>     | 🖻 🗟 🖄 🏮                             | <del>↓</del>        | Ŀ       | X 🛛 🗃      |         |                |             |                 |
|                                                    |              |                                     |                     |         | ▶ :sei rei | f = 870 | 55B            |             |                 |
|                                                    |              | 🚥 i_87055                           |                     |         | 1 🔊        | 0UT1    | * link to slo  | t 1 : I-87( | 055W 's Ch.1 *) |
|                                                    |              | <br>DI8 س                           | л                   | \$      | 2 🔊        | OUT2    | (* link to slo | t 1 : I-87( | 055W 's Ch.2 *) |
|                                                    |              | 📼 D08 🔪                             | л                   | •       | 3 🗷        |         |                |             |                 |
|                                                    | 2            |                                     |                     |         | 4 🗷        |         |                |             |                 |
|                                                    | 3            |                                     |                     | -       | 5 🗷        |         |                |             |                 |
|                                                    |              |                                     |                     |         |            |         |                |             |                 |

How to test ?

Click and set a new date and time and then click "Set Date / Time" button and set it as ON to implement the new date and time .

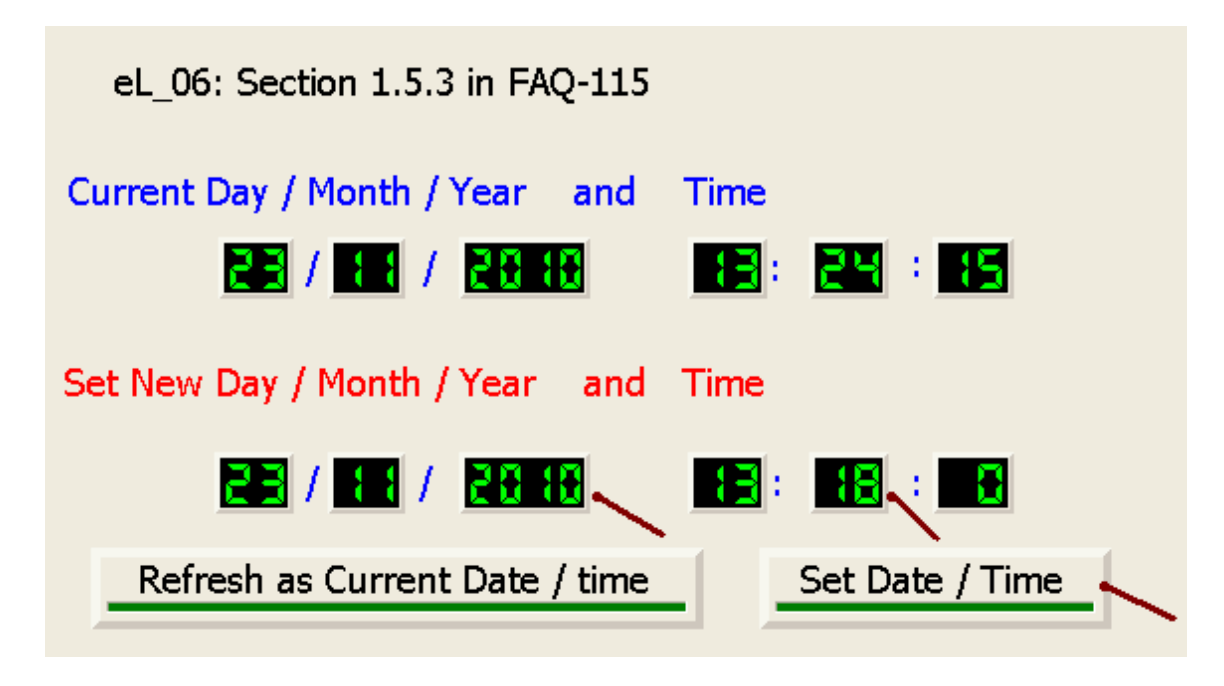